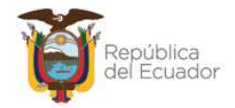

# MANUAL DE USUARIO PARA EL INGRESO DE BIENES POR ACTA DE ENTREGA – RECEPCIÓN, EN EL SISTEMA DE BIENES E INVENTARIOS (eSBYE)

Subsecretaría de los Sistemas de Información de las Finanzas Públicas

Dirección Nacional de Soporte y Gestión de la Calidad

Elaborado en marzo 2024 Actualizado en abril 2025

Ministerio de Economía y Finanzas

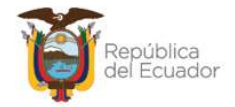

# Contenido

| 1. | INT  | RODU   | ICCIÓN                                                       | 4  |
|----|------|--------|--------------------------------------------------------------|----|
| 2. | PRC  | DCEDI  | MIENTO                                                       | 4  |
|    | 2.1. | Crea   | r cabecera del acta                                          | 6  |
|    | 2.2. | Deta   | alle de bienes en el acta                                    | 9  |
|    | 2.2. | .1.    | Crear detalle del bien INDIVIDUALMENTE                       | 10 |
|    | 2.2  | .2.    | Crear detalle de bienes con CARGA DE ARCHIVO                 | 12 |
|    | 2.2. | .3.    | Eliminar bienes de detalle                                   | 19 |
|    | 2.2. | .4.    | Aplicar descuento                                            | 19 |
|    | 2.2. | .5.    | Detalle de partidas de los bienes en el acta                 | 20 |
|    | 2    | .2.5.1 | . Crear detalle de partidas INDIVIDUAL                       | 20 |
|    | 2    | .2.5.2 | Crear detalle de partidas con CARGA DE ARCHIVO               | 23 |
|    | 2    | .2.5.3 | . Modificar detalle de partidas                              | 32 |
|    | 2    | .2.5.4 | . Eliminar detalle de partidas                               | 32 |
|    | 2    | .2.5.5 | . Nivel anterior (del detalle de partidas)                   | 33 |
|    | 2    | .2.5.6 | . Consultar todos los registros                              | 33 |
|    | 2.2. | .6.    | Nivel anterior (del detalle de bienes)                       | 33 |
|    | 2.2. | .7.    | Consultar todos los registros                                | 33 |
|    | 2.3. | Deta   | alle de comparecientes                                       | 33 |
|    | 2.3. | .1.    | Crear compareciente                                          | 34 |
|    | 2.3. | .2.    | Eliminar compareciente                                       | 37 |
|    | 2.3. | .3.    | Nivel Anterior (del detalle de comparecientes)               | 37 |
|    | 2.3. | .4.    | Consultar Todos los registros                                | 37 |
|    | 2.4. | Мос    | lificar el acta                                              | 37 |
|    | 2.5. | Mar    | car con error el acta                                        | 37 |
|    | 2.6. | Pre-   | aprobar el acta                                              | 38 |
|    | 2.7. | Ingre  | eso de Características Específicas y Variables de los bienes | 39 |
|    | 2.7. | .1.    | Ingreso por Acta de Entrega Recepción - Características      | 39 |
|    | 2    | .7.1.1 | . Bajar de Nivel                                             | 40 |
|    | 2    | .7.1.2 | . Generar Ingresos de forma INDIVIDUAL                       | 41 |

### Ministerio de Economía y Finanzas

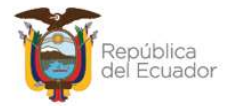

|   | 2.7.2  | 1.3.     | Generar Ingresos con CARGA DE ARCHIVO | 42 |
|---|--------|----------|---------------------------------------|----|
|   | 2.7.2  | 1.4.     | Nivel Anterior                        | 52 |
|   | 2.7.2. | Ingr     | esar Características del Bien         | 52 |
|   | 2.7.2  | 2.1.     | Modificar                             | 53 |
|   | 2.7.2  | 2.2.     | Detalle partidas del bien             | 54 |
|   | 2.7.2  | 2.3.     | Características específicas del bien  | 54 |
|   | 2.7.2  | 2.4.     | Características variables del bien    | 55 |
|   | 2.7.2  | 2.5.     | Asignar / Reasignar custodio al bien  | 56 |
|   | 2.7.3. | Apro     | obar los bienes de forma individual   | 57 |
|   | 2.7.4. | Apro     | obar los bienes de forma masiva       | 58 |
|   | 2.7.5. | Hab      | ilitar los bienes de forma individual | 58 |
|   | 2.7.6. | Hab      | ilitar los bienes de forma masiva     | 59 |
| 2 | .8. In | greso d  | le Información Financiera Tributaria  | 60 |
|   | 2.8.1. | Crea     | ar comprobante                        | 61 |
|   | 2.8.2. | Мос      | dificar comprobante                   | 61 |
|   | 2.8.3. | Elim     | inar comprobante                      | 61 |
|   | 2.8.4. | Deta     | alle del comprobante                  | 61 |
|   | 2.8.5. | Ded      | ucciones y retenciones                | 62 |
| 2 | .9. Co | onsulta  | tributaria                            | 63 |
| 2 | .10.   | Contal   | bilizar el acta                       | 63 |
| 2 | .11.   | APROE    | 3AR el acta                           | 64 |
|   | Cuando | o es Co  | mpra o Compra con contrato            | 64 |
|   | Cuando | o es DIF | ERENTE a compra o compra con contrato | 66 |
| 2 | .12.   | Anexo    | S                                     | 67 |
| 2 | .13.   | Legaliz  | zar el acta                           | 68 |
| 2 | .14.   | Revert   | ir Registro Contable                  | 69 |
| 2 | .15.   | Consul   | Itar Registros Contables              | 70 |
| 2 | .16.   | Consul   | lta registro                          | 70 |
| 2 | .17.   | Consul   | ltar todos los registros              | 71 |

### Ministerio de Economía y Finanzas

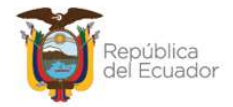

# Manual de Usuario para el Ingreso de Bienes por Acta de Entrega Recepción en el Sistema de Bienes e Inventarios (eSBYE)

# 1. INTRODUCCIÓN

Con la finalidad de que las Entidades que utilizan el Módulo de Bienes, del Sistema de Bienes e Inventarios - eSBYE, puedan registrar los ingresos de bienes, se pone a disposición el instructivo que servirá de guía para el registro de actas entregarecepción.

El registro de Acta Entrega – Recepción en general, permite registrar el ingreso de bienes a la entidad por conceptos como: compras, donaciones, traspasos, incorporación, entre otros. Se recomienda siempre iniciar el proceso de recepción física (y posterior devengo de la obligación) a través de esta opción pues se obtendrá un reporte de acta, mismo que se puede utilizar para las firmas correspondientes como respaldo de la transacción y anexo al trámite completo. Debe tomarse en cuenta que el proceso comparte la tarea entre el departamento de inventarios (almacén o bodega) y el departamento de contabilidad (financiero).

# 2. **PROCEDIMIENTO**

Ingrese con su usuario y clave al Sistema de Bienes e Inventarios (eSBYE):

https://ebye.finanzas.gob.ec/ebye/login/frmlogineByE.aspx

|             | Datos del Usuario |
|-------------|-------------------|
| Usuario:    | USR9500           |
| Contraseña: | ••••••            |
|             | Ingresar          |

#### Ministerio de Economía y Finanzas

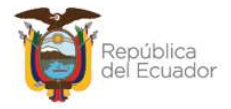

## Ingrese a la ruta: Bienes / Ingreso de Bienes / Registro Acta Entrega - Recepción:

| Bienes Inventario | s                               |
|-------------------|---------------------------------|
| Ingreso de Bienes |                                 |
| Ajustes           | Registro Acta Entrega/Recepción |
| Depreciación      | Registro de Ingreso de Bienes   |
| Toma Física       |                                 |
| Reportes          |                                 |

Seleccione su entidad:

| Catálogos Bienes Inventarios                     |
|--------------------------------------------------|
| 095 - OPERADOR NACIONAL DE ELECTRICIDAD - CENACE |
| 099 - AUTORIDAD PORTUARIA DE PUERTO BOLIVAR      |
| 100 - AUTORIDAD PORTUARIA DE ESMERALDAS          |
| 101 - AUTORIDAD PORTUARIA DE GUAYAQUIL           |
| 102 - AUTORIDAD PORTUARIA DE MANTA               |
| 104 - HOSPITAL GENERAL SAN FRANCISCO             |

## Al ingresar, en la barra de opciones, se tendrán los siguientes botones:

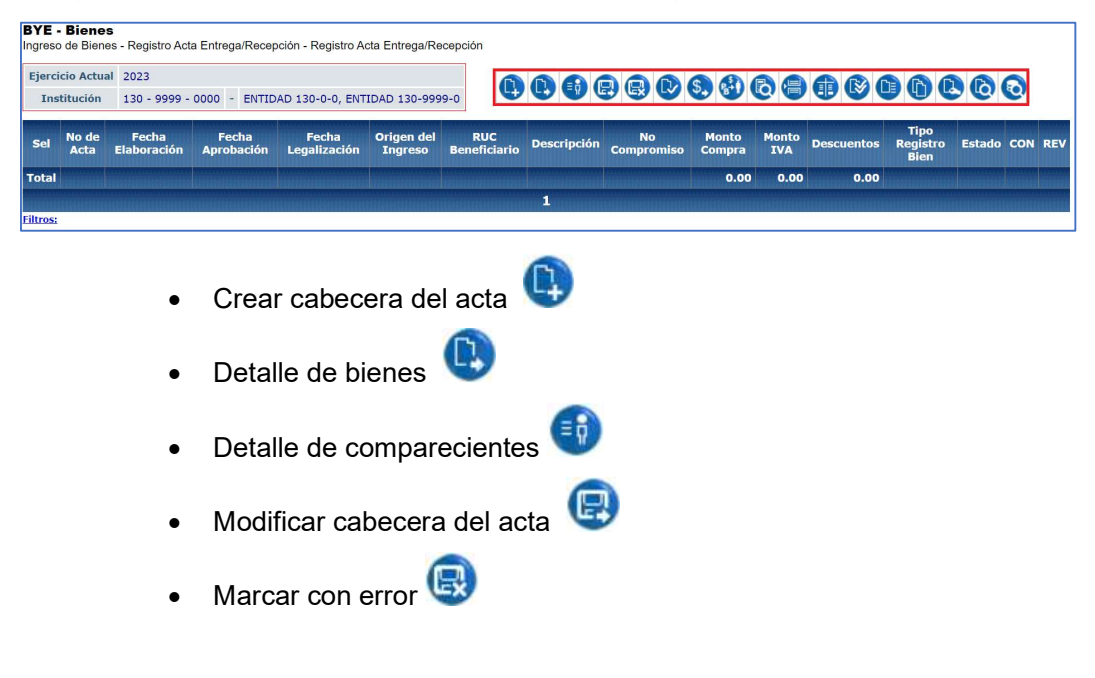

#### Ministerio de Economía y Finanzas

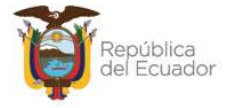

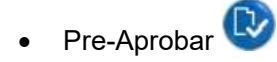

- Ingreso de Información Financiera Tributaria
- Consulta Tributaria 🞯
- Contabilizar
- Revertir Registro Contable 🧐
- Consultar registros contables
- Aprobar transacción
- Aprobar COMPRA
- Anexos ID
- Legalizar Acta 🕓
- Consultar registro
- Consultar todos los registros

## 2.1. Crear cabecera del acta

Presione la opción "Crear", de la barra de opciones, para generar la cabecera de la transacción.

Le mostrará por defecto algunos campos como: el ejercicio fiscal, la institución, fecha de elaboración de la transacción y número de acta. Llene todos los campos disponibles en la pantalla, de acuerdo con el tipo de transacción que usted requiera:

#### Ministerio de Economía y Finanzas

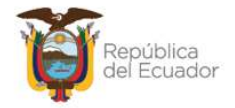

|                                   |                    | Acta               | de Entrega                      | Recepción - Crea    | ar                  |                                          |            |   |   |
|-----------------------------------|--------------------|--------------------|---------------------------------|---------------------|---------------------|------------------------------------------|------------|---|---|
| Ejercicio:                        | 2023               | 3                  |                                 |                     |                     |                                          |            |   |   |
| Institución Receptora:            | 130-9999-0000      | ENTIDAD 130-9999-0 | DAD 130-9999-0                  |                     |                     |                                          |            |   |   |
| Fecha Elaboración:                | 14/11/2023         | (dd/mm/aaaa)       |                                 | Número de Acta      | 11                  |                                          |            |   |   |
| Bodega:                           | < Elija una Opción | >                  | ~                               |                     |                     |                                          |            |   |   |
| Provincia:                        | < Elija una Opción | >                  | ~                               | Cantón:             | <                   | <ul> <li>Elija una Opción&gt;</li> </ul> |            | ~ |   |
| Origen del Ingreso:               | < Elija una Opción | >                  | ~                               | Tipo Registro Bien: | <                   | <ul> <li>Elija una Opción&gt;</li> </ul> |            |   | ~ |
| RUC:                              |                    | Nombre de          | Beneficiario:                   |                     |                     |                                          |            |   |   |
| No. de Compromiso:                |                    |                    | Certificaci                     | ión Presupuestaria: |                     |                                          |            |   |   |
| fipo de Documento de<br>Respaldo: | 00                 |                    | Clase de Documento de Respaldo: |                     | 00                  |                                          |            |   |   |
| No. de Comprobante:               |                    |                    | Tipo de Comprobante:            |                     | < Elija una Opción> |                                          | ~          |   |   |
| Monto Compra:                     | Mo                 | nto IVA:           | Deducción:                      |                     |                     |                                          | Descuento: |   |   |
| 0.00                              | 0.00               |                    | 0.00                            |                     |                     | 0.00                                     |            |   |   |
| Clase de Registro:                |                    | ~                  |                                 | No. CUR:            |                     |                                          | Monto IVA: |   |   |
| Descripción:                      |                    |                    |                                 |                     |                     |                                          |            |   | d |
|                                   |                    |                    | 6                               |                     |                     |                                          |            |   |   |

Con las siguientes aclaraciones:

- **Tipo de Registro de Bien:** Es una lista de valor para seleccionar Bienes de larga duración o Bienes de control administrativo, pero no se puede mezclar los 2 tipos en una sola transacción.
- Si el "Origen del ingreso" seleccionado corresponde a una COMPRA o COMPRA CON CONTRATO, y según el número de RUC ingresado, se habilitará el campo "Número de compromiso". Estos datos serán traídos desde el eSIGEF únicamente si el compromiso (COM-NOR-BYE), para ese RUC está aprobado, caso contrario no se mostrarán.

A continuación, un ejemplo:

| Bodega:                   | 003-BODEGA           | EDIFICIO RIG | AMAZONAS  | ~                      |              |                           |                    | 10 A              |
|---------------------------|----------------------|--------------|-----------|------------------------|--------------|---------------------------|--------------------|-------------------|
| Provincia:                | 0700 - EL OR         | 0            |           | ~                      | Cantón:      | 0703 - ATAHU              | JALPA              | ~                 |
| Origen<br>del<br>Ingreso: | origen<br>del COMPRA |              |           | Tipo Registro<br>Bien: | Larga Duraci | ~                         |                    |                   |
| RUC:                      | 05021775380          | 01           | Nombre de | l Beneficiario:        | NOMBRE 05021 | 77538001                  |                    |                   |
| No. de                    | Compromiso:          |              | 2575      |                        | Cer          | tificación<br>Ipuestaria: | 292                | Incluye Iva       |
| Tipo de I                 | Documento de         | 06 COME      |           |                        | Clase de     | Documento de              | 01                 |                   |
| Re                        | espaldo:             | 00 000       |           |                        | Re           | spaldo:                   | SOLICITUD DE COMPR | RA O DE SERVICIOS |
| No. de C                  | Comprobante:         | 23234234     |           |                        | Tipo de      | Comprobante:              | FACTURA            |                   |

#### Ministerio de Economía y Finanzas

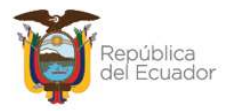

- Si el "Origen del ingreso" seleccionado es diferente a una COMPRA o COMPRA CON CONTRATO, el campo "No. De compromiso" no se habilitará.
- En el campo "Monto de Compra", si se trata de una COMPRA o COMPRA CON CONTRATO, se ingresa el valor total de la compra, sin incluir el IVA.
- Los campos "Monto IVA" y "Deducción" se presentan deshabilitados, y se podrán visualizar con la información que llene, más adelante, en el "Ingreso de Información Financiera- Tributaria".

Al final de la pantalla se tienen los botones:

- Crear ①: para confirmar la creación de la cabecera del acta.
- Salir 🕒: para no grabar nada y regresar a pantalla principal del proceso.

## Ejemplo de la cabecera de una COMPRA o COMPRA CON CONTRATO:

|                           |                |                               | A                    | cta de Ent       | rega Recepción                  | - Cre    | ear         |          |               |               |
|---------------------------|----------------|-------------------------------|----------------------|------------------|---------------------------------|----------|-------------|----------|---------------|---------------|
| Ejercicio:                |                | 2023                          |                      |                  |                                 |          |             |          |               |               |
| Institución<br>Receptora: | 130-99         | 99-0000                       | ENTIDAD 130-9999-0   |                  |                                 |          |             |          |               |               |
| Fecha Elabo               | ración:        | 15/11/2023                    | (dd/mm/aaaa)         |                  | Número                          | de Acta  | :           |          |               |               |
| Bodega:                   | 003-B0         | DEGA EDIFIC                   | CIO RIO AMAZONAS     | ~                |                                 |          |             |          |               |               |
| Provincia:                | 0700 -         | EL ORO                        |                      | ~                | Cantón:                         | 0703     | - ATAHUALPA |          |               | ~             |
| Origen del<br>Ingreso:    | COMP           | RA                            |                      | ~                | Tipo Registro Bien:             | Larga    | a Duración  |          |               | ~             |
| RUC:                      | 05021          | 7538001                       | Nombre de            | el Beneficiario: | NOMBRE 05021775                 | 38001    |             |          |               |               |
| No. de Comp               | romiso:        |                               | 2575                 |                  | Certificación Presupu           | estaria: | : 292       |          |               | 🗹 Incluye Iva |
| Tipo de Docun<br>Respald  | nento de<br>o: | 6 COMPROBANTES ADMINISTRATIVO |                      |                  | Clase de Documento de Respaldo: |          |             | ERVICIOS |               |               |
| No. de Compr              | obante:        | e: 23234234                   |                      |                  | Tipo de Comprobante: FACTURA    |          |             | ~        |               |               |
| Monto Con                 | npra:          | Monto IVA:                    |                      |                  | Deducción: Descuento:           |          |             |          |               |               |
|                           | 2000           | 00.00                         |                      |                  | 0.00                            |          | ]           |          |               |               |
| Clase de Re               | gistro:        |                               |                      | ~                | No. CUR:                        |          |             | ¥        | Monto<br>IVA: | 0.00          |
| Descripción:              |                | Compra de u                   | n computador para re | alizar Manua     | al de Usuario                   |          |             |          |               | <i>i</i> ,    |

#### Ministerio de Economía y Finanzas

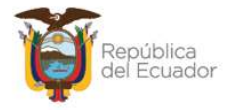

# Ejemplo de la cabecera de una transacción <u>diferente</u> a COMPRA o COMPRA CON CONTRATO:

|                           |                         |             | Acta de E                     | ntrega   | Recep                              | ción - Modi               | ficar                             |   |
|---------------------------|-------------------------|-------------|-------------------------------|----------|------------------------------------|---------------------------|-----------------------------------|---|
| Ejercicio:                |                         | 2023        |                               |          |                                    |                           |                                   |   |
| Institución<br>Receptora: | 130-9999-0              | 0000 E      | ENTIDAD 130-9999-0            |          |                                    |                           |                                   |   |
| Fecha El                  | aboración:              | 22/11/2023  | (dd/mm/aaaa)                  |          | Número o                           | le Acta:                  | 23                                |   |
| Fecha Mo                  | odificación:            | 28/11/2023  | (dd/mm/aaaa)                  |          |                                    |                           |                                   |   |
| Bodega:                   | 002-BODE                | GA DEL EDIF | ICIO MATRIZ                   |          |                                    |                           |                                   |   |
| Provincia:                | 1600 - PAS              | TAZA        | ~                             | C        | antón:                             | 1602 - MERA               | × ×                               |   |
| Origen<br>del<br>Ingreso: | DONACION                | 1           | ~                             | Tipo     | Registro<br>Bien:                  | Control Administrativo    |                                   |   |
| RUC:                      | 1790016919              | 9001        | Nombre del Beneficiario       | NOME     | BRE 17900                          | 16919001                  |                                   |   |
| No. de C                  | Compromiso:             |             | 0                             |          |                                    | tificación<br>upuestaria: |                                   |   |
| Tipo de D<br>Re           | Documento de<br>spaldo: | e 15 AC     | 15 ACTAS DE ENTREGA-RECEPCION |          | Clase de Documento de<br>Respaldo: |                           | 01<br>Acta de Entrega - Recepcion |   |
| No. de C                  | comprobante:            | W466        | W466                          |          | Tipo de Comprobante:               |                           | OTROS                             | ~ |
| Monte                     | o Compra:               | Monto IVA:  |                               |          | Deducción:                         |                           | Descuento:                        |   |
|                           | 123,444.00              |             | 0.00                          |          | 0.00                               |                           | 0.00                              |   |
| Clase d                   | Clase de Registro:      |             |                               |          |                                    | o. CUR:                   | Monto<br>IVA:                     |   |
| Descripción:              |                         | DONACIÓN    | I DE UN COMPUTADOR PARA REAL  | IZAR MAI | NUAL DE U                          | ISUARIO                   |                                   |   |

## 2.2. Detalle de bienes en el acta

Seleccione la cabecera del acta requerida y presione el botón "Detalle Bienes" de la barra de opciones:

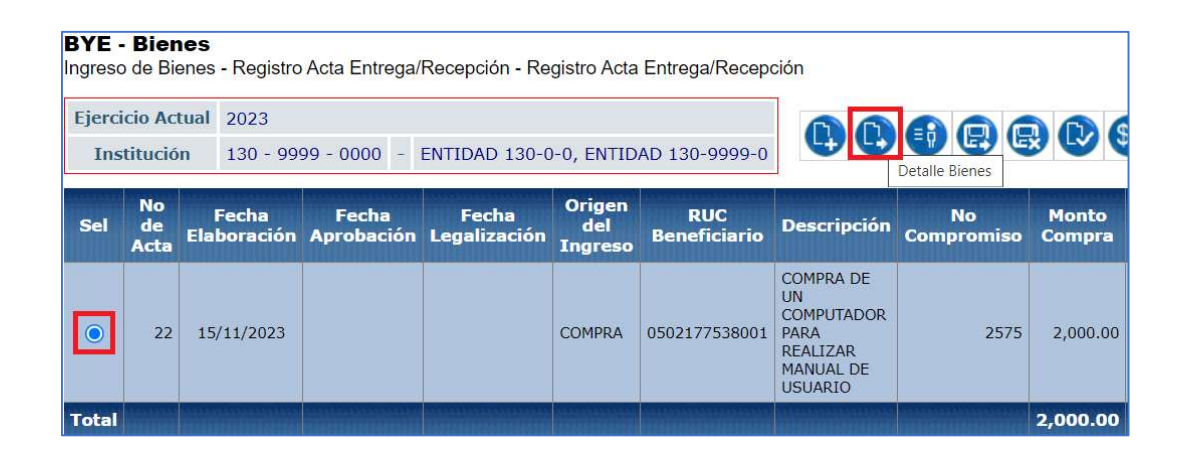

#### Ministerio de Economía y Finanzas

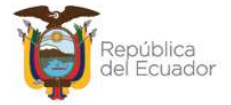

En la nueva pantalla se mostrarán los siguientes botones:

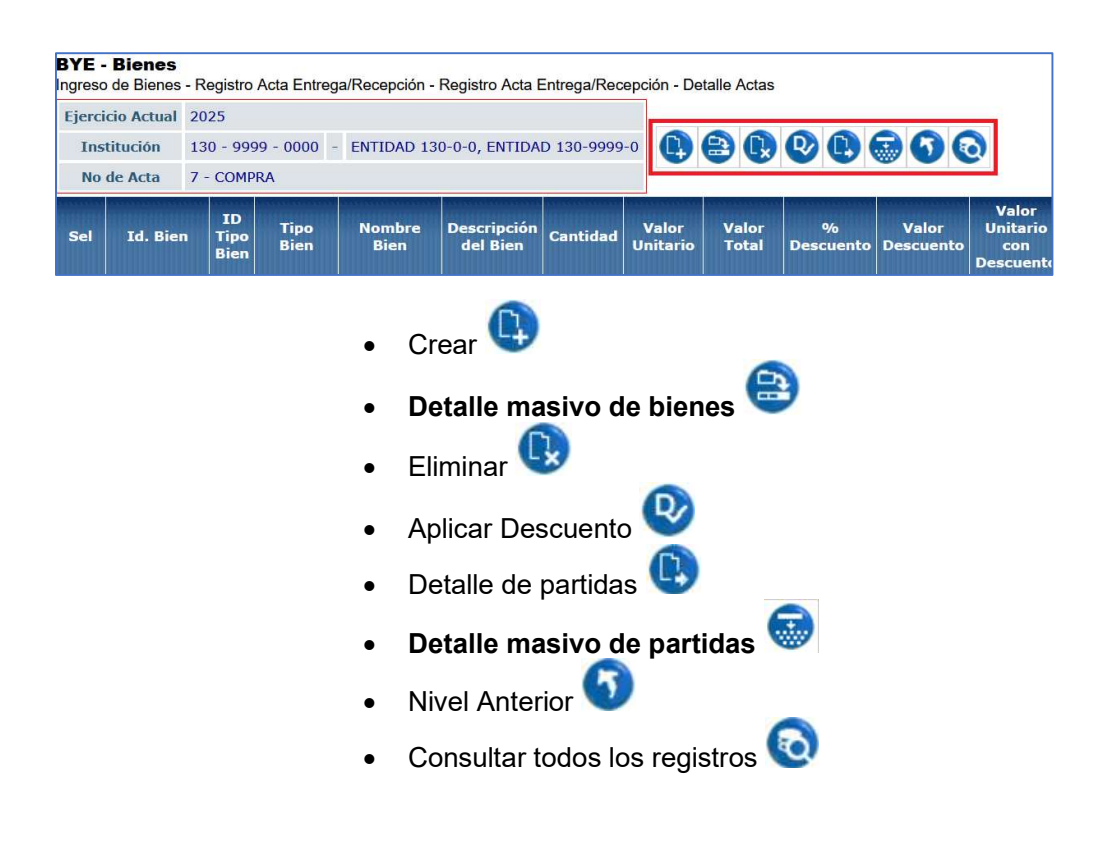

## 2.2.1. Crear detalle del bien INDIVIDUALMENTE

Este paso lo debe realizar por cada bien que necesite detallar en el acta.

|                          | De  | etalle de Acta de E | intrega Recepcie | ón - Crear Bien d | le Larga Duración                |                               |
|--------------------------|-----|---------------------|------------------|-------------------|----------------------------------|-------------------------------|
| Tipo de Bien             | < E | Elija una Opción>   |                  | ~                 |                                  |                               |
| Bien:                    | ]   |                     |                  |                   |                                  |                               |
| Descripción del<br>Bien: |     |                     |                  |                   |                                  |                               |
| Cantidad:                |     | Valor Unitario:     | Valor Total:     | Valor Descuento:  | Valor Unitario con<br>Descuento: | Valor Total con<br>Descuento: |
|                          | 0   | 0.00                | 0.00             | 0.00              | 0.00                             | 0.00                          |
|                          |     |                     |                  | D                 |                                  |                               |

Presione la opción CREAR para acceder a la siguiente pantalla:

## Ministerio de Economía y Finanzas

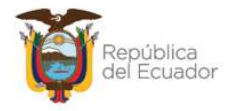

Llene todos los campos disponibles en la misma, <u>en forma ordenada, de arriba</u> <u>hacia abajo</u>.

El primer filtro: "Tipo de bien" le mostrará un listado para escoger de acuerdo con el tipo de bien que está ingresando:

|                 | Detalle de Acta de Entrega Recepción - | Crear   |
|-----------------|----------------------------------------|---------|
| Tipo de Bien    | 02-MUEBLES                             |         |
|                 | < Elija una Opción>                    |         |
| Bien:           | 02-MUEBLES                             |         |
|                 | 03-VEHÍCULOS                           | 1       |
| Descripción del | 04-INMUEBLES                           | 6       |
| Bien:           | 05-BIOLÓGICOS-SEMOVIENTES              | 1       |
| Cantidad:       | 06-BIOLÓGICOS-BOSQUES                  | r Descu |
| cuntidudi       | 07-ARTÍSTICOS-PINACOTECA               | Deseu   |
|                 | 08-ARTÍSTICOS-ESCULTURAS               |         |
|                 | 09-ARTÍSTICOS-ARQUEOLOGÍA              |         |
|                 | 10-LIBROS Y COLECCIONES                |         |
|                 | 12-SEMOVIENTES B. BIOLOGICOS           |         |
|                 | 14-ACUATICOS B. BIOLOGICOS             |         |
|                 | 18-ACTIVOS INTANGIBLES                 |         |
|                 | 43-INFRAESTRUCTURA                     |         |

En el siguiente campo "Bien" y de acuerdo con la selección anterior, se presenta una ventana para buscar a través de filtros; en el campo "Criterio de Búsqueda". Se debe ingresar el nombre del bien en medio de los dos signos de %%, se presiona el botón "Filtrar" y se presenta una lista de bienes de los cuales se selecciona el adecuado para el ingreso.

Presione "Aceptar" para confirmar la selección:

|                          | Det      | alle de Acta de Entrega Recepción - Crear Bien de Larga Duració                                                                                          |
|--------------------------|----------|----------------------------------------------------------------------------------------------------|
| Tipo de Bien             | 02-MUE   | EBLES ~                                                                                                    |
| Bien:                    |          | 🛇 (Lista de Valores) Sistema de Gestión de Bienes y Existencias - Google C — 🔲 🗙 💻                                                                       |
| Descripción del<br>Bien: |          | <ul> <li>esigefprb.finanzas.gob.ec/eBYE_Mantenimiento/General/frmListaValoresLIST</li> <li>Lista de Bienes - BLD</li> </ul>                              |
| Cantidad:                | 0        | Criterio de Búsqueda: %COMPU%                                                                                                    |
| <u>[</u>                 | <u> </u> | 110100010001 - PARTES Y REPUESTOS/ABRAZADERA         110100060001 - PARTES Y REPUESTOS/ARO SINCRONICO         110100070001 - PARTES Y REPUESTOS/ARRANOUF |
|                          |          | Aceptar Cancelar                                                                                                    |

#### Ministerio de Economía y Finanzas

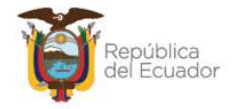

Llene los demás campos, según su requerimiento: descripción del bien, Cantidad y Valor Total. <u>El sistema calcula automáticamente el "Valor Unitario"</u>.

## Ejemplo:

|                          | D     | etalle de Acta de I   | Entrega Recepci | ón - Crear Bien d | e Larga Duración                 | r T                           |
|--------------------------|-------|-----------------------|-----------------|-------------------|----------------------------------|-------------------------------|
| Tipo de Bien             | 02-M  | UEBLES                |                 | ~                 |                                  | Ĩ                             |
|                          |       | 700100060001          |                 |                   |                                  |                               |
| Bien:                    | 70010 | 00060001 - EQUIPO ELE | ECTRONICO/COMPU | TADOR DE ESCRITOR | RIO                              |                               |
| Descripción del<br>Bien: | E     | QUIPO ELECTRONICO     | COMPUTADOR DE E | SCRITORIO         |                                  |                               |
| Cantidad:                |       | Valor Unitario:       | Valor Total:    | Valor Descuento:  | Valor Unitario con<br>Descuento: | Valor Total con<br>Descuento: |
|                          | 2     | 1,000.00              | 2000            | 0.00              | 0.00                             | 0.00                          |
|                          |       |                       |                 | B                 |                                  |                               |

Al final de la pantalla se tienen los botones:

- Crear (): para confirmar la creación del detalle del bien.
- Salir 🕒: para no grabar nada y regresar a pantalla principal del proceso.

**Nota:** realice este paso tantas veces como detalles tenga la transacción, de acuerdo con el tipo de bien, cantidades y valores, antes de pasar al numeral 2.2.3. Aplicar descuento.

## 2.2.2. Crear detalle de bienes con CARGA DE ARCHIVO

Para realizar una **carga masiva de información** de bienes en la transacción, a través de un archivo CSV, en la pantalla DETALLE ACTAS escoja el botón "Detalle masivo de Bienes", que está ubicado en segundo lugar, en la barra de opciones:

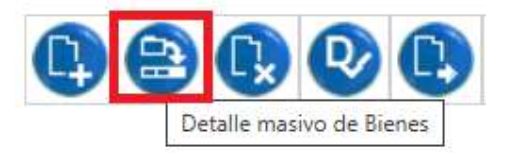

#### Ministerio de Economía y Finanzas

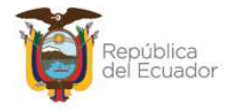

En esta nueva pantalla, en la barra de opciones, usted dispone de los siguientes botones, descritos en orden de izquierda a derecha:

- Cargar archivo
- Procesar archivo
- Consultar novedades
- Marcar como errado
- Nivel anterior
- Consultar todos los registros

| BYE<br>Ingre | <b>- Biene</b><br>so de Bier | es -      | Registro        | Acta Entreg         | a/Recepción -               | Registro Acta E        | ntrega/Recep        | ción - Detalle Acta               | s - <mark>Detalle masiv</mark>  | o de Bienes           |
|--------------|------------------------------|-----------|-----------------|---------------------|-----------------------------|------------------------|---------------------|-----------------------------------|---------------------------------|-----------------------|
| E            | jercicio<br>Actual           | 20        | 25              |                     |                             |                        |                     |                                   |                                 |                       |
| In           | stitucion                    | 51<br>- 0 | 0 - 9999<br>000 | - ENTIDA<br>ENTIDA  | D 510-0-0 ,<br>D 510-9999-0 | ₽ ₽                    | 08                  | 60                                |                                 |                       |
| No           | de Acta                      | 7 -       | INCORPE         | BLD                 |                             |                        |                     |                                   |                                 |                       |
| Sel          | Nombre<br>Archiv             | de<br>o   | ID<br>Carga     | Usuario<br>que Carg | Fecha de<br>ó Carga         | Usuario que<br>procesó | Fecha de<br>Proceso | Usuario que<br>marcó con<br>Error | Fecha que<br>marcó con<br>Error | Estado del<br>archivo |
|              |                              |           |                 |                     |                             | 1                      |                     |                                   |                                 |                       |

Y, en la pantalla se tendrán las siguientes columnas informativas, de izquierda a derecha:

- Nombre del archivo: le mostrará el nombre que usted le haya asignado a su archivo CSV.
- ID. Carga: el sistema le arroja un código numérico como referencia, una vez que haya realizado la carga.
- Usuario que cargó: le mostrará el USUARIO del sistema, que con su clave realizó la carga del archivo.
- Fecha de carga: le mostrará la fecha y hora exacta de carga del archivo.
- Usuario que procesó: le mostrará el USUARIO del sistema, que con su clave realizó el proceso del archivo.
- Fecha de proceso: le mostrará la fecha y hora exacta de proceso del archivo.
- Usuario que marcó con error: le mostrará el USUARIO del sistema, que con su clave marcó con error el archivo.
- Fecha que marcó con error: le mostrará la fecha y hora exacta en que el

### Ministerio de Economía y Finanzas

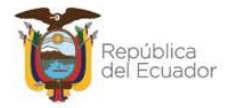

usuario marcó con error el archivo.

- Estado del archivo: se verá reflejado uno de los siguientes estados:
  - CARGADO: estado inicial de un archivo. En este estado aún no se ha validado ningún dato y tampoco se muestra el detalle de los bienes en la pantalla principal.
  - CARGADO CON NOVEDADES: En este estado ya se han validado los datos del archivo cargado, pero significa que hay errores por corregirse, por lo que, no se muestra el detalle de los bienes en la pantalla principal.
  - ERRADO: Este estado significa que el usuario marcó como "eliminado" el detalle del archivo y ya no se puede utilizar esta carga ni reemplazarla. No se muestra el detalle de los bienes en la pantalla principal.
  - ✓ VALIDADO: estado final del archivo. Se ha procesado y se han realizado todas las validaciones correspondientes. En este estado, <u>ya se mostrará el detalle de los bienes en la pantalla</u> <u>principal</u> (se detalla más adelante).
- 1. Prepare un archivo en formato CSV (delimitado por comas) con la siguiente información contenida en **5 columnas**:

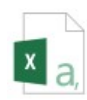

|   | A                                                                                                   | В                                                                                           | С                                                                                                    | D                                        | E                                               |
|---|----------------------------------------------------------------------------------------------------|---------------------------------------------------------------------------------------------|----------------------------------------------------------------------------------------------------|------------------------------------------|-------------------------------------------------|
| 1 | NÚMERO DE ACTA<br>Campo numérico y corresponde la<br>número de acta en la que se está<br>trabajando | ID del BIEN<br>Campo numérico de 12<br>dígitos. El dato proviene del<br>Catálogo de Bienes. | DESCRIPCIÓN DEL BIEN<br>Campo alfanumérico de máximo 250<br>caracteres. Texto libre excepto caracteres<br>especiales. | CANTIDAD<br>Campo numérico sin decimales | VALOR TOTAL<br>Campo numérico hasta 2 decimales |
| 2 |                                                                                                    |                                                                                             |                                                                                                    |                                          |                                                 |
| 3 |                                                                                                    |                                                                                             |                                                                                                    |                                          |                                                 |
| 4 |                                                                                                    |                                                                                             |                                                                                                    |                                          |                                                 |
| 5 |                                                                                                    |                                                                                             |                                                                                                    |                                          |                                                 |
| 6 |                                                                                                    |                                                                                             |                                                                                                    |                                          |                                                 |
| 7 |                                                                                                    |                                                                                             |                                                                                                    |                                          |                                                 |
| 8 |                                                                                                    |                                                                                             |                                                                                                    |                                          |                                                 |

Usted puede elaborar su propio archivo, **de 5 columnas únicamente**, <u>considerando el formato especificado en cada columna, de la imagen anterior</u>, pero si requiere descargarse el formato directamente desde la fuente, lo podrá encontrar en menú de ayuda del Sistema de Bienes e Inventarios - eSBYE.

https://ebye.finanzas.gob.ec/ebye/menu/ayuda.htm

#### Ministerio de Economía y Finanzas

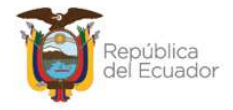

Con el nombre:

# Matrices para carga masiva de detalle de bienes y partidas del acta de entrega recepción

**Nota:** El archivo debe subir sin títulos de columnas. Elimine la primera fila de títulos antes de convertir a CSV.

A continuación, una breve explicación del contenido de cada una de las 5 columnas que debe tener el archivo:

| Orden | Nombre de la columna             | Descripción                                                                                                    |
|-------|----------------------------------|----------------------------------------------------------------------------------------------------|
| 1     | Número de acta                   | Campo numérico de hasta 3 dígitos y debe coincidir,<br>exactamente, con el número de acta seleccionado<br>para el detalle.                                                                                                    |
| 2     | ID Bien                          | Campo numérico de hasta 12 dígitos, sin decimales.<br>Corresponde al código de producto bien, creado por<br>el Ente Rector. El ID Bien puede ser utilizado en la<br>misma matriz y/o en la misma acta, siempre y cuando<br>el valor unitario sea distinto. |
| 3     | Descripción de la<br>transacción | Campo alfanumérico, máximo <b>200</b> caracteres. Evite colocar caracteres especiales.                                                                                                    |
| 4     | Cantidad                         | Campo numérico SIN decimales                                                                                                    |
| 5     | Valor Total                      | Campo numérico de hasta 2 decimales.                                                                                                    |

2. Presione la opción "Cargar archivo":

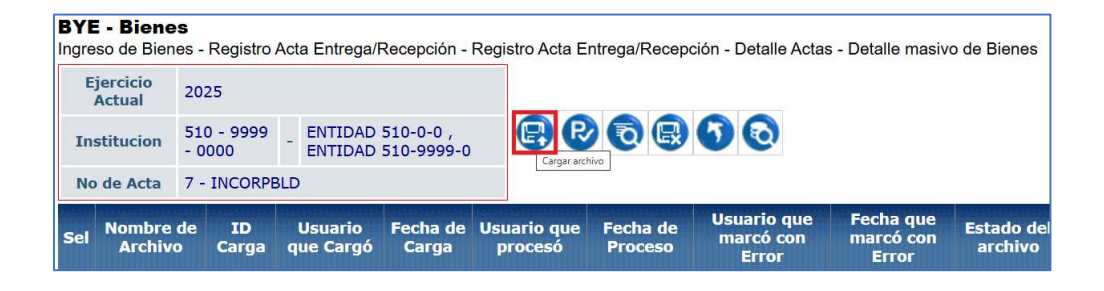

#### Ministerio de Economía y Finanzas

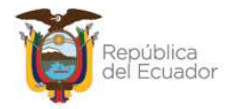

 En la pantalla "Matriz de detalle de productos Bienes - Ingreso de Bienes", escoja el archivo CSV desde su ordenador, a través del botón "Examinar". Cuando seleccione el archivo correspondiente, confirme la acción con el botón "Abrir":

|            |        | Ma         | itriz de d  | letalle de productos Bienes - Ingreso de Bienes                      |        |
|------------|--------|------------|-------------|----------------------------------------------------------------------|--------|
| Ejercicio: | 2025   |            |             |                                                                      |        |
|            | 510    | 9999       | 0           |                                                                      |        |
| Entidad:   | ENTIDA | AD 510-0-0 | )           | O Abrir                                                              | ×      |
| No. de     | 7      |            |             | ← → < ↑ 🖬 > Este equipo > Escritorio<br><br>♂ ð Buscar en Escritorio | Q      |
| Acta:      |        |            |             | Organizar 👻 Nueva carpeta 🛛 🗄 👻 [                                    |        |
| a subir:   | Choos  |            | file chosen | Acceso rápido                                                        | ^      |
|            |        |            |             |                                                                      |        |
|            |        |            |             | I Descargas 🖈                                                        |        |
|            |        |            |             | Documentos *                                                         | >      |
|            |        |            |             | Nombre: Carga_masiva_bienes_acta V All Files                         | ~      |
|            |        |            |             | Abrir Car                                                            | ncelar |
|            |        |            |             | Abrir Can                                                            | )      |

4. Verifique que el nombre del archivo sea el que usted requiere y que tenga extensión: ".csv" como se muestra en el siguiente ejemplo. Presione el botón "Subir Archivo" para confirmar el proceso:

| Matr                | iz de d          | etalle d  | e produ   | ctos Bienes - Ingreso de Bienes |
|---------------------|------------------|-----------|-----------|---------------------------------|
| Ejercicio:          | 2025             |           |           |                                 |
| Fuelde de           | <mark>510</mark> | 9999      | 0         |                                 |
| Entidad:            | ENTIDA           | D 510-0-0 |           |                                 |
| No. de<br>Acta:     | 7                |           |           |                                 |
| Archivo<br>a subir: | Choose           | e File Ca | ga_masiva | a_bienes_acta.csv               |
|                     |                  |           |           |                                 |

El sistema le arrojará un mensaje de operación exitosa si el archivo es correcto. Presione el botón "Aceptar":

#### Ministerio de Economía y Finanzas

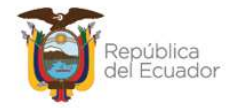

5. En la pantalla principal de Detalle masivo de bienes, se verá reflejado el archivo en estado "CARGADO". Seleccione el mismo y presione el botón "Procesar Archivo":

| BYE<br>Ingre | so de Bier                                                            | es - Registro | Acta Entreg | ga/Rece                 | oción - Reg       | istro Acta Er             | trega/Rece          | pción - Deta                            | lle Actas - I                      | Detalle masiv         | o de Bienes |
|--------------|-----------------------------------------------------------------------|---------------|-------------|-------------------------|-------------------|---------------------------|---------------------|-----------------------------------------|------------------------------------|-----------------------|-------------|
| Ej           | jercicio<br>Actual                                                    | 2025          |             |                         |                   |                           |                     |                                         |                                    |                       |             |
| Ins          | stitucion 510 - 9999 - ENT<br>- 0000 - ENT<br>o de Acta 7 - INCORPBLD |               |             | AD 510-0<br>AD 510-9    | 0-0,<br>9999-0    | PP                        | bcesar archivo      | 50                                      |                                    |                       |             |
| No           | de Acta                                                               | 7 - INCORPE   | BLD         |                         |                   |                           |                     |                                         |                                    |                       |             |
| Sel          | Nombre de Archivo                                                     |               | ID<br>Carga | Usuario<br>que<br>Cargó | Fecha de<br>Carga | Usuario<br>que<br>procesó | Fecha de<br>Proceso | Usuario<br>que<br>marcó<br>con<br>Error | Fecha<br>que<br>marcó<br>con Error | Estado del<br>archivo |             |
| 0            | CARGA_M                                                               | ASIVA_BIENES_ | _ACTA.CSV   | 30                      | USR9500           | 26/03/2025<br>08:31:13    |                     |                                         |                                    |                       | CARGADO     |

6. Confirme la acción a través del botón "Procesar archivo" de la pantalla y revise el estado del archivo:

|                     |        |          | Ingres             | o por Matriz de Carga - Procesar Archivo |
|---------------------|--------|----------|--------------------|------------------------------------------|
| Ejercicio:          | 2025   |          |                    |                                          |
| Participation of a  | 510    | 9999     | 0                  |                                          |
| Entidad:            | ENTIDA | D 510-99 | 99- <mark>0</mark> |                                          |
| No. de<br>Acta:     | 7      |          |                    |                                          |
| No. de<br>Carga:    | 30     |          |                    |                                          |
| Archivo<br>a subir: | CARGA  | _MASIVA  | BIENES_            | ACTA.CSV                                 |
|                     |        |          |                    |                                          |

7. Si las columnas cumplen estrictamente con lo indicado en cada una, el archivo cambiará su estado a: "VALIDADO".

#### Ministerio de Economía y Finanzas

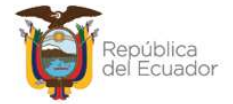

| <b>BYE</b><br>Ingree | - <b>Biene</b><br>so de Bier                      | <b>es</b><br>nes - Registro A | Acta Entreg | ga/Recep                | oción - Reg       | istro Acta Er             | trega/Rece          | epción - Deta                           | lle Actas - [                      | Detalle masiv         | o de Bienes |
|----------------------|---------------------------------------------------|-------------------------------|-------------|-------------------------|-------------------|---------------------------|---------------------|-----------------------------------------|------------------------------------|-----------------------|-------------|
| Ej<br>/              | jercicio<br>Actual                                | 2025                          |             |                         |                   |                           |                     |                                         |                                    |                       |             |
| Ins                  | stitucion                                         | 510 - 9999<br>- 0000          | - ENTIDA    | D 510-0                 | )-0,<br>9999-0    | BB                        | 08                  | 000                                     |                                    |                       |             |
| No                   | No de Acta 7 - INCORPBLD                          |                               |             |                         |                   |                           |                     |                                         |                                    |                       |             |
| Sel                  | ID Usuari<br>Nombre de Archivo Carga que<br>Carga |                               |             | Usuario<br>que<br>Cargó | Fecha de<br>Carga | Usuario<br>que<br>procesó | Fecha de<br>Proceso | Usuario<br>que<br>marcó<br>con<br>Error | Fecha<br>que<br>marcó<br>con Error | Estado del<br>archivo |             |
| 0                    | CARGA_M                                           | ASIVA_BIENES_A                | ACTA.CSV    | 30                      | USR9500           | 26/03/2025<br>08:31:13    | USR9500             | 26/03/2025<br>08:36:51                  |                                    |                       | VALIDADO    |

Si el estado del archivo es CARGADO CON NOVEDADES, seleccione el mismo y consulte las novedades para conocer qué dato debe corregir en el archivo para volver a subirlo y validarlo:

| BYE<br>Ingre       | so de Bien                                                                 | es - Registro | Acta Entreg | ga/Recej             | oción - Reg    | istro Acta Er          | ntrega/Rece               | epción - Deta          | Ille Actas - I                          | Detalle masiv                      | o de Bienes                 |
|--------------------|----------------------------------------------------------------------------|---------------|-------------|----------------------|----------------|------------------------|---------------------------|------------------------|-----------------------------------------|------------------------------------|-----------------------------|
| Ej                 | jercicio<br>Actual                                                         | 2025          |             |                      |                |                        |                           |                        |                                         |                                    |                             |
| Ins                | Institucion 510 - 9999 - ENTI<br>- 0000 - ENTI<br>No de Acta 7 - INCORPBLD |               | - ENTIDA    | AD 510-0<br>AD 510-9 | 0-0,<br>9999-0 | ₽ ₽                    |                           | novedades              |                                         |                                    |                             |
| No                 | de Acta                                                                    | 7 - INCORPE   | BLD         |                      |                |                        |                           |                        |                                         |                                    |                             |
| Sel                | ID Usuario<br>Nombre de Archivo Carga que<br>Cargó                         |               |             |                      |                | Fecha de<br>Carga      | Usuario<br>que<br>procesó | Fecha de<br>Proceso    | Usuario<br>que<br>marcó<br>con<br>Error | Fecha<br>que<br>marcó<br>con Error | Estado del<br>archivo       |
| $\boxed{\bigcirc}$ | CARGA_M/                                                                   | ASIVA_BIENES_ | ACTA.CSV    | 30                   | USR9500        | 26/03/2025<br>08:31:13 | USR9500                   | 26/03/2025<br>08:36:51 |                                         |                                    | CARGADO<br>CON<br>NOVEDADES |

8. Cuando el archivo se encuentra validado, presione el botón Nivel anterior para regresar al detalle de los bienes:

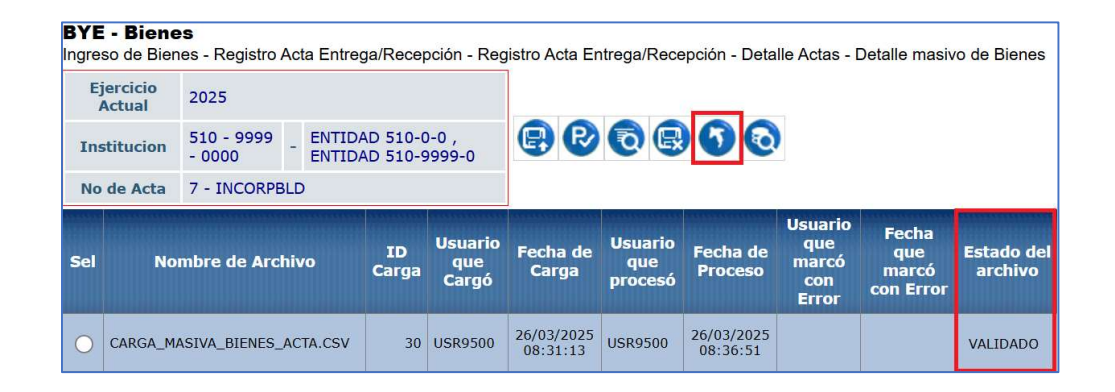

#### Ministerio de Economía y Finanzas

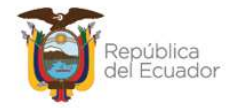

9. En la pantalla de Detalle Actas, se podrán visualizar los mismos:

| Fiore | icio Actual  | 202 | 25                 |              |                                                                                                    |                                                                                  |          |                   |                      |                |                    |                             |
|-------|--------------|-----|--------------------|--------------|----------------------------------------------------------------------------------------------------|----------------------------------------------------------------------------------|----------|-------------------|----------------------|----------------|--------------------|-----------------------------|
| Ejerc | cicio Actual | 202 | 25                 |              |                                                                                                    |                                                                                  |          |                   |                      |                |                    |                             |
| Ins   | stitución    | 510 | ) - 999            | 99 - 0000 -  | ENTIDAD 510-0-0, EN                                                                                  | TIDAD 510-9999-0                                                                 | 4        |                   | <b>W</b>             |                |                    |                             |
| No    | de Acta      | 6 - | INCO               | RPBLD        |                                                                                                    |                                                                                  |          |                   |                      |                |                    |                             |
| Sel   | Id. Bien     |     | ID<br>Tipo<br>Bien | Tipo<br>Bien | Nombre Bien                                                                                          | Descripción del<br>Bien                                                          | Cantidad | Valor<br>Unitario | Valor<br>Total       | %<br>Descuento | Valor<br>Descuento | Val<br>Unita<br>co<br>Descu |
| 0     | 5001000100   | 105 | 3                  | VEHÍCULOS    | 500100010005 -<br>TRANSPORTE<br>TERRESTRE/VEHICULOS<br>DE<br>PASAJEROS/CAMIONETA                     | 500100010005 -<br>TRANSPORTE<br>TERRESTRE/VEHICULOS<br>DE<br>PASAJEROS/CAMIONETA | 1.0      | 200.00            | 200.00               | 0.0000         | 0.00               | 2                           |
| 0     | 5001000100   | 107 | 3                  | VEHÍCULOS    | 500100010007 -<br>TRANSPORTE<br>TERRESTRE/VEHICULOS<br>DE<br>PASAJEROS/FURGONETA                     | cris g /FURGONETA                                                                | 1.0      | 560.00            | <mark>560.0</mark> 0 | 0.0000         | 0.00               | 5                           |
| 0     | 4006023600   | 01  | 2                  | MUEBLES      | 400602360001 -<br>MAQUINARIA Y EQUIPO<br>PARA LA CONSTRUCCION<br>INDUSTRIA Y<br>MINERIA/ACELEROGRAFO | ACELEROGRAFO CRIS G<br>47162 PRUEBA 1                                            | 25.0     | 0.60              | 15.00                | 0.0000         | 0.00               |                             |
| 0     | 4006023600   | 101 | 2                  | MUEBLES      | 400602360001 -<br>MAQUINARIA Y EQUIPO<br>PARA LA CONSTRUCCION<br>INDUSTRIA Y                         | ACELEROGRAFO CRIS G<br>47162 PRUEBA 2                                            | 30.0     | 2.73              | 82.00                | 0.0000         | 0.00               |                             |

**Nota:** Usted puede realizar el ingreso del detalle de bienes por carga masiva o ingreso manual de información (de uno en uno) en una misma acta.

## 2.2.3. Eliminar bienes de detalle

Utilice el botón "Eliminar" en caso de haber equivocaciones en el ingreso de un bien o simplemente si quiere eliminarlo. Posterior a la eliminación y si así lo requiere puede ingresar un nuevo.

## 2.2.4. Aplicar descuento

Una vez creado el detalle de los TODOS los bienes que correspondan al acta, sin necesidad de seleccionar ningún registro, presione el botón *"Aplicar Descuento"*.

**Este paso es obligatorio para el sistema**, aun cuando en la cabecera no se registre ningún descuento (0.00) con el objetivo de que se actualicen los campos de "*Valor Unitario con Descuento*" y "*Valor Total con Descuento*", que inicialmente se presentan en cero:

#### Ministerio de Economía y Finanzas

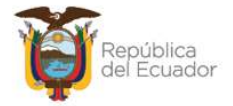

| Eje<br>A | ercicio<br>ctual | 202        | 3                        |                                                                            |          |                   |                |                |                    |                                       |                                 |                           |
|----------|------------------|------------|--------------------------|----------------------------------------------------------------------------|----------|-------------------|----------------|----------------|--------------------|---------------------------------------|---------------------------------|---------------------------|
| Inst     | titución         | 130<br>000 | - 9999 -<br>0            | - ENTIDAD 130-0-0, ENTI<br>9999-0                                          | DAD 130- | 00                |                | 000            |                    |                                       |                                 |                           |
| No       | de Acta          | 22 -       | - COMPRA                 |                                                                            |          |                   | Aplica         | ar Descuento   |                    |                                       |                                 |                           |
| Sel      | Id. Bie          | en         | Tipo<br>Bien             | Nombre Bien                                                                | Cantidad | Valor<br>Unitario | Valor<br>Total | %<br>Descuento | Valor<br>Descuento | Valor<br>Unitario<br>con<br>Descuento | Valor Total<br>con<br>Descuento | Secuencia<br>Detalle      |
| 0        | 70010006         | 0002       | MUEBLES                  | 700100060002 - EQUIPO<br>ELECTRONICO/COMPUTADOR DE<br>ESCRITORIO INTEGRADO | 2.0      | 1,000.00          | 2,000.00       | 0.0000         | 0.00               | 0.00                                  | 0.00                            |                           |
| Total    |                  |            | CONTRACTOR OF CONTRACTOR |                                                                            | 2.00     | 1,000.00          | 2,000.00       | 0.00           | 0.00               | 0.00                                  | 0.00                            | C. C. LEWIS CO. LEWIS CO. |

Acepte el mensaje de "operación exitosa" que le muestra el sistema y continué con el siguiente paso: Detalle de partidas (individual o masivo).

**Nota:** Si después de esto, se registra un bien adicional, debe volver a presionar el botón "*Aplicar Descuento*", de lo contrario no podrá registrar el detalle de partidas.

## 2.2.5. Detalle de partidas de los bienes en el acta

## 2.2.5.1. Crear detalle de partidas INDIVIDUAL

El proceso que se describe a continuación, debe realizarlo por cada uno de los bienes detallados. Seleccione el bien, y presione el botón "Detalle partidas":

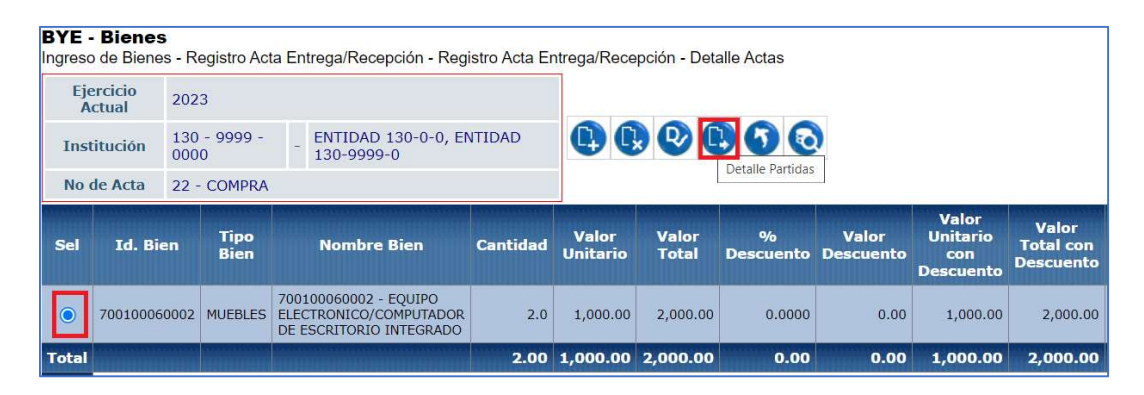

#### Ministerio de Economía y Finanzas

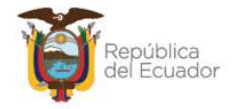

En la nueva pantalla se presentan los siguientes botones en la barra de opciones, de izquierda a derecha: Crear, Modificar, Eliminar, Nivel Anterior y Consultar todos los registros.

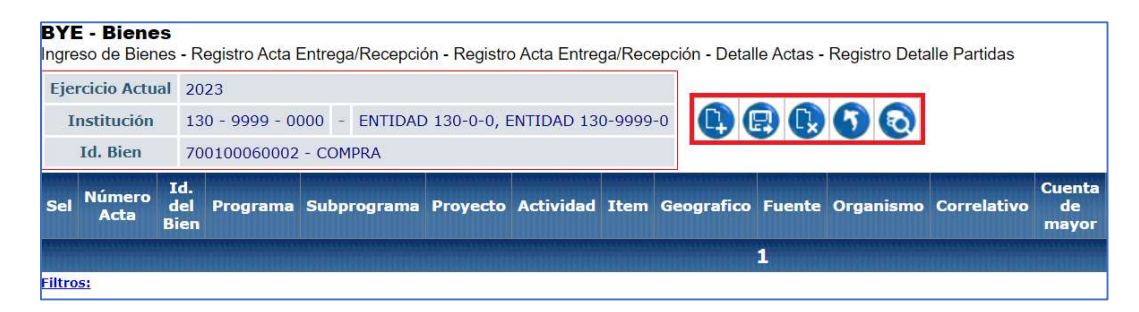

Presione el botón CREAR ( para acceder a la siguiente pantalla, en donde, si el origen del ingreso es una COMPRA o COMPRA CON CONTRATO se habilitarán todos los campos inherentes a una partida presupuestaria, caso contrario se mostrarán bloqueados:

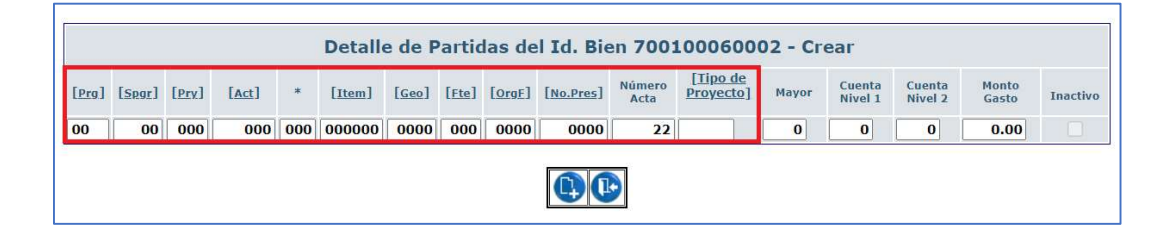

Si la transacción es una COMPRA, el detalle que se ingrese debe ser exactamente igual al detalle del CUR de compromiso asociado al acta.

## Ejemplo:

Detalle del compromiso en eSIGEF:

#### Ministerio de Economía y Finanzas

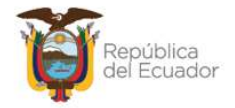

| Sel      | Prg | Spgr | Ргу         | Act | *   | Item   | Geo  | Fte | OrgF | Préstamo/Donación | Entidad<br>Receptora | Monto<br>Gasto |
|----------|-----|------|-------------|-----|-----|--------|------|-----|------|-------------------|----------------------|----------------|
| 0        | 01  | 00   | 000         | 001 | 000 | 840107 | 1701 | 001 | 0000 | 0000              | 000000               | 5,000.00       |
| Total    |     |      | i<br>Isreed |     |     |        |      |     |      |                   |                      | 5,000.00       |
| 1        |     |      |             |     |     |        |      |     |      |                   |                      |                |
| Filtros: | é   |      |             |     |     |        |      |     |      |                   |                      |                |

## Detalle de partidas en eSBYE:

|       |        |       |       |     | Detalle | e de P | artic | las de | l Id. Bie | en 7001        | 0006000                       | 02 - Cr | ear               |                   |                |          |
|-------|--------|-------|-------|-----|---------|--------|-------|--------|-----------|----------------|-------------------------------|---------|-------------------|-------------------|----------------|----------|
| [Prg] | [Spor] | [Pry] | [Act] | *   | [Item]  | [Geo]  | [Ete] | [OrgE] | [No.Pres] | Número<br>Acta | [ <u>Tipo de</u><br>Proyecto] | Mayor   | Cuenta<br>Nivel 1 | Cuenta<br>Nivel 2 | Monto<br>Gasto | Inactivo |
| 01    | 00     | 000   | 001   | 000 | 840107  | 1701   | 001   | 0000   | 0000      | 22             | 0                             | 141     | 1                 | 7                 | 2000           |          |

Si la transacción es <u>diferente</u> a una COMPRA, los únicos campos habilitados serán: Mayor, Cuenta Nivel 1, Cuenta nivel 2 y Monto Gasto, los cuales deben ser llenados.

|                |        |                |       |   | Detall          | e de P         | artid          | as del | Id. Bier  | 70010          | 0060002                               | - Modifi | icar              |                   |             |          |
|----------------|--------|----------------|-------|---|-----------------|----------------|----------------|--------|-----------|----------------|---------------------------------------|----------|-------------------|-------------------|-------------|----------|
| [ <u>Prg</u> ] | [Spgr] | [ <u>Prv</u> ] | [Act] | * | [ <u>Item</u> ] | [ <u>Geo</u> ] | [ <u>Fte</u> ] | [OrgE] | [No.Pres] | Número<br>Acta | [ <u>Tipo de</u><br><u>Proyecto</u> ] | Mayor    | Cuenta<br>Nivel 1 | Cuenta<br>Nivel 2 | Monto Gasto | Inactivo |
| 01             | 0      | 0              | 1     | 0 | 840107          | 1701           | 1              | 0      | 0         | 22             | 0                                     | 141      | 1                 | 7                 | 2,000.00    |          |
|                |        |                |       |   |                 |                |                |        |           |                |                                       |          |                   |                   |             |          |

## Notas:

- El monto gasto del detalle de las partidas presupuestarias ingresadas debe ser igual al valor del bien que consta en la cabecera del acta.
- La sumatoria de las estructuras presupuestarias ingresadas en los bienes, debe ser igual o menor al monto del gasto de la partida presupuestaria ingresado en el CUR de Compromiso.
- El ítem presupuestario debe estar relacionado con el código de Catálogo seleccionado.

#### Ministerio de Economía y Finanzas

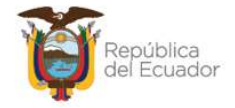

# 2.2.5.2. Crear detalle de partidas con CARGA DE ARCHIVO

Una vez aplicado el descuento, se podrán observar los valores en la columna "Valor Unitario con Descuento" y" Valor total con descuento":

| Ejerci<br>Ins<br>No | icio Actual 20<br>titución 51<br>de Acta 8 - | 25<br>0 - 999<br>· DONA | 99 - 0000 -  | ENTIDAD 510-0-0, E                                                                                | VTIDAD 510-999                           | 99-0     | 0                 |                | •              | O                  |                                       |                                 |
|---------------------|----------------------------------------------|-------------------------|--------------|---------------------------------------------------------------------------------------------------|------------------------------------------|----------|-------------------|----------------|----------------|--------------------|---------------------------------------|---------------------------------|
| Sel                 | Id. Bien                                     | ID<br>Tipo<br>Bien      | Tipo<br>Bien | Nombre Bien                                                                                       | Descripción<br>del Bien                  | Cantidad | Valor<br>Unitario | Valor<br>Total | %<br>Descuento | Valor<br>Descuento | Valor<br>Unitario<br>con<br>Descuento | Valor<br>Total con<br>Descuento |
| 0                   | 400602350001                                 | 2                       | MUEBLES      | 400602350001 -<br>MAQUINARIA Y EQUIPO<br>PARA LA<br>CONSTRUCCION;<br>INDUSTRIA Y<br>MINERIA/DRAGA | ACELEROGRAFO<br>CRIS G 47162<br>PRUEBA 1 | 3.0      | 3,072.67          | 9,218.00       | 0.0000         | 0.00               | 3,072.67                              | 9,218.00                        |
| 0                   | 400602350001                                 | 2                       | MUEBLES      | 400602350001 -<br>MAQUINARIA Y EQUIPO<br>PARA LA<br>CONSTRUCCION;<br>INDUSTRIA Y<br>MINERIA/DRAGA | ACELEROGRAFO<br>CRIS G 47162<br>PRUEBA 2 | 2.0      | 540.00            | 1,080.00       | 0.0000         | 0.00               | 540.00                                | 1,080.00                        |
| 0                   | 400602350001                                 | 2                       | MUEBLES      | 400602350001 -<br>MAQUINARIA Y EQUIPO<br>PARA LA<br>CONSTRUCCION;<br>INDUSTRIA Y<br>MINERIA/DRAGA | ACELEROGRAFO<br>CRIS G 47162<br>PRUEBA 3 | 4.0      | 1,841.75          | 7,367.00       | 0.0000         | 0.00               | 1,841.75                              | 7,367.00                        |
| 0                   | 500100010006                                 | 3                       | VEHÍCULOS    | 500100010006 -<br>TRANSPORTE<br>TERRESTRE/VEHICULOS<br>DE<br>PASAJEROS/FURGON                     | CRIS<br>GUERRERO<br>47162<br>PRUEBAS     | 5.0      | 16,000.00         | 80,000.00      | 0.0000         | 0.00               | 16,000.00                             | 80,000.00                       |

 Para realizar una carga masiva de información de partidas presupuestarias para el detalle de bienes de la transacción por Acta de Entrega Recepción, a través de un archivo CSV, presione el botón "Detalle Masivo de partidas de bienes", que está ubicado como antepenúltimo en la barra de opciones:

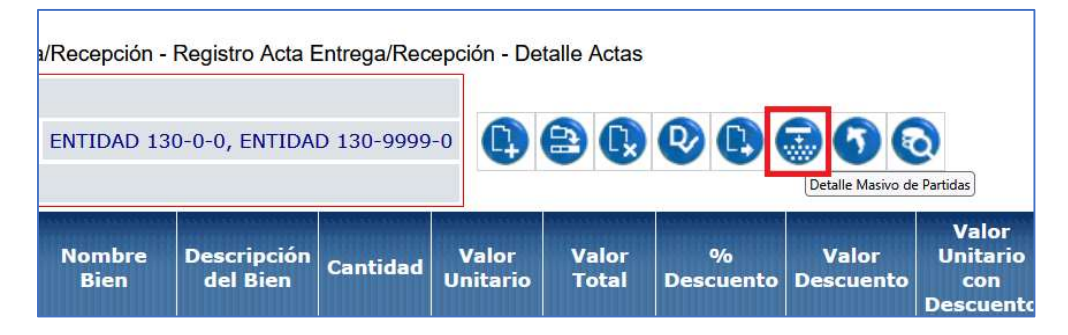

No es necesario seleccionar ningún ID bien para realizar una carga masiva.

#### Ministerio de Economía y Finanzas

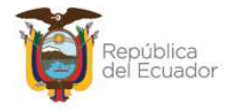

- 2. En esta nueva pantalla, en la barra de opciones, usted dispone de los siguientes botones, descritos en orden de izquierda a derecha:
  - Cargar archivo
  - Procesar archivo
  - Consultar novedades
  - Marcar como errado
  - Nivel anterior
  - Consultar todos los registros

| <b>BYE</b><br>Ingre                                                                                                    | so de Bier         | es - | Registro    | Acta Entrega/F           | Recepción - I          | Registro Acta Er | ntrega/Recept | ión - Detalle Actas | - Creacion Mas | iva de Partidas |  |  |
|----------------------------------------------------------------------------------------------------|--------------------|------|-------------|--------------------------|------------------------|------------------|---------------|---------------------|----------------|-----------------|--|--|
| Ej                                                                                                    | jercicio<br>Actual | 202  | 25          |                          |                        |                  |               |                     |                |                 |  |  |
| Ins                                                                                                    | stitucion          | 130  | 9999<br>000 | - ENTIDAD 1<br>ENTIDAD 1 | 130-0-0,<br>130-9999-0 |                  | <b>(</b>      |                     |                |                 |  |  |
| No                                                                                                    | de Acta            | 8 -  | COMPRA      |                          |                        |                  |               |                     |                |                 |  |  |
| Sel     Nombre del<br>Archivo     ID.<br>Carga     Usuario<br>que Cargo     Fecha de<br>Carga     Usuario que<br>Proceso     Fecha de<br>Proceso     Usuario que<br>Marco con<br>Error     Fecha que<br>Marco con<br>Error     Estado del<br>Archivo |                    |      |             |                          |                        |                  |               |                     |                |                 |  |  |
|                                                                                                    |                    |      |             |                          |                        | 1                |               |                     |                |                 |  |  |
| Filtros:                                                                                                    |                    |      |             |                          |                        |                  |               |                     |                |                 |  |  |

Y, en la pantalla se tendrán las siguientes columnas informativas, de izquierda a derecha:

- Nombre del archivo
- ID. Carga
- Usuario que cargó
- Fecha de carga
- Usuario que procesó
- Fecha de proceso
- Usuario que marcó con error
- Fecha que marcó con error
- Estado del archivo: se verá reflejado uno de los siguientes estados:
  - CARGADO: estado inicial de un archivo. En este estado aún no se ha validado ningún dato y tampoco se muestra el detalle de las partidas presupuestarias de cada bien.
  - ✓ CARGADO CON NOVEDADES: En este estado ya se han validado los datos del archivo cargado, pero significa que hay

#### Ministerio de Economía y Finanzas

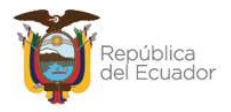

errores por corregirse, por lo que, tampoco se muestra el detalle de las partidas presupuestarias en cada bien.

- ✓ ERRADO: Este estado significa que el usuario marcó como "eliminado" el detalle del archivo y ya no se puede utilizar esta carga ni reemplazarla. No se muestra el detalle de las partidas presupuestarias en cada bien.
- ✓ VALIDADO: estado final del archivo. Se ha procesado y se han realizado todas las validaciones correspondientes. En este estado, <u>ya se mostrará el detalle de las partidas presupuestarias</u> <u>en cada bien</u> (se detalla más adelante).
- 3. Prepare un archivo en formato CSV (delimitado por comas) con la siguiente información contenida en **17 columnas, únicamente**:

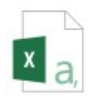

| 1 | A                                                            | В                                                               | с                                                                                                    | D                                                                                                  | E                                                                                                  | F                                                                                                  | G                                                                                                   | н                                                                                          | 1                                                                                                    | J                                                                                            | K                                                                                                | L                                                                                                    | м                                                                                                    | N                                                        | 0                                                                                | Ρ                                                                                | Q                                                       |
|---|--------------------------------------------------------------|-----------------------------------------------------------------|----------------------------------------------------------------------------------------------------|----------------------------------------------------------------------------------------------------|----------------------------------------------------------------------------------------------------|----------------------------------------------------------------------------------------------------|----------------------------------------------------------------------------------------------------|--------------------------------------------------------------------------------------------|----------------------------------------------------------------------------------------------------|----------------------------------------------------------------------------------------------|--------------------------------------------------------------------------------------------------|----------------------------------------------------------------------------------------------------|----------------------------------------------------------------------------------------------------|----------------------------------------------------------|----------------------------------------------------------------------------------|----------------------------------------------------------------------------------|---------------------------------------------------------|
| 1 | NÚMERO<br>DE ACTA<br>(numérico,<br>hasta hasta 3<br>dígitos) | ID BIEN<br>(numérico,<br>hasta 12<br>dígitos, sin<br>decimales) | No.<br>SECUENCIAL<br>DETALLE<br>(numérico, hasta<br>3 dígitos, sin<br>decimales y<br>corresponde al<br>secuencial<br>asignado para el<br>ID bien) | PROGRA<br>MA<br>(numérico de<br>hasta 2<br>dígitos. Si no<br>es compra,<br>debe ingresar<br>cero.) | SUBPROGR<br>AMA<br>(numérico de<br>hasta 2 dígitos.<br>Si no es compra,<br>debe ingresar<br>cero.) | PROYECT<br>O<br>(numérico de<br>hasta 3<br>dígitos. Si no<br>es compra,<br>debe ingresar<br>cero.) | ACTIVIDA<br>D<br>(numérico de<br>hasta 3<br>dígitos. Si no<br>es compra,<br>debe ingresar<br>cero.) | ÍTEM<br>(numérico de<br>hasta 6<br>dígitos. Si no<br>es compra,<br>debe ingresar<br>cero.) | GEOGRÁ<br>FICO<br>(numérico de<br>hasta 4<br>dígitos. Si no<br>es compra,<br>debe ingresar<br>cero.) | FUENTE<br>(numérico de<br>hasta 3<br>dígitos. Si no<br>es compra,<br>debe ingresar<br>cero.) | OrgF<br>(numérico<br>de hasta 4<br>dígitos. Si<br>no es<br>compra,<br>debe<br>ingresar<br>cero.) | NO.<br>PRÉSTAM<br>O<br>(numérico de<br>hasta 4<br>dígitos. Si no<br>es compra,<br>debe ingresar<br>cero.) | TIPO<br>PROYE<br>CTO<br>(Numérico<br>de hasta 1<br>dígitos. Si<br>no es<br>compra,<br>debe<br>ingresar<br>cero.) | MAYOR<br>Mayor<br>(obligatori<br>o, máximo<br>3 dígitos) | CUENTA<br>NIVEL 1<br>(SUBCU<br>ENTA 1)<br>(obligatori<br>o, máximo<br>2 dígitos) | CUENTA<br>NIVEL 2<br>(SUBCU<br>ENTA 2)<br>(obligatori<br>o, máximo<br>2 dígitos) | MONTO<br>GASTO<br>(numérico de<br>hasta 2<br>decimales) |
| 2 |                                                              |                                                                 |                                                                                                    |                                                                                                    |                                                                                                    |                                                                                                    |                                                                                                    |                                                                                            |                                                                                                    |                                                                                              |                                                                                                  |                                                                                                    |                                                                                                    |                                                          |                                                                                  |                                                                                  |                                                         |
| 3 |                                                              |                                                                 |                                                                                                    |                                                                                                    |                                                                                                    |                                                                                                    |                                                                                                    |                                                                                            |                                                                                                    |                                                                                              |                                                                                                  |                                                                                                    |                                                                                                    |                                                          |                                                                                  |                                                                                  |                                                         |
| 4 |                                                              |                                                                 |                                                                                                    |                                                                                                    |                                                                                                    |                                                                                                    |                                                                                                    |                                                                                            |                                                                                                    |                                                                                              |                                                                                                  |                                                                                                    |                                                                                                    |                                                          |                                                                                  |                                                                                  |                                                         |
| 5 |                                                              |                                                                 |                                                                                                    |                                                                                                    |                                                                                                    |                                                                                                    |                                                                                                    |                                                                                            |                                                                                                    |                                                                                              |                                                                                                  |                                                                                                    |                                                                                                    |                                                          |                                                                                  |                                                                                  |                                                         |
| 6 |                                                              | 8 - 33                                                          |                                                                                                    |                                                                                                    |                                                                                                    |                                                                                                    |                                                                                                    |                                                                                            |                                                                                                    |                                                                                              |                                                                                                  |                                                                                                    |                                                                                                    |                                                          |                                                                                  |                                                                                  |                                                         |
| 7 |                                                              |                                                                 |                                                                                                    |                                                                                                    |                                                                                                    |                                                                                                    |                                                                                                    |                                                                                            |                                                                                                    |                                                                                              |                                                                                                  |                                                                                                    |                                                                                                    |                                                          |                                                                                  |                                                                                  |                                                         |

Usted puede elaborar su propio archivo **de 17 columnas** <u>considerando el formato</u> <u>especificado en cada columna, de la imagen anterior</u>, pero si requiere descargarse el formato directamente desde la fuente, lo podrá encontrar en menú de ayuda del Sistema de Bienes e Inventarios - eSBYE.

https://ebye.finanzas.gob.ec/ebye/menu/ayuda.htm

Con el nombre:

Matrices para carga masiva de detalle de bienes y partidas del acta de entrega recepción

#### Ministerio de Economía y Finanzas

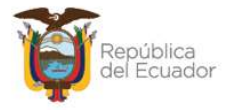

**Nota:** El archivo debe subir sin títulos de columnas. Elimine la primera fila de títulos antes de convertir a CSV.

A continuación, una breve explicación del contenido de cada una de las **17 columnas** que debe tener el archivo:

| Orden | Nombre de la<br>columna | Descripción                                                   |  |  |  |  |  |  |
|-------|-------------------------|---------------------------------------------------------------|--|--|--|--|--|--|
|       |                         | Campo numérico de hasta 3 dígitos y debe coincidir,           |  |  |  |  |  |  |
| 1     | Número de acta          | exactamente, con el número de acta seleccionado para          |  |  |  |  |  |  |
|       |                         | el detalle.                                                   |  |  |  |  |  |  |
|       |                         | Campo numérico de 12 dígitos, sin decimales.                  |  |  |  |  |  |  |
| 2     | ID Bien                 | Corresponde al ID bien seleccionado en el detalle de          |  |  |  |  |  |  |
|       |                         | bienes del acta.                                              |  |  |  |  |  |  |
|       | No. Secuencial          | Campo numérico hasta 3 dígitos sin decimales, y               |  |  |  |  |  |  |
| 3     | Detalle                 | corresponde al secuencial asignado automáticamente            |  |  |  |  |  |  |
|       |                         | por el sistema para el ID bien.                               |  |  |  |  |  |  |
|       |                         | Campo numérico de hasta 2 dígitos y debe coincidir,           |  |  |  |  |  |  |
| 4     | Programa                | exactamente, con el detalle del CUR de compra. Si el          |  |  |  |  |  |  |
|       |                         | acta <u>no es una COMPRA,</u> el dato debe ingresar con cero, |  |  |  |  |  |  |
|       |                         | no vacío, y el sistema grabará 0 (cero).                      |  |  |  |  |  |  |
|       |                         | Campo numérico de hasta 2 dígitos y debe coincidir,           |  |  |  |  |  |  |
| 5     | Subprograma             | exactamente, con el detalle del CUR de compra. Si el          |  |  |  |  |  |  |
|       | SaphoBrana              | acta no es una COMPRA, el dato debe ingresar con cero,        |  |  |  |  |  |  |
|       |                         | no vacío, y el sistema grabará 0 (cero).                      |  |  |  |  |  |  |
|       |                         | Campo numérico de hasta 3 dígitos y debe coincidir,           |  |  |  |  |  |  |
| 6     | Provecto                | exactamente, con el detalle del CUR de compra. Si el          |  |  |  |  |  |  |
|       | Toyeeo                  | acta no es una COMPRA, el dato debe ingresar con cero,        |  |  |  |  |  |  |
|       |                         | no vacío, y el sistema grabará 0 (cero).                      |  |  |  |  |  |  |
|       |                         | Campo numérico de hasta 3 dígitos y debe coincidir,           |  |  |  |  |  |  |
| 7     | Actividad               | exactamente, con el detalle del CUR de compra. Si el          |  |  |  |  |  |  |
|       | Actividud               | acta no es una COMPRA, el dato debe ingresar con cero,        |  |  |  |  |  |  |
|       |                         | no vacío, y el sistema grabará 0 (cero).                      |  |  |  |  |  |  |
|       |                         | Campo numérico de hasta 6 dígitos y debe coincidir,           |  |  |  |  |  |  |
| 8     | Ítem                    | exactamente, con el detalle del CUR de compra. Si e           |  |  |  |  |  |  |
| 0     | İtem                    | acta no es una COMPRA, el dato debe ingresar con cero,        |  |  |  |  |  |  |
|       |                         | no vacío, y el sistema grabará 0 (cero).                      |  |  |  |  |  |  |

#### Ministerio de Economía y Finanzas

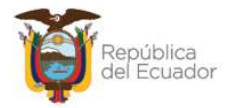

| 9  | Geográfico                      | Campo numérico de hasta 4 dígitos y debe coincidir,<br>exactamente, con el detalle del CUR de compra. Si el<br>acta <u>no es una COMPRA,</u> el dato debe ingresar con cero,<br>no vacío, y el sistema grabará 0 (cero). |
|----|---------------------------------|----------------------------------------------------------------------------------------------------|
| 10 | Fuente                          | Campo numérico de hasta 3 dígitos y debe coincidir,<br>exactamente, con el detalle del CUR de compra. Si el<br>acta <u>no es una COMPRA,</u> el dato debe ingresar con cero,<br>no vacío, y el sistema grabará 0 (cero). |
| 11 | OrgF                            | Campo numérico de hasta 4 dígitos y debe coincidir,<br>exactamente, con el detalle del CUR de compra. Si el<br>acta <u>no es una COMPRA,</u> el dato debe ingresar con cero,<br>no vacío, y el sistema grabará 0 (cero). |
| 12 | No. Préstamo                    | Campo numérico de hasta 4 dígitos y debe coincidir,<br>exactamente, con el detalle del CUR de compra. Si el<br>acta <u>no es una COMPRA,</u> el dato debe ingresar con cero,<br>no vacío, y el sistema grabará 0 (cero). |
| 13 | Tipo Proyecto                   | Campo numérico de hasta 1 dígitos y debe coincidir,<br>exactamente, con el detalle del CUR de compra. Si el<br>acta <u>no es una COMPRA,</u> el dato debe ingresar con cero,<br>no vacío, y el sistema grabará 0 (cero). |
| 14 | Mayor                           | Campo numérico de 3 dígitos y debe coincidir con el<br>mayor parametrizado de acuerdo con la estructura<br>presupuestaria y/o con el Catálogo de Productos Bienes.                                                       |
| 15 | Cuenta nivel 1<br>(Subcuenta 1) | Campo numérico de 2 dígitos y debe coincidir con la<br>Subcuenta 1, parametrizada de acuerdo con la<br>estructura presupuestaria y/o con el Catálogo de<br>Productos Bienes.                                             |
| 16 | Cuenta nivel 2<br>(Subcuenta 2) | Campo numérico de 2 dígitos y debe coincidir con la<br>Subcuenta 2, parametrizada de acuerdo con la<br>estructura presupuestaria y/o con el Catálogo de<br>Productos Bienes.                                             |
| 17 | Monto gasto                     | Campo numérico de hasta 2 decimales.                                                                                                    |

Nota: no deje vacío ningún campo. Todos son obligatorios

### Ministerio de Economía y Finanzas

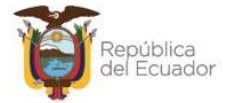

4. Presione la opción "Cargar archivo":

| Entrega/Rec          | epción - Reg      | istro Acta Entrega     | a/Recepción -       | Detalle Actas - Creacio        | on Masiva de Par                | tidas         |
|----------------------|-------------------|------------------------|---------------------|--------------------------------|---------------------------------|---------------|
| 130-9999-0           | 50-0-0, ENTI      | Cargar are             | chivo               |                                |                                 |               |
| lsuario que<br>Cargo | Fecha de<br>Carga | Usuario que<br>Proceso | Fecha de<br>Proceso | Usuario que<br>Marco con Error | Fecha que<br>Marco con<br>Error | Estad<br>Arcl |

5. En la pantalla *"Matriz de detalle de Partidas de Bienes - Ingreso de Bienes"*, escoja el archivo CSV desde su ordenador, a través del botón "Examinar". Cuando seleccione el archivo correspondiente, confirme la acción con el botón "Abrir":

| ercicio:            | 2025   |           |                                                                                     |                           |                                |
|---------------------|--------|-----------|-------------------------------------------------------------------------------------|---------------------------|--------------------------------|
|                     | 130    | 9999      | 0                                                                                   |                           |                                |
| ntidad:             | ENTIDA | D 130-0-0 |                                                                                     |                           |                                |
| No. de<br>Acta:     | 8      |           | $\bigcirc$ Carga de archivos<br>$\leftarrow \rightarrow - \uparrow \square \ll 202$ | 5 > 47163 carga masiv 🗸 ひ | Buscar en 47163 carga masiva 🔎 |
| Archivo<br>a subir: | Examir | nar No s  | e h <sup>Organizar</sup> • Nueva car                                                | peta                      | ≣ • □ ?                        |
|                     |        |           | ★ Acceso rápido Escritorio                                                          | Nombre                    | A DETALLE DE PARTIDAS          |
|                     |        |           | Descargas Documentos                                                                | *                         |                                |
|                     |        |           |                                                                                     | 2 v <                     | >                              |

6. Verifique que el nombre del archivo sea el que usted requiere y que tenga extensión: ".csv" como se muestra en el siguiente ejemplo. Presione el botón "Subir Archivo" para confirmar el proceso:

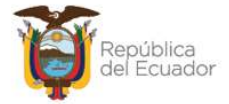

| Matriz de detalle de Partidas de Bienes - Ingreso de Bienes |        |           |         |                     |  |  |  |  |  |  |
|-------------------------------------------------------------|--------|-----------|---------|---------------------|--|--|--|--|--|--|
| Ejercicio:                                                  | 2025   |           |         |                     |  |  |  |  |  |  |
| Casidade                                                    | 130    | 9999      | 0       |                     |  |  |  |  |  |  |
| Entidad:                                                    | ENTIDA | D 130-0-0 |         |                     |  |  |  |  |  |  |
| No. de<br>Acta:                                             | 8      |           |         |                     |  |  |  |  |  |  |
| Archivo<br>a subir:                                         | Examin | ar CAR    | GA DETA | LLE DE PARTIDAS.csv |  |  |  |  |  |  |
|                                                             |        |           |         | Subir Archivo       |  |  |  |  |  |  |

El sistema le arrojará un mensaje de operación exitosa si el archivo es correcto. Presione el botón "Aceptar":

 En la pantalla principal de la *Creación masiva de partidas*, se verá reflejado el archivo en estado "CARGADO". Seleccione el mismo y presione el botón "Procesar Archivo":

| BYE<br>Ingre: | BYE - Bienes<br>Ingreso de Bienes - Registro Acta Entrega/Recepción - Registro Acta Entrega/Recepción - Detalle Actas - Creacion Masiva de Partidas |                    |              |                            |                        |                           |                     |                                   |                                 |                       |  |  |  |  |
|---------------|----------------------------------------------------------------------------------------------------|--------------------|--------------|----------------------------|------------------------|---------------------------|---------------------|-----------------------------------|---------------------------------|-----------------------|--|--|--|--|
| Ej            | ercicio<br>Actual                                                                                                    | 2025               |              |                            |                        |                           |                     |                                   |                                 |                       |  |  |  |  |
| Ins           | titucion                                                                                                    | 130 - 99<br>- 0000 | 99 - E       | NTIDAD 130-<br>NTIDAD 130- | 0-0,<br>9999-0         |                           | archivo             | 0                                 |                                 |                       |  |  |  |  |
| No            | de Acta                                                                                                    | 8 - COM            | PRA          |                            |                        |                           |                     |                                   |                                 |                       |  |  |  |  |
| Sel           | Nomb<br>Arci                                                                                                    | re del<br>nivo     | ID.<br>Carga | Usuario<br>que Cargo       | Fecha de<br>Carga      | Usuario<br>que<br>Proceso | Fecha de<br>Proceso | Usuario que<br>Marco con<br>Error | Fecha que<br>Marco con<br>Error | Estado del<br>Archivo |  |  |  |  |
| 0             | CARGA DE<br>PARTIDAS                                                                                                    | TALLE DE<br>.CSV   | 3            | USR9500                    | 02/04/2025<br>10:37:45 |                           |                     |                                   |                                 | CARGADO               |  |  |  |  |
| 1             |                                                                                                    |                    |              |                            |                        |                           |                     |                                   |                                 |                       |  |  |  |  |
| Filtro        | <u>81</u>                                                                                                    |                    |              |                            |                        |                           |                     |                                   |                                 |                       |  |  |  |  |

#### Ministerio de Economía y Finanzas

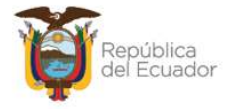

8. Confirme la acción a través del botón "Procesar archivo" y revise el estado del archivo:

| Ejercicio:          | 2023            |        |        |                          |  |  |
|---------------------|-----------------|--------|--------|--------------------------|--|--|
| Entidad:            | 591             | 0      | 0      |                          |  |  |
|                     | ENTIDAD 591-0-0 |        |        |                          |  |  |
| No. de<br>Acta:     | 26              |        |        |                          |  |  |
| ID.<br>Carga:       | 84              |        |        |                          |  |  |
| Archivo<br>a subir: | ACTA            | COMPRA | _CARGA | A MASIVA DE PARTIDAS.CSV |  |  |

 Si las columnas cumplen estrictamente con lo indicado en cada una, el archivo cambiará su estado a: "VALIDADO".

| <b>BYE</b><br>Ingre | so de Bier                                                                              | <b>es</b><br>nes - Regi | istro Acta   | Entrega/Rec          | epción - Regis    | stro Acta Entre           | ega/Recepción       | - Detalle Actas                   | - Creacion Ma                   | asiva de Partidas     |
|---------------------|-----------------------------------------------------------------------------------------|-------------------------|--------------|----------------------|-------------------|---------------------------|---------------------|-----------------------------------|---------------------------------|-----------------------|
| E                   | jercicio<br>Actual                                                                      | 2025                    |              |                      |                   |                           |                     |                                   |                                 |                       |
| Ins                 | Institucion         130 - 9999<br>- 0000         ENTIDAD 130-0-0,<br>ENTIDAD 130-9999-0 |                         |              | -0-0,<br>-9999-0     | BB                | 086                       |                     |                                   |                                 |                       |
| No                  | de Acta                                                                                 | 8 - COM                 | IPRA         |                      |                   |                           |                     |                                   | , î                             |                       |
| Sel                 | Nomb<br>Arci                                                                            | re del<br>nivo          | ID.<br>Carga | Usuario<br>que Cargo | Fecha de<br>Carga | Usuario<br>que<br>Proceso | Fecha de<br>Proceso | Usuario que<br>Marco con<br>Error | Fecha que<br>Marco con<br>Error | Estado del<br>Archivo |
|                     | CARGA DE                                                                                | TALLE                   | 3            | USR9500              | 02/04/2025        | USR9500                   | 02/04/2025          |                                   |                                 | VALIDADO              |
| $\cup$              | DE PARTIE                                                                               | DAS.CSV                 | -            |                      | 10.57.45          |                           | 10.55.05            |                                   |                                 |                       |

Caso contrario, si el archivo tiene el estado CARGADO CON NOVEDADES, revise las mismas a través del botón CONSULTAR NOVEDADES, para conocer en qué campo del archivo debe corregir y volver a realizar el proceso de carga y validación:

#### Ministerio de Economía y Finanzas

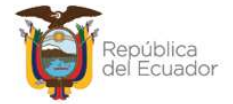

| BYE     | <b>- Biene</b><br>so de Bier | es - Regi         | istro Acta         | Entrega/Rec                | epción - Regis         | stro Acta Entre           | ega/Recepción          | - Detalle Actas                   | - Creacion Ma                   | isiva de Partida        |
|---------|------------------------------|-------------------|--------------------|----------------------------|------------------------|---------------------------|------------------------|-----------------------------------|---------------------------------|-------------------------|
| Ej<br>/ | jercicio<br>Actual           | 2025              |                    |                            |                        |                           | _                      |                                   |                                 |                         |
| Ins     | stitucion                    | 130 - 9<br>- 0000 | 999 <sub>-</sub> I | ENTIDAD 130<br>ENTIDAD 130 | -0-0,<br>-9999-0       | <b>RC</b>                 | 086                    | 0                                 |                                 |                         |
| No      | de Acta                      | 8 - COM           | IPRA               |                            |                        |                           | Consultar novedades    |                                   |                                 |                         |
| Sel     | Nomb<br>Arci                 | re del<br>nivo    | ID.<br>Carga       | Usuario<br>que Cargo       | Fecha de<br>Carga      | Usuario<br>que<br>Proceso | Fecha de<br>Proceso    | Usuario que<br>Marco con<br>Error | Fecha que<br>Marco con<br>Error | Estado de<br>Archivo    |
| 0       | CARGA DE<br>DE PARTIE        | TALLE<br>DAS.CSV  | 3                  | USR9500                    | 02/04/2025<br>10:37:45 | USR9500                   | 02/04/2025<br>10:39:03 |                                   |                                 | CARGADO CO<br>NOVEDADES |

**10.** Presione el botón Nivel anterior para regresar al detalle de las partidas en cada uno de los ID de bien:

| ega/Recepción - Reg            | stro Acta Entrega/Recepción - Detalle Actas - Creacion Masiva de Partidas |
|--------------------------------|---------------------------------------------------------------------------|
| 0AD 130-0-0,<br>0AD 130-9999-0 | B         B         O                                                     |

En el detalle de actas, a primera vista se puede verificar que la información ingresada conste en la columna *"Valor de la partida"*, y este valor a su vez debe se igual al *"Valor total con descuento"* para que se pueda aprobar el acta:

| 20  | 025                |              |                                                                                       |                                      |            |                   |                |                |                    |                                       |                                 |                          |
|-----|--------------------|--------------|---------------------------------------------------------------------------------------|--------------------------------------|------------|-------------------|----------------|----------------|--------------------|---------------------------------------|---------------------------------|--------------------------|
| 13  | 30 - 999           | 99 - 0000 -  | ENTIDAD 130                                                                           | 0-0-0, ENTIDAI                       | 0 130-9999 | -0                |                |                | 300                | 3                                     |                                 |                          |
| 3 - | - COMF             | PRA          |                                                                                       |                                      |            |                   |                |                |                    |                                       |                                 |                          |
|     | ID<br>Tipo<br>Bien | Tipo<br>Bien | Nombre<br>Bien                                                                        | Descripción<br>del Bien              | Cantidad   | Valor<br>Unitario | Valor<br>Total | %<br>Descuento | Valor<br>Descuento | Valor<br>Unitario<br>con<br>Descuento | Valor<br>Total con<br>Descuento | Valor<br>de la<br>Partid |
| )3  | 3                  | VEHÍCULOS    | 500100010003<br>- TRANSPORTE<br>TERRESTRE/<br>VEHICULOS<br>DE<br>PASAJEROS/<br>BUSETA | vehículo CRIS<br>G 47163<br>PRUEBA 1 | 2.0        | 115.00            | 230.00         | 0.0000         | 0.00               | 115.00                                | 230.00                          | 230.0                    |

Otra manera de verificar que la información cargada y validada a través de archivo se encuentra registrada, es seleccionado el bien y presionando el botón "Detalle Partidas":

#### Ministerio de Economía y Finanzas

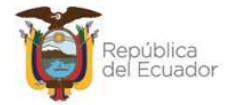

| BYE   | <b>Bienes</b><br>de Bienes | - Regist     | o Acta Entreg  | a/Recepción -                              | Registro Acta E         | Entrega/Rec | epción - De       | talle Actas    |                |                    |                                |
|-------|----------------------------|--------------|----------------|--------------------------------------------|-------------------------|-------------|-------------------|----------------|----------------|--------------------|--------------------------------|
| Ejerc | icio Actual                | 2025         |                |                                            |                         |             |                   |                |                |                    |                                |
| Ins   | titución                   | 130 - 9      | 999 - 0000 -   | ENTIDAD 13                                 | 0-0-0, ENTIDA           | D 130-9999  | -0                | <b>e r</b>     |                | <b>6</b> 6         | 0                              |
| No    | de Acta                    | 8 - COM      | IPRA           |                                            |                         |             |                   |                | Det            | alle Partidas      |                                |
| Sel   | Id. Bier                   | n Tip<br>Bie | D Tipo<br>Bien | Nombre<br>Bien                             | Descripción<br>del Bien | Cantidad    | Valor<br>Unitario | Valor<br>Total | %<br>Descuento | Valor<br>Descuento | Valo<br>Unita<br>con<br>Descue |
|       |                            |              |                | 500100010003<br>- TRANSPORTE<br>TERRESTRE/ | vehículo CRIS           |             |                   |                |                |                    |                                |

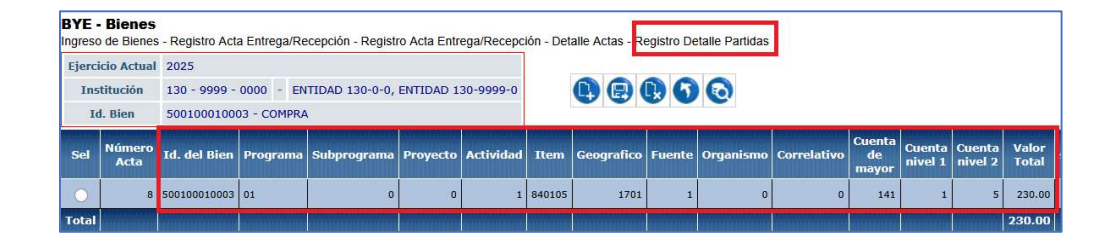

Una vez validados los valores cargados, puede continuar con el paso 2.3. Detalle de Comparecientes.

## 2.2.5.3. Modificar detalle de partidas

Utilice esta opción para modificar únicamente el "Monto Gasto", cuando es una COMPRA.

Cuando es una transacción diferente a COMPRA se podrán modificar los campos: Mayor, Cuenta Nivel 1, Cuenta nivel 2 y Monto Gasto.

## 2.2.5.4. Eliminar detalle de partidas

Utilice esta opción para eliminar el o los registros requeridos. Si necesita eliminar registros de la matriz se recomienda marcar con error dicha matriz y volver a cargar la información completa.

#### Ministerio de Economía y Finanzas

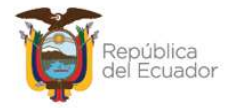

## 2.2.5.5. Nivel anterior (del detalle de partidas)

Utilice esta opción para regresar a la pantalla de "*Detalle de Actas*", donde podrá visualizar el detalle de bienes creado.

## 2.2.5.6. Consultar todos los registros

En caso de haber utilizado los filtros de consulta, disponibles al final de la pantalla, para buscar alguna información específica del detalle de partidas, utilice esta opción para reanudar toda la información contenida en la misma.

## 2.2.6. Nivel anterior (del detalle de bienes)

Utilice esta opción para regresar a la pantalla de "*Registro de Acta de Entrega Recepción*", donde podrá visualizar todas las actas creadas.

## 2.2.7. Consultar todos los registros

En caso de haber utilizado los filtros de consulta, disponibles al final de la pantalla, para buscar alguna información específica del detalle de bienes, utilice esta opción para reanudar toda la información contenida en la misma.

## 2.3. Detalle de comparecientes

Seleccione el acta y presione el botón "Detalle Comparecientes":

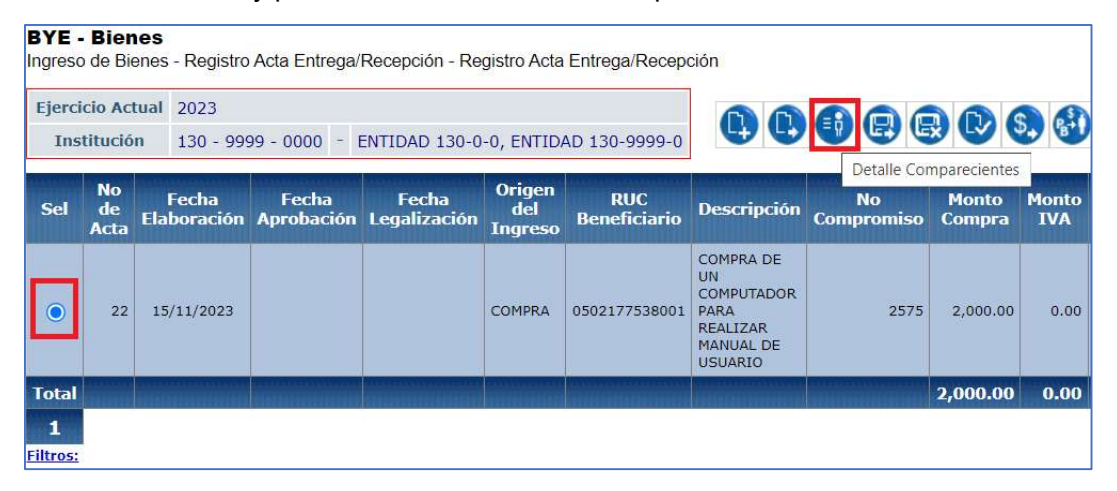

En la nueva pantalla se mostrarán, de izquierda a derecha, las opciones de:

#### Ministerio de Economía y Finanzas

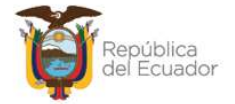

| Ejercicio<br>Actual | 2023                                   |             |                      |                    |       |       |
|---------------------|----------------------------------------|-------------|----------------------|--------------------|-------|-------|
| -                   | ENTIDAD 130-0-0,<br>ENTIDAD 130-9999-0 | Institución | 130 - 9999<br>- 0000 |                    |       |       |
| Sel                 | Cédula                                 | Nombres     |                      | Tipo Compareciente | Cargo | Orden |

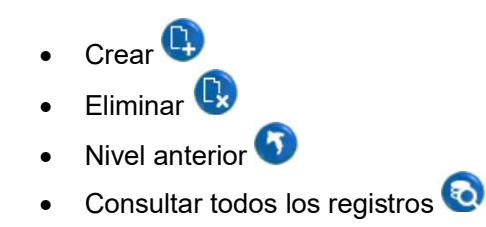

## 2.3.1. Crear compareciente

Presione el botón "Crear" para acceder a la pantalla donde se ingresarán, de uno en uno, los comparecientes.

El primer filtro a llenarse es el "Tipo de Compareciente". Las opciones son: ENTREGA y RECIBE.

Escoja la opción de acuerdo con el dato correspondiente:

#### Ministerio de Economía y Finanzas

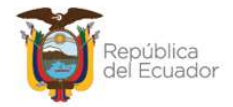

| Ejercicio:         | 2023                |            |   |
|--------------------|---------------------|------------|---|
| Inctitución        | 130-9999-0000       |            |   |
| Institucion:       | ENTIDAD 130-9999-0  |            |   |
| Tipo de            | < Elija una Opción> | ✓ Nº Acta: | ; |
| comparecientes     | < Elija una Opción> |            |   |
| Nº Identificación: | ENTREGA             | Orden:     |   |
| Apollidocu         | RECIBE              |            |   |
| Nombres            |                     |            |   |
| Unidad             |                     |            |   |
| Administrativa     |                     |            |   |
| Cargo:             |                     |            |   |

|   |                           | Detalle del Compare    | ciente - Cr | ear      |    |
|---|---------------------------|------------------------|-------------|----------|----|
|   | Ejercicio:                | 2023                   |             |          |    |
|   | Toolandian                | 130-9999-0000          |             |          |    |
|   | Institucion:              | ENTIDAD 130-9999-0     |             |          |    |
|   | Tipo de<br>Compareciente: | ENTREGA                | ~           | Nº Acta: | 22 |
| r | Nº Identificación:        | 0502177538001          |             | Orden:   | 1  |
|   | Apellidos y<br>Nombres:   | NOMBRE 0502177538001   |             |          |    |
|   | Unidad<br>Administrativa: | DEPARTAMENTO DE VENTAS |             |          |    |
|   | Cargo:                    | PROVEEDOR              |             |          |    |

## Notas:

El compareciente que RECIBE los bienes, únicamente podrá ser personal activo de la institución y deberá constar en el distributivo de la misma. Por lo tanto, cuando digite o escoja el número de identificación el sistema llenará automáticamente los tres campos siguientes: Apellidos y Nombres, Unidad Administrativa y Cargo, de acuerdo con lo registrado en el distributivo institucional mediante el sistema SPRYN.

## Ejemplo:

#### Ministerio de Economía y Finanzas

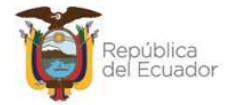

|                          | Detalle del Co      | ompareciente | - Crear  |   |
|--------------------------|---------------------|--------------|----------|---|
| Ejercicio:               | 2023                |              |          |   |
|                          | 130-9999-0000       |              |          |   |
| Institucion:             | ENTIDAD 130-9999-0  |              |          |   |
| Tipo de<br>Compareciente | RECIBE              | ~            | Nº Acta: | 2 |
| Nº Identificación        | 1714653753          |              | Orden:   |   |
| Apellidos y<br>Nombres   | NOMBRE 1714653753   |              |          |   |
| Unidad<br>Administrativa | DIRECCION FINANCIER | RA           |          |   |
| Cargo:                   | SERVIDOR PUBLICO 7  |              |          |   |

En el campo "Orden" ingrese un número de acuerdo con el orden en que se ingresan los comparecientes. Este orden se podrá visualizar también en la posición para las firmas de responsabilidad en el Acta de Entrega Recepción.

|                           | Detalle del Com      | pareciente - | Crear    |    |
|---------------------------|----------------------|--------------|----------|----|
| Ejercicio:                | 2023                 |              |          |    |
|                           | 130-9999-0000        |              |          |    |
| Institucion:              | ENTIDAD 130-9999-0   |              |          |    |
| Tipo de<br>Compareciente: | RECIBE               | ~            | Nº Acta: | 22 |
| Nº Identificación:        | 1714653753           | <u>]</u>     | Orden:   | 2  |
| Apellidos y<br>Nombres:   | NOMBRE 1714653753    |              |          |    |
| Unidad<br>Administrativa: | DIRECCION FINANCIERA |              |          |    |
| Cargo:                    | SERVIDOR PUBLICO 7   |              |          |    |

Cuando grabe el o los comparecientes, se visualizará algo como:

#### Ministerio de Economía y Finanzas

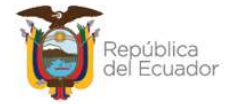

| Ejer<br>Act | cicio<br>ual        | 2023                                   |              |                                  |        | 8880               |           |       |
|-------------|---------------------|----------------------------------------|--------------|----------------------------------|--------|--------------------|-----------|-------|
| -           |                     | ENTIDAD 130-0-0,<br>ENTIDAD 130-9999-0 |              | Institución 130 - 9999<br>- 0000 |        |                    |           |       |
| Sel         |                     | Cédula                                 |              | Nombro                           | es     | Tipo Compareciente | Cargo     | Orden |
| 0           | 0502                | 177538001                              | NOMBR        | RE 05021775380                   | 01     | ENTREGA            | PROVEEDOR | 1     |
| 0           | 0 1714653753 NOMBRE |                                        | E 1714653753 |                                  | RECIBE | SERVIDOR PUBLICO 7 | 2         |       |

## 2.3.2. Eliminar compareciente

Utilice el botón "Eliminar" en caso de haber equivocaciones en el ingreso de un compareciente o simplemente si quiere eliminarlo. Posterior a la eliminación y si así lo requiere puede ingresar un nuevo compareciente.

## 2.3.3. Nivel Anterior (del detalle de comparecientes)

Utilice esta opción para regresar a la pantalla de "*Registro de Acta de Entrega Recepción*", donde podrá visualizar todas las actas creadas.

## 2.3.4. Consultar Todos los registros

En caso de haber utilizado los filtros de consulta, disponibles al final de la pantalla, para buscar alguna información específica de los comparecientes, utilice esta opción para reanudar toda la información contenida en la misma.

## 2.4. Modificar el acta

Seleccione el acta y presione el botón "Modificar", para ejecutar cambios en la cabecera de la misma, únicamente cuando esta se encuentra en estado REGISTRADO, caso contrario el sistema le presentará mensaje de error.

## 2.5. Marcar con error el acta

#### Ministerio de Economía y Finanzas

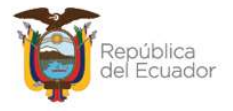

El sistema permite al usuario Marcar con Error, cuando el acta entrega recepción se encuentre en estado REGISTRADO ó PRE-APROBADO.

En el caso de un acta en estado "PRE-APROBADO Y CONTABILIZADO", se debe efectuar la reversión del Cur de Devengado en el sistema eSIGEF, para posteriormente en el Módulo de Bienes del Sistema de Bienes y Existencias, presionar el citado botón, con lo que el Acta cambiará a estado "Errado".

# 2.6. Pre-aprobar el acta

Seleccione el acta en estado REGISTRADO y presione el botón "Pre Aprobar":

| BYE -<br>Ingreso | Bier<br>de Bi      | <b>ies</b><br>enes - Registro | Acta Entrega/       | Recepción - Re        | gistro Acta              | Entrega/Recep       | ción                                                                      |                  |                 |              |            |
|------------------|--------------------|-------------------------------|---------------------|-----------------------|--------------------------|---------------------|---------------------------------------------------------------------------|------------------|-----------------|--------------|------------|
| Ejerci<br>Ins    | icio Ac<br>titució | tual 2023<br>n 130 - 99       | 99 - 0000 -         | ENTIDAD 130-0         | -0, ENTID                | AD 130-9999-0       | ••                                                                        | •                |                 | eAprobar     | 68         |
| Sel              | No<br>de<br>Acta   | Fecha<br>Elaboración          | Fecha<br>Aprobación | Fecha<br>Legalización | Origen<br>del<br>Ingreso | RUC<br>Beneficiario | Descripción                                                               | No<br>Compromiso | Monto<br>Compra | Monto<br>IVA | Descuentos |
| •                | 22                 | 15/11/2023                    |                     |                       | COMPRA                   | 0502177538001       | COMPRA DE<br>UN<br>COMPUTADOR<br>PARA<br>REALIZAR<br>MANUAL DE<br>USUARIO | 2575             | 2,000.00        | 0.00         | 0.00       |
| Total            |                    |                               |                     |                       |                          |                     |                                                                           |                  | 2,000.00        | 0.00         | 0.00       |
| 1<br>Filtros:    |                    |                               |                     |                       |                          |                     |                                                                           |                  |                 |              |            |

En la pantalla del detalle, cuyos campos se presentarán bloqueados, confirme el proceso y el sistema le mostrará un mensaje de "Operación Exitosa", si las validaciones son correctas, es decir, si los detalles de la cabecera coinciden con los detalles del acta.

| 0-0- | 0, ENTIDA       | ) 130-99     | 99-0       | •••                   | <b>R D</b>       | \$, |
|------|-----------------|--------------|------------|-----------------------|------------------|-----|
| ón   | Monto<br>Compra | Monto<br>IVA | Descuentos | Tipo Registro<br>Bien | Estado           | CON |
|      | 1,200.00        | 0.00         | 0.00       | LARGA_DURACION        | PRE-<br>APROBADO | •   |

El estado del acta cambiará a "PRE-APROBADO":

#### Ministerio de Economía y Finanzas

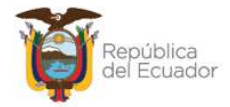

# 2.7. Ingreso de Características Específicas y Variables de los bienes

En el siguiente paso es necesario que se detalle para cada uno de los bienes: sus características propias y únicas, estas son características variables y específicas.

| Catálogos | Bienes Inventario | S |                                |
|-----------|-------------------|---|--------------------------------|
|           | Ingreso de Bienes |   |                                |
|           | Ajustes           | R | egistro Acta Entrega/Recepción |
|           | Depreciación      | R | egistro de Ingreso de Bienes   |
|           | Toma Física       |   |                                |
|           | Reportes          |   |                                |

Ingrese a la ruta: Bienes / Ingreso de Bienes / Registro de Ingreso de Bienes:

Seleccione la Entidad Operativa Desconcentrada y el sistema le mostrará la siguiente pantalla:

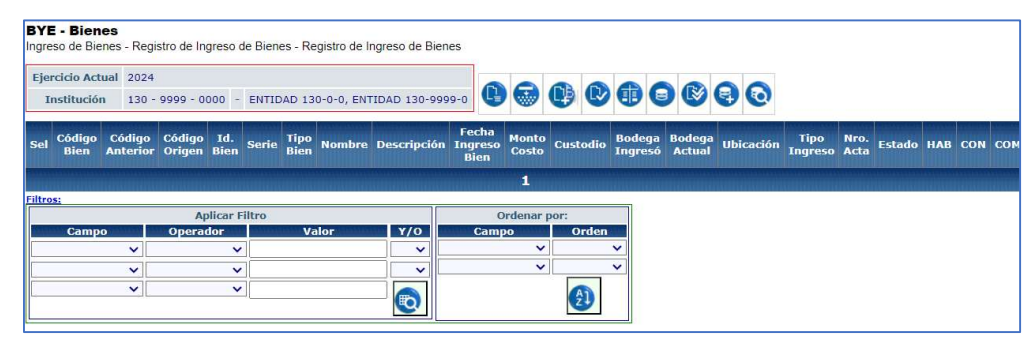

# 2.7.1. Ingreso por Acta de Entrega Recepción - Características

#### Ministerio de Economía y Finanzas

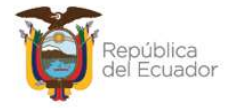

Ingrese al primer botón denominado "Ingreso por Acta de Entrega Recepción .- Características":

| <b>BYI</b><br>Ingre | <b>- Bien</b><br>so de Bie | <b>es</b><br>nes - Regi | stro de In       | greso (     | de Biene | es - Re      | egistro de l | ngreso de Bier | ies                     |                             |                         |                                  |                                 |                       |
|---------------------|----------------------------|-------------------------|------------------|-------------|----------|--------------|--------------|----------------|-------------------------|-----------------------------|-------------------------|----------------------------------|---------------------------------|-----------------------|
| Eje<br>I            | rcicio Act<br>nstituciói   | ual 2023<br>n 130 -     | 9999 - 00        | 000 -       | ENTID    | AD 13        | 0-0-0, ENT   | TIDAD 130-999  | 99-0                    | 0                           | c) C                    | 6                                |                                 | 8                     |
| Sel                 | Código<br>Bien             | Código<br>Anterior      | Código<br>Origen | Id.<br>Bien | Serie    | Tipo<br>Bien | Nombre       | Descripción    | Fech<br>Ingreso<br>Bien | greso por<br>Monto<br>Costo | Acta de Ent<br>Custodio | rega Recepc<br>Bodega<br>Ingresó | ion - Carac<br>Bodega<br>Actual | teristicas<br>Ubicaci |
| Filtro              | 15 <u>:</u>                |                         |                  |             |          |              |              |                |                         | 1                           |                         |                                  |                                 |                       |

Si el o las actas se encuentran en estado "PRE-PROBADO", el sistema presenta la lista estas actas.

La pantalla tiene los botones correspondientes para generar la información:

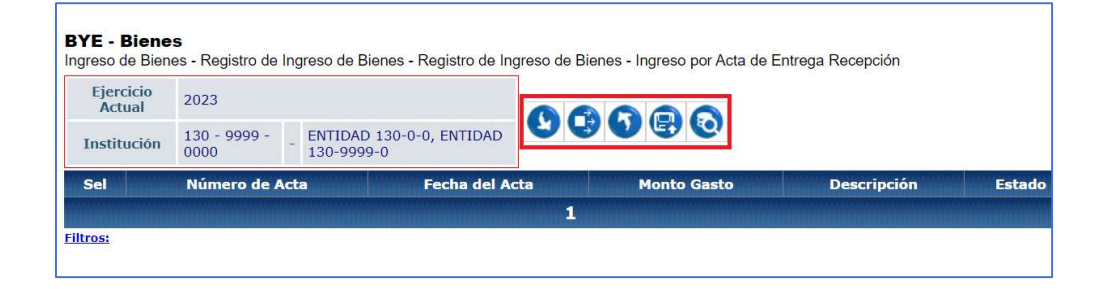

## 2.7.1.1. Bajar de Nivel

Seleccione el acta y presione este botón (Seleccione el acta y presione este botón de la misma.

Ejemplo: Se tiene el acta 1

| BYE - Bienes<br>ngreso de Biene | <b>s</b><br>es - Registro de Ing | gres | o de Bienes - Registro de       | e Ingreso de | Bienes - In | greso por Acta de Entrega Recepción |
|---------------------------------|----------------------------------|------|---------------------------------|--------------|-------------|-------------------------------------|
| Ejercicio<br>Actual             | 2024                             |      |                                 |              |             |                                     |
| Institución                     | 130 - 9999 -<br>0000             |      | ENTIDAD 130-0-0, ENTI<br>9999-0 | DAD 130-     | Baja        | ar de Nivel                         |
| Sel Nú                          | mero de Acta                     |      | Fecha del Acta                  | Monto        | Gasto       | Descripción                         |
|                                 |                                  | 1    | 29/01/2024                      |              | 23000       | DONACIÓN PARA MANUAL E INSTRUCTIVOS |

Y dentro de la misma se tiene la cantidad de 3 vehículos en el secuencial 1:

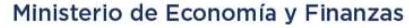

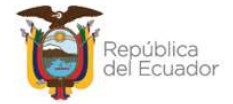

| Ejercicio<br>Actual                      | 2024               |                      |                      |                         |                                                     |                         |
|------------------------------------------|--------------------|----------------------|----------------------|-------------------------|-----------------------------------------------------|-------------------------|
| Institución                              | 130 - 9999<br>0000 | 9 - ENTIDA<br>130-99 | AD 130-0-0,<br>199-0 | ENTIDAD                 | 88                                                  |                         |
| No Acta                                  | 1                  |                      |                      |                         |                                                     |                         |
| Monto Gasto                              | 23,000.00          |                      |                      |                         |                                                     |                         |
| Fecha Acta                               | 29/01/202          | 4                    |                      |                         |                                                     |                         |
| Secuencial                               | Id. Tipo<br>Bien   | Id. Bien             | Cantidad             |                         | Descripción                                         | Valor Unitario<br>Total |
| 1 3 500100010001 3.00 5001000<br>PASAJER |                    |                      | 3.00                 | 5001000100<br>PASAJEROS | 01 - TRANSPORTE TERRESTRE/VEHICULOS DE<br>AUTOMOVIL | 7,666                   |

## 2.7.1.2. Generar Ingresos de forma INDIVIDUAL

Seleccione el acta que corresponda y presione el botón "Generar Ingresos" para generar los bienes y poder visualizarlos en la pantalla de "Registro de Ingreso de Bienes", para detallar las características de los mismos.

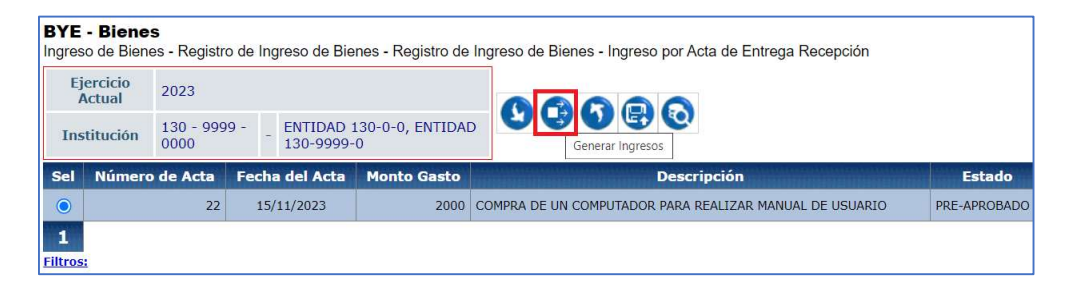

El sistema le mostrará un mensaje con la pregunta: ¿Desea generar el ingreso de los detalles de bienes de <u>forma manual</u>?, es decir, si ud va a digitar las características variables y específicas de cada uno de los bienes, presione ACEPTAR.

Si la respuesta es afirmativa, presione "ACEPTAR", caso contrario, <u>si va a</u> realizar una carga masiva de información de las características variables y específicas de los bienes del acta, presione CANCELAR y vaya al numeral. 2.7.1.3. Generar Ingresos de forma masiva.

#### Ministerio de Economía y Finanzas

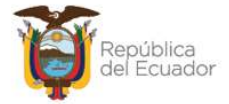

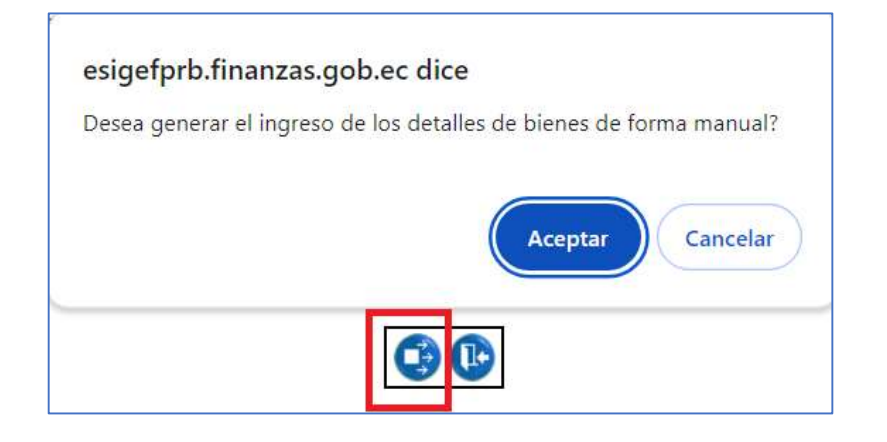

Saldrá un mensaje de "operación exitosa" y el acta ha desaparecido de la pantalla.

## 2.7.1.3. Generar Ingresos con CARGA DE ARCHIVO

Antes de generar el detalle de forma masiva, tiene que seguir los siguientes pasos para cargar un matriz de información, con todas las características específicas y variables de cada bien, en formato CSV delimitado por comas:

Seleccione el acta PRE- APROBADA y presione el botón "Matriz de Características"

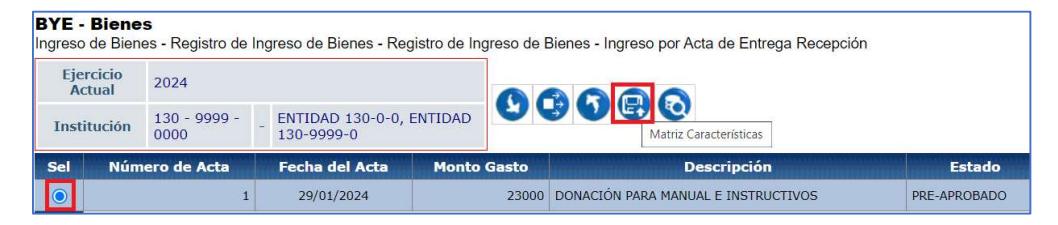

En esta nueva pantalla, en la barra de opciones, usted dispone de los siguientes botones, descritos en orden de izquierda a derecha:

#### Ministerio de Economía y Finanzas

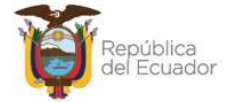

| Ejercicio Actu | al 2024      |                   |               |                 |                            |                      |                   |                       |
|----------------|--------------|-------------------|---------------|-----------------|----------------------------|----------------------|-------------------|-----------------------|
| 1.5            | ENTID        | AD 130-0-0, EN    | TIDAD 130-9   | 9999-0          | 8 6 6 8                    | 080                  |                   |                       |
| Institución    | 130 -        | 9999 - 0000       |               |                 |                            |                      |                   |                       |
| Sel Nomb       | re de<br>ivo | ID Log<br>Archivo | No de<br>Acta | Tipo de<br>Bien | Monto total del<br>archivo | Usuario que<br>Cargó | Fecha de<br>Carga | Estado del<br>Archivo |
|                |              |                   |               |                 | 1                          |                      |                   |                       |

- Cargar archivo 🐯
- Consultar registro
- Nivel anterior
- Procesar archivo
- Consultar novedades
- Marcar con error
- Consultar todos los registros

## 2.7.1.3.1. Preparar archivo CSV

Prepare un archivo en formato CSV (delimitado por comas) de acuerdo con el tipo de bien que corresponda.

Los formatos de las matrices para carga de características de los bienes están publicados en la sección ayuda del eSBYE, con el nombre de:

## Matrices\_Características\_Bienes-Ingreso-por-Acta-Entrega-Recepción

La "Matriz de Características" es similar a la "Matriz de Carga Inicial", pero no son las mismas. Tienen varios campos obligatorios y no obligatorios, que tienen que ser llenados de acuerdo con cada tipo de bien.

**Importante:** en el detalle de las actas, el sistema asignará un número secuencial a cada ID bien, y este dato tiene que ser considerado en el archivo.

En el siguiente ejemplo, el ID bien 500100010001 tiene el secuencial #1:

### Ministerio de Economía y Finanzas

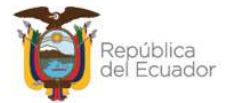

| BYE -<br>ngresc<br>Eje | - Bienes<br>de Biene | s - Re     | egistro Acta  | Entrega/Recepción - Regis                                                     | tro Acta Entre | ega/Recepc        | ión - Detalle / | Actas          |                    |                                       |                                 |                      |
|------------------------|----------------------|------------|---------------|-------------------------------------------------------------------------------|----------------|-------------------|-----------------|----------------|--------------------|---------------------------------------|---------------------------------|----------------------|
| Ins                    | ictual<br>titución   | 130<br>000 | - 9999 -<br>0 | - ENTIDAD 130-0-0, EN<br>9999-0                                               | ITIDAD 130-    | •                 |                 | 000            |                    |                                       |                                 |                      |
| Sel                    | de Acta<br>Id. Bi    | 1 - I      | Tipo<br>Bien  | Nombre Bien                                                                   | Cantidad       | Valor<br>Unitario | Valor<br>Total  | %<br>Descuento | Valor<br>Descuento | Valor<br>Unitario<br>con<br>Descuento | Valor Total<br>con<br>Descuento | Secuencia<br>Detalle |
| 0                      | 50010001             | .0001      | VEHÍCULOS     | 500100010001 -<br>TRANSPORTE<br>TERRESTRE/VEHICULOS DE<br>PASAJEROS/AUTOMOVIL | 3.0            | 7,666.67          | 23,000.00       | 0.0000         | 0.00               | 7,666.67                              | 23,000.00                       |                      |

En el archivo Excel, este secuencial debe repetirse por la cantidad de bienes que se ingresen. Para el ejemplo, el secuencial #1 se debe repetir 3 veces por tratarse de un ingreso de 3 vehículos, ID bien 500100010001, al valor unitario de \$7666.67, los mismos que serán detallados individualmente en la matriz:

| 1      | А           | В              | С                                              | D                                            | E                                                                 | F                                           |
|--------|-------------|----------------|------------------------------------------------|----------------------------------------------|-------------------------------------------------------------------|---------------------------------------------|
| 1      | 1           | 2              | 3                                              | 4                                            | 5                                                                 | 6                                           |
| 2      |             |                |                                                |                                              |                                                                   |                                             |
| 3      |             |                |                                                |                                              | DETALLE DEL ACTA                                                  |                                             |
| 4<br>5 |             |                |                                                |                                              | Campos Obligatorios                                               |                                             |
| e      | No. de Acta | No. Secuencial | ID Bien<br>(numérico,<br>máximo 12<br>dígitos) | Fecha de ingreso<br>del Bien<br>(dd/mm/aaaa) | Descripción / Características del Bien<br>(máximo 500 caracteres) | Código Ani<br>(numéric<br>máximo<br>dígitos |
| 7      |             | 1              | 500100010001                                   | 1/1/2024                                     | VEHÍCULO DONADO POR OTRA ENTIDAD                                  | N/A                                         |
| 8      |             | 1              | 500100010001                                   | 1/1/2024                                     | VEHÍCULO DONADO POR OTRA ENTIDAD                                  | N/A                                         |
| 9      |             | 1              | 500100010001                                   | 1/1/2024                                     | VEHÍCULO DONADO POR OTRA ENTIDAD                                  | N/A                                         |

**Recuerde:** Antes de convertir su archivo a formato "CSV, delimitado por comas" elimine todos los títulos de columna.

## 2.7.1.3.2. Cargar archivo

Cuando tenga listo su archivo en formato CSV delimitado por comas, presione el botón "Cargar archivo":

| BYE<br>Ingres | - Bienes<br>to de Bienes | - Regis | tro de Ingreso d  | e Bienes - Re | egistro de Ingre | eso de Bienes - Ingreso    | por Acta de Entrega  | Recepción - Car   | gar Archivo           |
|---------------|--------------------------|---------|-------------------|---------------|------------------|----------------------------|----------------------|-------------------|-----------------------|
| Ejero         | cicio Actual             | 2024    | Ū                 |               | -                |                            |                      |                   |                       |
|               |                          | ENTID   | AD 130-0-0, EN    | TIDAD 130-9   | 9999-0           | 8 6 6 B                    | 0 8 0                |                   |                       |
| In            | stitución                | 130 - 9 | 9999 - 0000       |               |                  | Cargar                     |                      |                   |                       |
| Sel           | Nombre<br>Archiv         | de<br>o | ID Log<br>Archivo | No de<br>Acta | Tipo de<br>Bien  | Monto total del<br>archivo | Usuario que<br>Cargó | Fecha de<br>Carga | Estado del<br>Archivo |
|               |                          |         |                   |               |                  |                            |                      |                   |                       |
| Filtros       | i.                       |         |                   |               |                  |                            |                      |                   |                       |

#### Ministerio de Economía y Finanzas

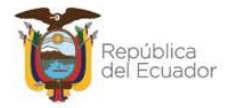

En la pantalla "Matriz de carga", escoja:

- El Tipo de Bien: el sistema validará el número de columnas e información aceptadas por cada tipo de bien. Por ejemplo, no son lo mismo las características de vehículos que las características de bienes inmuebles. Por lo tanto, se debe llenar la matriz de características que corresponda.
- A través del botón "Seleccionar archivo", busque el archivo CSV desde su ordenador:

|                        |               |                   |      | Matriz de Carga                                            |               |
|------------------------|---------------|-------------------|------|------------------------------------------------------------|---------------|
| Ejercicio:             | 2024          |                   |      |                                                            |               |
| Entidad:               | 130<br>ENTIDA | 99999<br>D 130-99 | 0    | Abrir                                                      | ×             |
| Número Acta<br>Entrega | 1             | ]                 |      | ← → ~ ↑ I « 2024 L > V O Buscar en BIENES MANU             | JALES 🔎       |
| Tipo de Bien:          | 03-VEH        | ÍCULOS            |      | INVENTARIOS MANUALES     Nombre                            | Fecha de mo   |
| Archivo a<br>subir:    | Selecci       | ionar arc         | hivo | OneDrive     OneDrive                                      | 26/2/2024 1   |
|                        |               |                   |      | Este equipo Becargas                                       |               |
|                        |               |                   |      | Documentos                                                 |               |
|                        |               |                   |      | Escritorio                                                 | >             |
|                        |               |                   |      | Nombre: DONACION_3_VEHÍCULOS_CARACTER V Todos los archivos | ~<br>Cancelar |

Cuando seleccione el archivo correspondiente, confirme la acción con el botón "Abrir".

Verifique que el nombre del archivo sea el que usted requiere y que tenga extensión: "**.csv**" como se muestra en el siguiente ejemplo. Presione el botón "Subir Archivo" para confirmar el proceso:

|                                      |        |             |          | Matriz de Carga                        |  |  |  |  |  |
|--------------------------------------|--------|-------------|----------|----------------------------------------|--|--|--|--|--|
| Ejercicio:                           | 2024   | 2024        |          |                                        |  |  |  |  |  |
|                                      | 130    | 9999        | 0        |                                        |  |  |  |  |  |
| Entidad:                             | ENTIDA | D 130-99    | 999-0    |                                        |  |  |  |  |  |
| Número Acta<br>Entrega<br>Recepción: | 1      |             |          |                                        |  |  |  |  |  |
| Tipo de Bien:                        | 03-VEH | ICULOS      |          | ~                                      |  |  |  |  |  |
| Archivo a<br>subir:                  | Seleco | cionar arcl | hivo DOI | NACION_3_VEHÍCULOS_CARACTERISTICAS.csv |  |  |  |  |  |
|                                      |        |             |          |                                        |  |  |  |  |  |

#### Ministerio de Economía y Finanzas

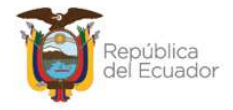

El sistema le arrojará un mensaje de operación exitosa si el archivo es correcto. Presione el botón "Aceptar".

En la pantalla principal de la Carga de Archivo CSV, se verá reflejado el archivo en estado "**CARGADO**".

| Ejer | cicio Actual | 2024                           |                   |               |                 |                            |                      |                        |                       |
|------|--------------|--------------------------------|-------------------|---------------|-----------------|----------------------------|----------------------|------------------------|-----------------------|
|      | -            | ENTIDAD 130-0-0, ENTIDAD 130   | -9999-0           |               | 66              | R 7 8                      | 0                    |                        |                       |
| Ir   | nstitución   | 130 - 9999 - 0000              |                   | -             |                 |                            | -                    |                        |                       |
| Sel  |              | Nombre de Archivo              | ID Log<br>Archivo | No de<br>Acta | Tipo de<br>Bien | Monto total<br>del archivo | Usuario<br>que Cargó | Fecha de<br>Carga      | Estado del<br>Archivo |
| 0    | DONACION_3   | _VEHÍCULOS_CARACTERISTICAS.csv | 128019            | 1             | VEHÍCULOS       | 23,000.00                  | USR9500              | 26/02/2024<br>14:46:00 | CARGADO               |

**Nota:** El sistema permite realizar varias cargas masivas con los diferentes tipos de bienes para una misma acta. El sistema controla los formatos establecidos para el proceso de carga por cada tipo de bien.

|                                   | Matriz de Carga                                 |
|-----------------------------------|-------------------------------------------------|
| Ejercicio:                        | 2024                                            |
|                                   | 130 9999 0                                      |
| Entidad:                          | ENTIDAD 130-9999-0                              |
| Número Acta Entrega<br>Recepción: | 1                                               |
| Tipo de Bien:                     | < Elija una Opción> 🗸                           |
| Archivo a subir:                  | < Elija una Opción><br>IO2 MUERI ES<br>I Selec. |
|                                   |                                                 |
|                                   |                                                 |
|                                   | 05-BIOLÓGICOS-SEMOVIENTES                       |
|                                   | 06-BIOLÓGICOS-BOSQUES                           |
|                                   | 07-ARTÍSTICOS-PINACOTECA                        |
|                                   | 08-ARTÍSTICOS-ESCULTURAS                        |
|                                   | 09-ARTÍSTICOS-ARQUEOLOGÍA                       |
|                                   | 10-LIBROS Y COLECCIONES                         |
|                                   | 11-PROPIEDADES INVERSION                        |
|                                   | 12-SEMOVIENTES B. BIOLOGICOS                    |
|                                   | 13-BOSQUES B. BIOLOGICOS                        |
|                                   | 14-ACUATICOS B. BIOLOGICOS                      |
|                                   | 15-PLANTAS B. BIOLOGICOS                        |
|                                   | 16-BIENES PATRIMONIALES                         |
|                                   | 17-BIENES CONCESIONADOS                         |
|                                   | 18-ACTIVOS INTANGIBLES                          |
|                                   | 43-INFRAESTRUCTURA                              |

#### Ministerio de Economía y Finanzas

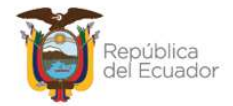

## 2.7.1.3.3. Procesar archivo

Seleccione el archivo en estado "CARGADO" y presione el botón "Procesar Archivo":

| Ejercicio / | Actual | 2024                           |                   |               |                 |                            |                      |                        |                      |
|-------------|--------|--------------------------------|-------------------|---------------|-----------------|----------------------------|----------------------|------------------------|----------------------|
| -           |        | ENTIDAD 130-0-0, ENTIDAD 130   | -9999-0           | R             | 66              | RQQ                        | Ð                    |                        |                      |
| Institue    | ción   | 130 - 9999 - 0000              |                   |               |                 | Procesar Archiv            | 0                    |                        |                      |
| Sel         |        | Nombre de Archivo              | ID Log<br>Archivo | No de<br>Acta | Tipo de<br>Bien | Monto total<br>del archivo | Usuario<br>que Cargó | Fecha de<br>Carga      | Estado de<br>Archivo |
| ODNA        | CION_3 | _VEHÍCULOS_CARACTERISTICAS.csv | 128019            | 1             | VEHÍCULOS       | 23,000.00                  | USR9500              | 26/02/2024<br>14:46:00 | CARGADO              |

Confirme la acción a través del botón "Procesar archivo":

|                                         | Ingre             | eso de l  | Bienes   | por Ma  | triz - | Proce   | sar Arc | hivo |
|-----------------------------------------|-------------------|-----------|----------|---------|--------|---------|---------|------|
| Ejercicio:                              | 2024              |           |          |         |        |         |         |      |
| Entidadu                                | 13 <mark>0</mark> | 9999      | 0        |         |        |         |         |      |
| Linuau.                                 | ENTIDA            | D 130-999 | 99-0     |         |        |         |         |      |
| Número<br>Acta<br>Entrega<br>Recepción: | 1                 |           |          |         |        |         |         |      |
| Tipo de<br>Bien                         | 03-VEH            | ÍCULOS    |          |         |        |         | ~       |      |
| Archivo a<br>Procesar:                  | DONAC             | ION_3_VE  | EHÍCULOS | S_CARA  | CTERIS | STICAS. | csv     |      |
|                                         |                   |           | Procesar | Archivo |        |         |         |      |

El sistema arroja un mensaje de "Operación exitosa". Presione el botón "Aceptar" para continuar con el proceso.

Si las columnas del archivo procesado cumplen estrictamente con lo indicado en cada una, este cambiará su estado a: "VALIDADO" y puede continuar con el proceso de ingreso:

#### Ministerio de Economía y Finanzas

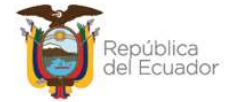

| Ejercicio Actua | 1 2024                           |                   |               |                 |                            |                      |                   |                       |
|-----------------|----------------------------------|-------------------|---------------|-----------------|----------------------------|----------------------|-------------------|-----------------------|
| -               | ENTIDAD 130-0-0, ENTIDAD 130     | )-9999-0          |               | 66              | R 🗟 民                      | 6                    |                   |                       |
| Institución     | 130 - 9999 - 0000                |                   |               | ~~              |                            |                      |                   |                       |
| Sel             | Nombre de Archivo                | ID Log<br>Archivo | No de<br>Acta | Tipo de<br>Bien | Monto total<br>del archivo | Usuario<br>que Cargó | Fecha de<br>Carga | Estado del<br>Archivo |
| O DONACION      | _3_VEHÍCULOS_CARACTERISTICAS.csv | 128019            | 1             | VEHÍCULOS       | 23,000.00                  | USR9500              | 26/02/2024        | VALIDADO              |

Si el estado del archivo pasa a "CARGADO CON NOVEDADES" pase al numeral 2.7.1.3.4. para revisar las mismas, corregir el archivo y volver a cargarlo y procesarlo.

## 2.7.1.3.4. Consultar Novedades

Utilice esta opción, si el archivo procesado cambia su estado a CARGADO CON NOVEDADES, como se indica a continuación. Seleccione el archivo e ingrese al botón "Consultar novedades":

| BYE<br>Ingre | <b>- Bienes</b><br>so de Bienes | - Registro de Ingreso de Bienes - | Registro de       | ngreso d      | le Bienes - Ing | greso por Acta d           | e Entrega Rec        | epción - Carga         | r Archivo                |
|--------------|---------------------------------|-----------------------------------|-------------------|---------------|-----------------|----------------------------|----------------------|------------------------|--------------------------|
| Ejer         | rcicio Actual                   | 2024                              |                   |               |                 |                            |                      |                        |                          |
|              | 1.5                             | ENTIDAD 130-0-0, ENTIDAD 130      | 0-9999-0          | R             | 65              | RQR                        | 0                    |                        |                          |
| I            | nstitución                      | 130 - 9999 - 0000                 |                   |               |                 | Consul                     | tar novedades        |                        |                          |
| Sel          |                                 | Nombre de Archivo                 | ID Log<br>Archivo | No de<br>Acta | Tipo de<br>Bien | Monto total<br>del archivo | Usuario<br>que Cargó | Fecha de<br>Carga      | Estado del<br>Archivo    |
| ۲            | DONACION_3                      | _VEHÍCULOS_novedades.csv          | 128020            | 1             | VEHÍCULOS       | 23,000.00                  | USR9500              | 26/02/2024<br>15:13:44 | CARGADO CON<br>NOVEDADES |

En la nueva pantalla podrá observar en qué campos y en qué líneas del archivo hay errores o inconsistencias para que se corrijan. A continuación, un ejemplo:

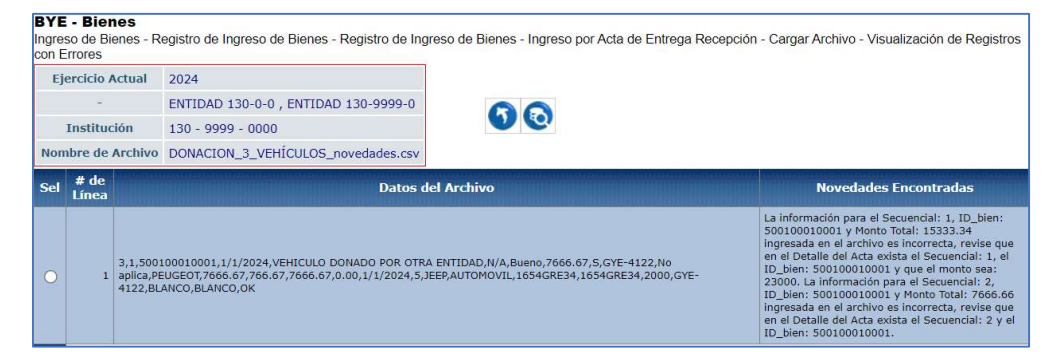

#### Ministerio de Economía y Finanzas

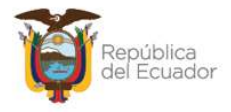

Una vez revisadas las novedades que reporta el sistema, corrija el archivo desde su PC y vuelva a intentar. La nueva carga se visualizará en estado CARGADO. En este estado, vuelva a realizar lo descrito en el numeral *2.7.1.3.3. Procesar archivo.* 

## 2.7.1.3.5. Nivel Anterior

Utilice esta opción para regresar a la pantalla del Ingreso por Acta de Entrega Recepción, donde estarían las actas en estado PRE-APROBADO y que no han sido generadas aún, caso contrario la pantalla se mostrará vacía.

## 2.7.1.3.6. Consultar registro

Utilice esta opción para visualizar el detalle de la carga. Seleccione el archivo cargado y presione el botón "Consultar registro":

| BYE<br>Ingre | - <b>Bienes</b><br>so de Bienes | - Registro de Ingreso de Bienes - | Registro de l     | Ingreso <mark>d</mark> | le Bienes - Ing | greso por Acta d           | e Entrega Rec        | epción - Carga         | r Archivo     |
|--------------|---------------------------------|-----------------------------------|-------------------|------------------------|-----------------|----------------------------|----------------------|------------------------|---------------|
| Ejer         | cicio Actual                    | 2024                              |                   |                        | _               |                            |                      |                        |               |
|              | -                               | ENTIDAD 130-0-0, ENTIDAD 130      | -9999-0           |                        | 65              | R 6 R                      |                      |                        |               |
| Ir           | nstitución                      | 130 - 9999 - 0000                 |                   |                        | Consultar       | r Registro                 |                      |                        |               |
| Sel          |                                 | Nombre de Archivo                 | ID Log<br>Archivo | No de<br>Acta          | Tipo de<br>Bien | Monto total<br>del archivo | Usuario<br>que Cargó | Fecha de<br>Carga      | Estad<br>Arch |
| 0            | DONACION_3                      | _VEHÍCULOS_novedades.csv          | 128020            | 1                      | VEHÍCULOS       | 23,000.00                  | USR9500              | 26/02/2024<br>15:13:44 | CARGADO       |
|              | DONACION 3                      | VEHÍCULOS CARACTERISTICAS.csv     | 128019            | 1                      | VEHÍCULOS       | 23 000 00                  | USR9500              | 26/02/2024             |               |

El sistema mostrará el detalle del archivo cargado y novedades encontradas si las hubiera:

| BYE<br>Ingres<br>Visua | <b>- Bier</b><br>so de Bi<br>Ilización | <b>tes</b><br>enes - Registro de Ingreso de Bienes - Registro de Ing<br>de Registros                          | reso de Bienes - Ingreso por Acta de Entrega Recepción - Carga                                 | ar Archivo -             |
|------------------------|----------------------------------------|----------------------------------------------------------------------------------------------------|------------------------------------------------------------------------------------------------|--------------------------|
| Eje                    | ercicio<br>ctual                       | 2024                                                                                                    |                                                                                                |                          |
|                        |                                        | ENTIDAD 130-0-0, ENTIDAD 130-9999-0                                                                           | 00                                                                                             |                          |
| Inst                   | itución                                | 130 - 9999 - 0000                                                                                             |                                                                                                |                          |
| No<br>Ar               | ombre<br>chivo                         | DONACION_3_VEHÍCULOS_CARACTERISTICAS.csv                                                                      |                                                                                                |                          |
| Sel                    |                                        | Datos d                                                                                                    | el Archivo                                                                                     | Novedades<br>Encontradas |
| 0                      | 1,1,500<br>aplica,Pl                   | 100010001,1/1/2024,VEHICULO DONADO POR OTRA ENTIDA<br>EUGEOT,7666.67,766.67,7666.67,0.00,1/1/2024,5,JEEP,AUTO | D,N/A,Bueno,7666.67,S,GYE-4122,No<br>DMOVIL,1654GRE34,1654GRE34,2000,GYE-4122,BLANCO,BLANCO,OK |                          |
| 0                      | 1,1,500<br>aplica,Pl                   | 100010001,1/1/2024,VEHICULO DONADO POR OTRA ENTIDA<br>EUGEOT,7666.67,766.67,7666.67,0.00,1/1/2024,5,JEEP,AUTO | D,N/A,Bueno,7666.67,S,GYE-4123,No<br>DMOVIL,1654GRE35,1654GRE35,2000,GYE-4123,BLANCO,BLANCO,OK |                          |
| 0                      | 1,1,500<br>aplica,Pl                   | 100010001,1/1/2024,VEHICULO DONADO POR OTRA ENTIDA<br>EUGEOT,7666.66,766.67,7666.66,0.00,1/1/2024,5,JEEP,AUTO | D,N/A,Bueno,7666.66,S,GYE-4124,No<br>DMOVIL,1654GRE36,1654GRE36,2000,GYE-4124,BLANCO,BLANCO,OK |                          |

#### Ministerio de Economía y Finanzas

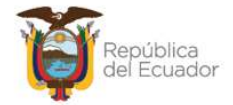

## 2.7.1.3.7. Marcar con error

Utilice esta opción para si desea anular la carga del archivo:

| BYE - Biene<br>Ingreso de Bien | <b>s</b><br>es - Registro de Ingreso de Bienes | - Registro de     | Ingreso c     | le Bienes - In  | greso por Acta d           | e Entrega Rec        | epción - Carga         | r Archivo                |
|--------------------------------|------------------------------------------------|-------------------|---------------|-----------------|----------------------------|----------------------|------------------------|--------------------------|
| Ejercicio Actua                | al 2024                                        |                   |               |                 |                            |                      |                        |                          |
| =                              | ENTIDAD 130-0-0, ENTIDAD 13                    | 30-9999-0         | R             | 65              | RDR                        | 0                    |                        |                          |
| Institución                    | 130 - 9999 - 0000                              |                   | -             |                 | Ma                         | arcar con error      |                        |                          |
| Sel                            | Nombre de Archivo                              | ID Log<br>Archivo | No de<br>Acta | Tipo de<br>Bien | Monto total<br>del archivo | Usuario<br>que Cargó | Fecha de<br>Carga      | Estado del<br>Archivo    |
| ODNACION                       | _3_VEHÍCULOS_novedades.csv                     | 128020            | 1             | VEHÍCULOS       | 23,000.00                  | USR9500              | 26/02/2024<br>15:13:44 | CARGADO CON<br>NOVEDADES |

El estado del archivo cambiará a "ERRADO" y ya no se puede ejecutar ningún proceso sobre el mismo:

| BYE  | - <b>Bienes</b><br>so de Bienes | - Registro de Ingreso de Bienes - | Registro de l     | ngreso d      | e Bienes - Ing  | reso por Acta de           | Entrega Recep        | oción - Cargar A       | rchivo               |
|------|---------------------------------|-----------------------------------|-------------------|---------------|-----------------|----------------------------|----------------------|------------------------|----------------------|
| Ejer | cicio Actual                    | 2024                              |                   |               |                 |                            |                      |                        |                      |
|      | -                               | ENTIDAD 130-0-0, ENTIDAD 13       | 0-9999-0          | R             | 66              | R 🗟 民                      | Ð                    |                        |                      |
| In   | stitución                       | 130 - 9999 - 0000                 |                   | -             |                 |                            |                      |                        |                      |
| Sel  |                                 | Nombre de Archivo                 | ID Log<br>Archivo | No de<br>Acta | Tipo de<br>Bien | Monto total<br>del archivo | Usuario<br>que Cargó | Fecha de<br>Carga      | Estado de<br>Archivo |
| 0    | DONACION_3                      | S_VEHÍCULOS_novedades.csv         | 128020            | 1             | VEHÍCULOS       | 23,000.00                  | USR9500              | 26/02/2024<br>15:13:44 | ERRADO               |

## 2.7.1.3.8. Consultar Todos los registros

En caso de haber utilizado los filtros de consulta, disponibles al final de la pantalla, para buscar alguna información específica de las cargas de archivos, utilice esta opción para reanudar toda la información contenida en la misma.

# 2.7.1.3.9. Generar el detalle del acta con base en los archivos validados

Cuando el o los archivos tienen el estado VALIDADO, suba de nivel usando el botón: (), para regresar a la pantalla del Ingreso por Acta de Entrega Recepción, donde está el acta en estado PRE-APROBADO.

Seleccione el acta que corresponda y presione el botón "Generar Ingresos" para generar los bienes y poder visualizarlos en la pantalla de "Registro de Ingreso de Bienes", para detallar las características de los mismos.

#### Ministerio de Economía y Finanzas

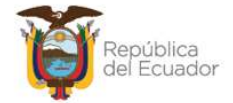

| Ejercicio   | 2024                 | Igreso de Dieries - Neg        | gistro de ingreso de l | Bienes - Ingreso por Acta de Entrega Recepcion |        |
|-------------|----------------------|--------------------------------|------------------------|------------------------------------------------|--------|
| Actual      | 2021                 |                                |                        |                                                |        |
| Institución | 130 - 9999 -<br>0000 | ENTIDAD 130-0-0,<br>130-9999-0 |                        | Generar Ingresos                               |        |
| el Nún      | iero de Acta         | Fecha del Acta                 | Monto Gasto            | Descripción                                    | Estado |
|             | 4                    | 20/01/2024                     | 23000                  | DONACIÓN PARA MANUAL E INSTRUCTIVOS            |        |

El sistema le mostrará el mensaje:

"Para generar el ingreso de los detalles de bienes de forma manual haga clic en ACEPTAR. Caso contrario, **para generar el detalle de los bienes a partir del ARCHIVO CARGADO, haga clic en CANCELAR.**"

Es decir, si ud NO va a digitar las características variables y específicas de cada uno de los bienes, porque ya cargó y validó un archivo, presione CANCELAR.

| Para generar el ingreso de los detalles de bienes de FORMA MANUA        |
|-------------------------------------------------------------------------|
|                                                                         |
| laga clic en ACEPTAR. Caso contrario, <u>para generar el detalle de</u> |
| pienes a partir del ARCHIVO CARGADO, haga clic en CANCELAR.             |

Saldrá un mensaje de "operación exitosa" y el acta ha desaparecido de la pantalla.

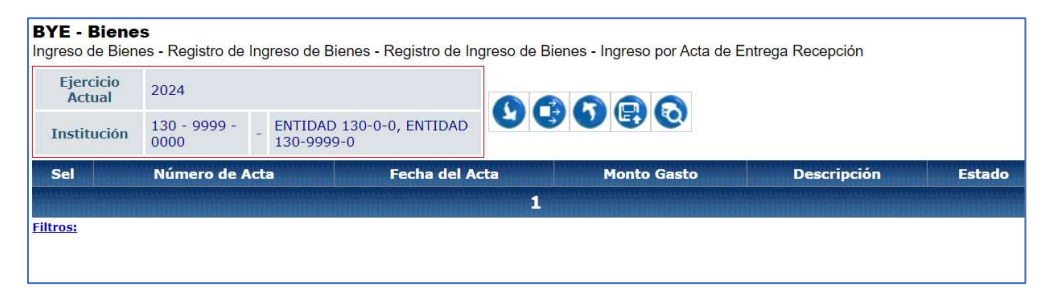

**Nota importante:** Si presiona "ACEPTAR", tendrá que digitar las características variables y específicas de cada uno de los bienes. Entonces debe seguir los pasos descritos en el numeral. 2.7.2. Ingresar Características del Bien.

#### Ministerio de Economía y Finanzas

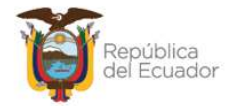

## 2.7.1.4. Nivel Anterior

Verifique que el acta haya desaparecido de la pantalla y presione el botón Nivel Anterior" para regresar a la pantalla del Registro de Ingreso de Bienes:

| greso de Bienes     | - Registro de Ingreso de Biene        | es - Registro de Ingreso de Bienes - Ing | reso por Acta de Entrega Recepció |
|---------------------|---------------------------------------|------------------------------------------|-----------------------------------|
| Ejercicio<br>Actual | 2023                                  | •                                        |                                   |
| Institución         | 130 - 9999 - ENTIDAD<br>0000 - 9999-0 | 130-0-0, ENTIDAD 130-                    | Nivel Anterior                    |
| Sel                 | Número de Acta                        | Fecha del Acta                           | Monto Gasto                       |
|                     |                                       | 1                                        |                                   |

En la pantalla principal, podrá visualizar el listado de bienes generados para esa acta, en estado REGISTRADO:

| Eje | rcicio Actu    | al 2023            |                  |              |            |              |                                                             |                                                                                             |                          | -              |                                         |                                       |                                       |                             |                 |              |            |
|-----|----------------|--------------------|------------------|--------------|------------|--------------|-------------------------------------------------------------|---------------------------------------------------------------------------------------------|--------------------------|----------------|-----------------------------------------|---------------------------------------|---------------------------------------|-----------------------------|-----------------|--------------|------------|
| I   | nstitución     | 130 - 9            | 999 - 00         | 00 - ENTIDAD | D 130-0-0, | ENTIDAD      | 130-9999-0                                                  | 6 0 0                                                                                       |                          | 0              |                                         |                                       |                                       | 3                           |                 |              |            |
| Sel | Código<br>Bien | Código<br>Anterior | Código<br>Origen | Id. Bien     | Serie      | Tipo<br>Bien | Nombre                                                      | Descripción                                                                                 | Fecha<br>Ingreso<br>Bien | Monto<br>Costo | Custodio                                | Bodega<br>Ingresó                     | Bodega<br>Actual                      | Ubicación                   | Tipo<br>Ingreso | Nro.<br>Acta | Estado     |
| 0   | 37789614       |                    |                  | 700100060002 | 37789614   | MUEBLES      | EQUIPO<br>ELECTRONICO/COMPUTADOR<br>DE ESCRITORIO INTEGRADO | Ingreso mediante Acta No.<br>22 EQUIPO<br>ELECTRONICO/COMPUTADOR<br>DE ESCRITORIO INTEGRADO | 15/11/2023               | 1,000,00       | UTRERAS<br>RONQUILLO<br>PAUL<br>RODRIGO | BODEGA<br>EDIFICIO<br>RIO<br>AMAZONAS | BODEGA<br>EDIFICIO<br>RIO<br>AMAZONAS | EDIFICIO<br>RIO<br>AMAZONAS | АСТА            | 22           | REGISTRADO |
| 0   | 37789613       |                    |                  | 700100060002 | 37789613   | MUEBLES      | EQUIPO<br>ELECTRONICO/COMPUTADOR<br>DE ESCRITORIO INTEGRADO | Ingreso mediante Acta No.<br>22 EQUIPO<br>ELECTRONICO/COMPUTADOR<br>DE ESCRITORIO INTEGRADO | 15/11/2023               | 1,000.00       | UTRERAS<br>RONQUILLO<br>PAUL<br>RODRIGO | BODEGA<br>EDIFICIO<br>RIO<br>AMAZONAS | BODEGA<br>EDIFICIO<br>RIO<br>AMAZONAS | EDIFICIO<br>RIO<br>AMAZONAS | АСТА            | 22           | REGISTRADO |

## 2.7.2. Ingresar Características del Bien

Si usted eligió el **ingreso individual** de características del bien, el proceso que se describe a continuación tiene que hacer por cada uno de los bienes del acta. Seleccione un bien y presione el botón "Ingresar Características del Bien":

| BYE<br>Ingre | <b>- Biene</b> s<br>so de Biene | <b>s</b><br>es - Regist | tro <mark>de Ing</mark> i | reso de Bienes | - Registro | de Ingreso   | o de Bienes                                                 |                                                                                             |                          |                |                                         |
|--------------|---------------------------------|-------------------------|---------------------------|----------------|------------|--------------|-------------------------------------------------------------|---------------------------------------------------------------------------------------------|--------------------------|----------------|-----------------------------------------|
| Ejer<br>Ir   | cicio Actua<br>Istitución       | 1 2023<br>130 - 9       | 9999 - 000                | 00 - ENTIDAD   | ) 130-0-0, | ENTIDAD      | 130-9999-0                                                  | 0 0                                                                                         |                          | 00             |                                         |
| Sel          | Código<br>Bien                  | Código<br>Anterior      | Código<br>Origen          | Id. Bien       | Serie      | Tipo<br>Bien | Nombre                                                      | Descripción                                                                                 | Fecna<br>Ingreso<br>Bien | Monto<br>Costo | Custodio                                |
| ۲            | 37789614                        |                         |                           | 700100060002   | 37789614   | MUEBLES      | EQUIPO<br>ELECTRONICO/COMPUTADOR<br>DE ESCRITORIO INTEGRADO | Ingreso mediante Acta No.<br>22 EQUIPO<br>ELECTRONICO/COMPUTADOR<br>DE ESCRITORIO INTEGRADO | 15/11/2023               | 1,000.00       | UTRERAS<br>RONQUILLO<br>PAUL<br>RODRIGO |
| 0            | 37789613                        |                         |                           | 700100060002   | 37789613   | MUEBLES      | EQUIPO<br>ELECTRONICO/COMPUTADOR<br>DE ESCRITORIO INTEGRADO | Ingreso mediante Acta No.<br>22 EQUIPO<br>ELECTRONICO/COMPUTADOR<br>DE ESCRITORIO INTEGRADO | 15/11/2023               | 1,000.00       | UTRERAS<br>RONQUILLO<br>PAUL<br>RODRIGO |

#### Ministerio de Economía y Finanzas

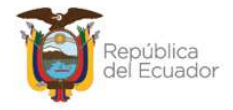

El sistema le mostrará la siguiente pantalla por cada bien, y en la barra de opciones, algunos botones a considerar:

| BYE -<br>Ingreso | Bienes<br>de Biene | s<br>- Registro (  | de Ingreso de B   | ienes - Registro de Ingreso de E                            | Bienes - Ingre | esar Caracter | ísticas del Bien |          |                         |                          |
|------------------|--------------------|--------------------|-------------------|-------------------------------------------------------------|----------------|---------------|------------------|----------|-------------------------|--------------------------|
| Eje<br>A         | ercicio<br>ctual   | 2023               |                   |                                                             |                |               |                  |          |                         |                          |
| Inst             | titución           | 130 - 9999<br>0000 | ENTIE<br>9999-    | 0AD 130-0-0, ENTIDAD 130-<br>0                              | 80             | •             | 1005             | 0        |                         |                          |
| E                | Bien               | EQUIPO ELE         | ECTRONICO/CO<br>) | MPUTADOR DE ESCRITORIO                                      |                |               |                  |          |                         |                          |
| Sel              | Código             | Código<br>Anterior | Id Bien           | Descripción Bien                                            | Cantidad       | Condición     | Depreciación     | Costo    | Tipo<br>Ingreso<br>Bien | Tipo<br>Registro<br>Bien |
| ۲                | 37789614           | F.                 | 700100060002      | EQUIPO<br>ELECTRONICO/COMPUTADOR DE<br>ESCRITORIO INTEGRADO | 1.00           | BUENO         |                  | 1,000.00 | INDIVIDUAL              | DE LARGA<br>DURACION     |
| Total            |                    |                    |                   |                                                             |                |               |                  | 1,000.00 |                         |                          |

## 2.7.2.1. Modificar

Presione el botón "Modificar" Epara verificar la información del bien, además para añadir características específicas al mismo como: Modelo, Marca y Observaciones que se encuentran al final de la pantalla, inicialmente como "vacíos".

**Nota:** Si el usuario está ingresando bienes de Control Administrativo o Bienes de Larga Duración que no se deprecian, se quita la marca de Depreciable.

|                                  |                    |               | Мо                 | dificar Bien    |               |             |            |    |
|----------------------------------|--------------------|---------------|--------------------|-----------------|---------------|-------------|------------|----|
| Ejercicio:                       | 2024               |               |                    |                 |               |             |            |    |
| Institución Receptora:           | 130-9999-0000      | ENTIDAD 1     | 30-9999-0          |                 |               |             |            |    |
| Bodega:                          | BODEGA DEL EDI     | IFICIO MATRIZ |                    |                 |               | 1           |            |    |
| Número de Ingreso:               |                    | 14            | Fecha Elaboración: | 28/02/2024      |               | Estado      | REGISTRADC |    |
| Tipo de Bien:                    | 02-MUEBLES         |               |                    | ,               | Tien          | Partes:     |            |    |
| Bien:                            | 170300020001 BI    | ENES SUJETOS  | S A CONTROL/ANAQU  | JEL/MADERA      |               |             |            |    |
| Código Bien:                     | 38173415           |               | Código Anterior:   |                 | Código        | Bien Padre: |            |    |
| Descripción del Bien:            | BIENES SUJETOS     | A CONTROL/ANA | QUEL/MADERA        |                 |               |             |            | 1. |
| Cantidad:                        | 1.00               |               |                    | Critico:        |               |             |            |    |
| Costo de Adquisición:            | 3                  | 1.00          |                    | Moneda:         |               |             |            |    |
| Tipo Registro Bien:              | Control Administra | tivo          | ~                  | Valor Compra    | 0             | 0.0         | 00         |    |
| Condición del Bien:              | BUENO              |               | ~                  | Recompra        |               |             |            |    |
| Depreciable:                     | 0.                 |               |                    |                 |               |             |            |    |
| Serie / Identificación<br>Única: | 38173415           |               |                    | Fecha Ingreso B | ien: 28/02/20 | 24 (dd/mn   | n/yyyy)    |    |
| odelo / Características:         | [                  |               |                    |                 |               |             |            |    |
|                                  | Q                  |               |                    |                 |               |             |            |    |
| Marca/Raza/Otros:                |                    |               |                    |                 |               |             |            |    |

Una vez verificado y modificado los campos requeridos, confirme la acción con el botón "Modificar" de la parte inferior. El sistema presetnará un mensaje de "Operación Existosa".

#### Ministerio de Economía y Finanzas

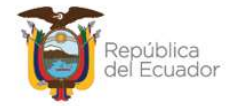

## 2.7.2.2. Detalle partidas del bien

Presione el botón "Detalle Partidas" 🕒 si desea visualizar la información registrada en el Detalle de Partidas del acta (numeral 2.2.4. de este manual). Presione el botón "Nivel anterior" 🗿 para regresar.

# 2.7.2.3. Características específicas del bien

Presione el botón "Características específicas" 📵 para llenar la información requerida y obligatoria:

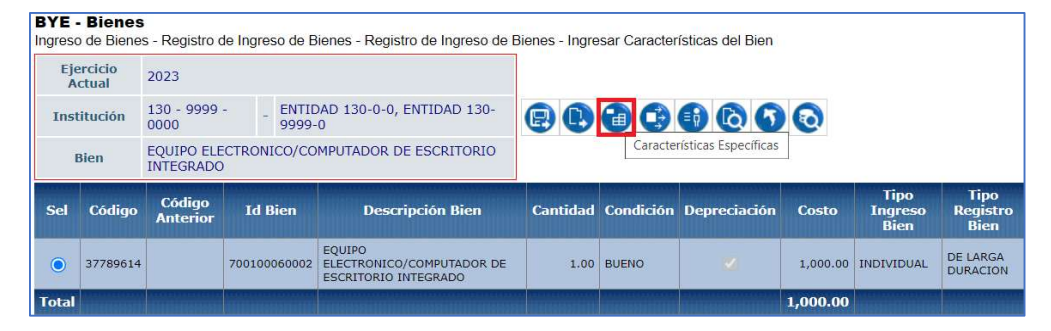

Los campos habilitados dependerán de la información propia por cada tipo de bien: muebles, vehículos, inmuebles, biológicos, etc.

## Ejemplo para bienes muebles:

|                     |                     | Muebles - Características Específ  | icas - CREAR |
|---------------------|---------------------|------------------------------------|--------------|
| Código del<br>Bien: | 37789614            | Id. del Bien:                      | 700100060002 |
| Nombre:             | EQUIPO ELECTRONICO/ | COMPUTADOR DE ESCRITORIO INTEGRADO | h            |
| Color:              | -                   |                                    |              |
| Material:           |                     |                                    |              |
| Dimensiones:        |                     |                                    |              |
| Observaciones:      |                     |                                    |              |
|                     |                     |                                    |              |

Confirme la acción con el botón "crear" de la parte inferior y continúe con el siguiente paso.

### Ministerio de Economía y Finanzas

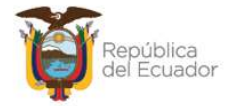

## 2.7.2.4. Características variables del bien

Presione el botón "Características variables" para llenar la información requerida y obligatoria:

| BYE Ingreso | - <b>Bienes</b><br>o de Biene                                                   | s - Registro o     | de Ingreso de                    | Bienes - Registro de Ingreso de E                           | Bienes - Ingre | esar Caracter | ísticas del Bien   |          |                         |
|-------------|---------------------------------------------------------------------------------|--------------------|----------------------------------|-------------------------------------------------------------|----------------|---------------|--------------------|----------|-------------------------|
| Eje         | ercicio<br>Ictual                                                               | 2023               |                                  |                                                             |                |               |                    |          |                         |
| Ins         | stitución 130 - 9999 - EN<br>0000 - EN<br>Bien EQUIPO ELECTRONICO/<br>INTEGRADO | ENT                | DAD 130-0-0, ENTIDAD 130-<br>I-0 |                                                             |                | 600           | 0                  |          |                         |
| 1           | Bien                                                                            | EQUIPO ELE         | CTRONICO/C                       | DMPUTADOR DE ESCRITORIO                                     |                |               | Características Va | ariables |                         |
| Sel         | Código                                                                          | Código<br>Anterior | Id Bien                          | Descripción Bien                                            | Cantidad       | Condición     | Depreciación       | Costo    | Tipo<br>Ingreso<br>Bien |
| ۲           | 37789614                                                                        |                    | 70010006000                      | EQUIPO<br>ELECTRONICO/COMPUTADOR DE<br>ESCRITORIO INTEGRADO | 1.00           | BUENO         | ~                  | 1,000.00 | INDIVIDUAL              |
| Total       |                                                                                 |                    |                                  |                                                             |                |               |                    | 1,000.00 |                         |

En la nueva pantalla, se muestran algunas opciones:

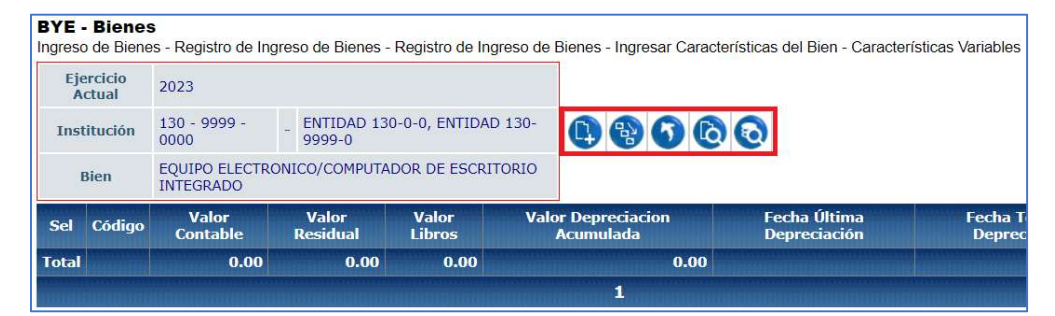

Presione el botón CREAR y llene los campos inherentes al bien: Valor contable, Valor en libros, Valor de depreciación acumulada, Fecha de última depreciación, vida útil:

| Código del Bien:           | 37789614                       | Id del Bient                     | 700100060002 |
|----------------------------|--------------------------------|----------------------------------|--------------|
| courgo der bien.           | 31103014                       | Id. der bien.                    | 1001000002   |
| Nombre:                    | EQUIPO ELECTRONICO/COMPUTAL    | DOR DE ESCRITORIO INTEGRAD       | 0            |
| Tipo Registro del Bien:    | LARGA_DURACI                   | Depreciación:                    | S            |
| Valor Costo:               | 1000.00                        | Fecha Ingreso del Bien:          | 15/11/2023   |
| Valor Contable:            | 1000.00                        | Valor Residual:                  | 100.00       |
| Valor en Libros:           | 1000.00                        | Valor Depreciación<br>Acumulada: | 0.00         |
| Fecha Última Depreciación: | 15/11/2023 (dd/mm/aaaa)        | Fecha Término Depreciación:      | (dd/mm/aaaa) |
| Vida Útil (Años):          | 10 Ingrese sólo números entere | os (del 1 al 100)                |              |
| Inactiva:                  |                                |                                  |              |

#### Ministerio de Economía y Finanzas

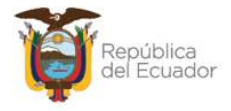

Confirme la acción con el botón "crear" de la parte inferior y continúe con el siguiente paso.

Notas:

- Si realiza un ingreso diferente a compra y usted requiere el registro de un valor de depreciación acumulada diferente de cero, puede actualizar este campo con el monto que corresponda y el sistema validará que cumpla con la condición del método de cálculo de la depreciación, citado en la normativa.
- Si está ingresando Bienes de Control Administrativo, en las "Características Variables" no se activará el campo de "Vida Útil" (Años) ni el campo de "Valor de Depreciación Acumulada".

## 2.7.2.5. Asignar / Reasignar custodio al bien

**Recomendación:** Si el bien va a tener otro custodio, se recomienda que realice este paso una vez que haya concluido con todo el proceso de ingreso por Acta Entrega Recepción y la misma se encuentre en estado LEGALIZADO; debido a que, en esta instancia, el valor del bien aún no incluye el IVA, en caso de aplicar posteriormente, en el paso de *"Ingreso de Información Financiera tributaria"*.

El sistema coloca por default, como **custodio inicial**, al guardalmacén encargado de la bodega seleccionada para la transacción. A continuación, un ejemplo:

| BYE<br>Ingre | so de Bienes       | s - Registro de      | Ingreso de l   | Bienes - Regist                    | ro de Ingreso               | de Bienes | - Ingresar C | aracterístic | as del Bien - A                                | signar/Reasignar             |
|--------------|--------------------|----------------------|----------------|------------------------------------|-----------------------------|-----------|--------------|--------------|------------------------------------------------|------------------------------|
| E            | jercicio<br>Actual | 2023                 |                |                                    |                             |           |              |              |                                                |                              |
| In           | stitución          | 130 - 9999 -<br>0000 | - ENTI<br>9999 | DAD 130-0-0,<br>-0                 | ENTIDAD 130                 | •         | 8            | 6            | 00                                             |                              |
|              | Bien               | EQUIPO ELECT         | FRONICO/CO     | OMPUTADOR D                        | E ESCRITORIO                | D         |              |              |                                                |                              |
| Sel          | Cédula             | Nombre<br>Custodio   | Cargo          | Bodega                             | Ubicación                   | País      | Provincia    | Cantón       | Dirección                                      | Observaciones                |
| 0            | 2869012869         | RONOUILLO<br>RODRIGO | SERVIDOR       | BODEGA<br>EDIFICIO RIO<br>AMAZONAS | EDIFICIO<br>RIO<br>AMAZONAS | ECUADOR   | PICHINCHA    | NACIONAL     | AV. AMAZONAS<br>N21147 S2<br>601 RAMON<br>ROCA | GENERADO POR<br>INGRESO ACTA |

Presione el botón CREAR y en la pantalla similar a la que se muestra a continuación, llene todos los campos correspondientes al nuevo custodio:

#### Ministerio de Economía y Finanzas

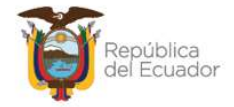

|                         | Custodios - CREAR                                                                   |   |
|-------------------------|-------------------------------------------------------------------------------------|---|
| Código del<br>Bien:     | 37789614 Id. del Bien: 700100060002                                                 |   |
| Apellidos y<br>Nombres: | EQUIPO ELECTRONICO/COMPUTADOR DE ESCRITORIO INTEGRADO                               |   |
| Custodio:               |                                                                                     |   |
| Cargo:                  |                                                                                     |   |
| Bodega:                 | < Elija una Opción> V                                                               |   |
| Ubicación:              | < Elija una Opción>                                                                 |   |
| País:                   | < Elija una Opción>   Provincia: < Elija una Opción -  Cantón: < Elija una Opción - | - |
| Dirección:              |                                                                                     |   |
| Observaciones:          | :                                                                                   |   |
| Inactivo:               |                                                                                     |   |
|                         |                                                                                     |   |

Confirme el cambio, con el botón CREAR de la parte inferior. Regrese a la pantalla inicial de los bienes, presionando los botones "Nivel anterior" (5), en cada nivel.

## 2.7.3. Aprobar los bienes de forma individual

Si ya registró todos los pasos descritos en el numerar 2.7.2., o por carga masiva de información de características (numeral 2.7.1.3.), seleccione el bien en estado REGISTRADO y presione el botón "Aprobar Ingreso":

| BYE        | <b>so de Bien</b>          | <b>s</b><br>es - Regist | ro de Ing        | reso de Bienes | - Registro | de Ingreso   | o de Bienes                                                 |                                                                                             |                          |                |                              |
|------------|----------------------------|-------------------------|------------------|----------------|------------|--------------|-------------------------------------------------------------|---------------------------------------------------------------------------------------------|--------------------------|----------------|------------------------------|
| Ejer<br>Ir | rcicio Actua<br>nstitución | al 2023<br>130 - 9      | 999 - 000        | 00 - ENTIDAL   | ) 130-0-0, | ENTIDAD      | 130-9999-0                                                  | 0 🕤 🛈                                                                                       |                          | D D            | reso                         |
| Sel        | Código<br>Bien             | Código<br>Anterior      | Código<br>Origen | Id. Bien       | Serie      | Tipo<br>Bien | Nombre                                                      | Descripción                                                                                 | Fecha<br>Ingreso<br>Bien | Monto<br>Costo | Cus                          |
| 0          | 37789614                   |                         |                  | 700100060002   | 37789614   | MUEBLES      | EQUIPO<br>ELECTRONICO/COMPUTADOR<br>DE ESCRITORIO INTEGRADO | EQUIPO<br>ELECTRONICO/COMPUTADOR<br>DE ESCRITORIO INTEGRADO                                 | 15/11/2023               | 1,000.00       | UTRE<br>RONG<br>PAUL<br>RODF |
| 0          | 37789613                   |                         |                  | 700100060002   | 37789613   | MUEBLES      | EQUIPO<br>ELECTRONICO/COMPUTADOR<br>DE ESCRITORIO INTEGRADO | Ingreso mediante Acta No.<br>22 EQUIPO<br>ELECTRONICO/COMPUTADOR<br>DE ESCRITORIO INTEGRADO | 15/11/2023               | 1,000.00       | UTRE<br>RONQ<br>PAUL<br>RODF |

Confirme la acción dentro de la pantalla, y al mostrarse el mensaje "Operación Exitosa", podrá verificar que el bien cambió a estado APROBADO. Por lo tanto, este paso debe realizar por cada bien asociado al acta para que todos cambien su estado:

#### Ministerio de Economía y Finanzas

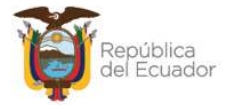

| Eje | cicio Actu     | al 2023            |                  |              |            |              |                                                             |                                                                                             |                          | -              |                                         |                                       |                                       |                             |                 |              |            |
|-----|----------------|--------------------|------------------|--------------|------------|--------------|-------------------------------------------------------------|---------------------------------------------------------------------------------------------|--------------------------|----------------|-----------------------------------------|---------------------------------------|---------------------------------------|-----------------------------|-----------------|--------------|------------|
| I   | nstitución     | 130 - 9            | 999 - 000        | 0 - ENTIDAD  | 0 130-0-0, | ENTIDAD      | 130-9999-0                                                  | • • •                                                                                       |                          |                |                                         |                                       |                                       | 9                           |                 |              |            |
| Sel | Código<br>Bien | Código<br>Anterior | Código<br>Origen | Id. Bien     | Serie      | Tipo<br>Bien | Nombre                                                      | Descripción                                                                                 | Fecha<br>Ingreso<br>Bicn | Monto<br>Costo | Custodio                                | Bodega<br>Ingresó                     | Bodega<br>Actual                      | Ubicación                   | Tipo<br>Ingreso | Nro.<br>Acta | Estado     |
| 0   | 37789614       |                    |                  | 700100060002 | 37789614   | MUEBLES      | EQUIPO<br>ELECTRONICO/COMPUTADOR<br>DE ESCRITORIO INTEGRADO | EQUIPO<br>ELECTRONICO/COMPUTADOR<br>DE ESCRITORIO INTEGRADO                                 | 26/12/2023               | 1,000.00       | UTRERAS<br>RONQUILLO<br>PAUL<br>RODRIGO | BODEGA<br>EDIFICIO<br>RIO<br>AMAZONAS | BODEGA<br>EDIFICIO<br>RIO<br>AMAZONAS | EDIFICIO<br>RIO<br>AMAZONAS | ACTA            | 22           | APROBADO   |
|     | 37789613       |                    |                  | 700100060002 | 37789613   | MUEBLES      | EQUIPO<br>ELECTRONICO/COMPUTADOR<br>DE ESCRITORIO INTEGRADO | Ingreso mediante Acta No.<br>22 EQUIPO<br>ELECTRONICO/COMPUTADOR<br>DE ESCRITORIO INTEGRADO | 15/11/2023               | 1,000.00       | UTRERAS<br>RONQUILLO<br>PAUL<br>RODRIGO | BODEGA<br>EDIFICIO<br>RIO<br>AMAZONAS | BODEGA<br>EDIFICIO<br>RIO<br>AMAZONAS | EDIFICIO<br>RIO<br>AMAZONAS | ACTA            | 22           | REGISTRADO |

## 2.7.4. Aprobar los bienes de forma masiva

Si ya registró todos los pasos descritos en el numerar 2.7.2., sin necesidad de seleccionar ningún bien, presione el botón "*Aprobar masivo*" (\*), para poder aprobar n bienes en un solo paso.

La pantalla le mostrará algunos filtros donde usted los llenará de acuerdo con la necesidad. <u>No es necesario llenar todos.</u>

Como sugerencia, llene únicamente el campo "Número Acta" para que el sistema apruebe todos los bienes atados a la misma:

| Ejercicio:                      | 2024            |                                                                  |                                      |   |  |  |  |  |  |
|---------------------------------|-----------------|------------------------------------------------------------------|--------------------------------------|---|--|--|--|--|--|
| Institución:                    | 130-9999-0000   | 130-9999-0000 MINISTERIO DE ECONOMIA Y FINANZAS - PLANTA CENTRAL |                                      |   |  |  |  |  |  |
| Tipo de Bien:                   | < Elija una Opc | ión>                                                             |                                      | ~ |  |  |  |  |  |
| Bodega :                        | < Elija una Opc | ión>                                                             |                                      | ~ |  |  |  |  |  |
| idigo Bien Desde:               |                 |                                                                  | Código Bien Hasta:                   |   |  |  |  |  |  |
| Número Acta:                    |                 |                                                                  |                                      |   |  |  |  |  |  |
| ntidad Registros<br>Procesados: |                 |                                                                  | Cantidad Registros No<br>Procesados: |   |  |  |  |  |  |

Confirme el proceso con el botón inferior de la pantalla.

## 2.7.5. Habilitar los bienes de forma individual

Si el bien ya se encuentra en estado APROBADO, seleccione el mismo y presione el botón "Habilitar":

#### Ministerio de Economía y Finanzas

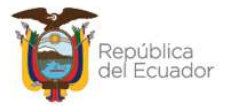

| BYE<br>Ingre | - Biene                  | <b>s</b><br>es - Regist | ro de Ingr       | eso de Bienes | - Registro | de Ingreso   | de Bienes                                                   |                                                                                             |                          |                |                                         |                                       |
|--------------|--------------------------|-------------------------|------------------|---------------|------------|--------------|-------------------------------------------------------------|---------------------------------------------------------------------------------------------|--------------------------|----------------|-----------------------------------------|---------------------------------------|
| Ejer<br>Ir   | cicio Actu<br>Istitución | al 2023<br>130 - 9      | 999 - 000        | 00 - ENTIDAD  | 130-0-0,   | ENTIDAD      | 130-9999-0                                                  | 0 0 0                                                                                       | ) <b>C</b> (             | 90             | 88                                      | 6                                     |
| Sel          | Código<br>Bien           | Código<br>Anterior      | Código<br>Origen | Id. Bien      | Serie      | Tipo<br>Bien | Nombre                                                      | Descripción                                                                                 | Fecha<br>Ingreso<br>Bien | Monto<br>Costo | Custodio                                | Habilitar<br>воцеуа<br>Ingresó        |
| ۲            | 37789614                 |                         |                  | 700100060002  | 37789614   | MUEBLES      | EQUIPO<br>ELECTRONICO/COMPUTADOR<br>DE ESCRITORIO INTEGRADO | EQUIPO<br>ELECTRONICO/COMPUTADOR<br>DE ESCRITORIO INTEGRADO                                 | 26/12/2023               | 1,000.00       | UTRERAS<br>RONQUILLO<br>PAUL<br>RODRIGO | BODEGA<br>EDIFICIO<br>RIO<br>AMAZONAS |
| 0            | 37789613                 |                         |                  | 700100060002  | 37789613   | MUEBLES      | EQUIPO<br>ELECTRONICO/COMPUTADOR<br>DE ESCRITORIO INTEGRADO | Ingreso mediante Acta No.<br>22 EQUIPO<br>ELECTRONICO/COMPUTADOR<br>DE ESCRITORIO INTEGRADO | 08/01/2024               | 1,000.00       | UTRERAS<br>RONQUILLO<br>PAUL<br>RODRIGO | BODEGA<br>EDIFICIO<br>RIO<br>AMAZONAS |

Confirme la acción dentro de la pantalla, y al mostrarse el mensaje "Operación Exitosa", podrá verificar que el bien cambió a HABILITADO=S. Por lo tanto, este paso debe realizar por cada bien asociado al acta.

## 2.7.6. Habilitar los bienes de forma masiva

Si los bienes ya se encuentran en estado APROBADO, sin necesidad de seleccionar ningún bien, presione el botón "Habilitar masivo" (2), para poder aprobar n bienes en un solo paso.

La pantalla le mostrará algunos filtros donde usted los llenará de acuerdo con la necesidad. <u>No es necesario llenar todos.</u>

Como sugerencia, llene únicamente el campo "Número Acta" para que el sistema habilite todos los bienes atados a la misma:

| Ejercicio:                        | 2023            | 2                   |                                      |   |  |  |  |  |  |  |
|-----------------------------------|-----------------|---------------------|--------------------------------------|---|--|--|--|--|--|--|
| Institución:                      | 130-9999-0000   | ENTIDAD 130-9999-0  |                                      |   |  |  |  |  |  |  |
| Tipo de Bien:                     | < Elija una Opc | Elija una Opción> 🗸 |                                      |   |  |  |  |  |  |  |
| Bodega :                          | < Elija una Opc | ión>                |                                      | ~ |  |  |  |  |  |  |
| ódigo Bien Desde:                 |                 |                     | Código Bien Hasta:                   |   |  |  |  |  |  |  |
| Número Acta:                      |                 |                     |                                      |   |  |  |  |  |  |  |
| Cantidad Registros<br>Procesados: |                 |                     | Cantidad Registros No<br>Procesados: |   |  |  |  |  |  |  |

Una vez que realice este paso, sea de forma individual o de forma masiva, usted podrá verificar que los bienes se encuentren aprobados y habilitados como se muestra a continuación:

#### Ministerio de Economía y Finanzas

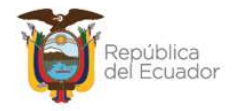

| Fecha<br>Ingreso<br>Bien | Monto<br>Costo | Custodio                                | Bodega<br>Ingresó                  | Bodega<br>Actual                   | Ubicación                | Tipo<br>Ingreso | Nro.<br>Acta | Estado   | НАВ | CON |
|--------------------------|----------------|-----------------------------------------|------------------------------------|------------------------------------|--------------------------|-----------------|--------------|----------|-----|-----|
| 26/12/2023               | 1,000.00       | UTRERAS<br>RONQUILLO<br>PAUL<br>RODRIGO | BODEGA<br>EDIFICIO RIO<br>AMAZONAS | BODEGA<br>EDIFICIO RIO<br>AMAZONAS | EDIFICIO RIO<br>AMAZONAS | ACTA            | 22           | APROBADO |     |     |
| 08/01/2024               | 1,000.00       | UTRERAS<br>RONQUILLO<br>PAUL<br>RODRIGO | BODEGA<br>EDIFICIO RIO<br>AMAZONAS | BODEGA<br>EDIFICIO RIO<br>AMAZONAS | EDIFICIO RIO<br>AMAZONAS | ACTA            | 22           | APROBADO |     |     |

**Nota:** Verifique que todos los bienes asociados al acta se encuentren en estado APROBADO y HABILITADO=S para poder continuar con los siguientes pasos que se describen a continuación, para terminar los pasos del Acta del Entrega – Recepción.

## 2.8. Ingreso de Información Financiera Tributaria

Ingrese a la ruta: Bienes – Ingreso de Bienes – Registro Acta Entrega Recepción:

| Bienes Inventario | 95                              |
|-------------------|---------------------------------|
| Ingreso de Bienes |                                 |
| Ajustes           | Registro Acta Entrega/Recepción |
| Depreciación      | Registro de Ingreso de Bienes   |
| Toma Física       |                                 |
| Reportes          |                                 |

Ingrese a la entidad, y cuando el sistema le muestre la siguiente pantalla, seleccione el acta en estado PRE-APROBADO y presione el botón "Ingreso de Información Financiera Tributaria":

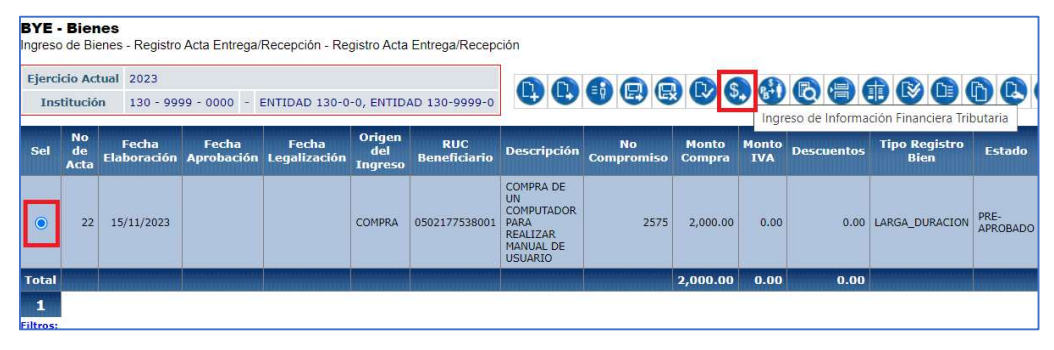

#### Ministerio de Economía y Finanzas

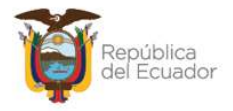

La nueva pantalla presenta una barra de herramientas con botones similares a los que se encuentran en el CUR de Gastos del eSIGEF (Detalle de Comprobantes de Venta), para registrar las facturas, sus detalles y las retenciones que se realicen en la compra, cuyo proceso se encuentra descrito en el respectivo instructivo.

## 2.8.1. Crear comprobante

Presione el botón "Crear comprobante" para ingresar los datos respectivos de la factura. Para el ejemplo, se expone el registro de una factura preimpresa:

|                         |                                                       |      |                    |                        | Ingreso de Comprobante de Venta - CREAR                     | L                             |           |       |      |  |
|-------------------------|-------------------------------------------------------|------|--------------------|------------------------|-------------------------------------------------------------|-------------------------------|-----------|-------|------|--|
| Modalidad de<br>Emisión |                                                       | Ti   | po de Comprol      | ante                   | Tipo de Sustento:                                           |                               | RI        | RUC:  |      |  |
| Preimpreso o / *        | FAC                                                   | TURA | Aplica IVA         | ~                      | COSTOS O GASTOS PARA LA DECLARACION DE IR (SERVICIOS Y BIEN | ES DISTINTOS DE               | 05021775  | 38001 | ICE  |  |
| Fec. Caducidad          | No. No. Serie No.<br>Serie Cmp. Cmp.Venta Comprobante |      | No.<br>Comprobante | Número de Autorización | Fec.Comprobante                                             | Monto<br>Comp.Venta<br>sinIVA | Monto ICI |       |      |  |
|                         |                                                       | 001  | 001                | 6000                   | 1130069631                                                  | 12/06/2023                    | 2000      | 0.00  | 0.00 |  |
|                         |                                                       |      |                    |                        | •                                                           |                               |           |       |      |  |

## 2.8.2. Modificar comprobante

Seleccione la factura y presione el botón "Modificar comprobante" si requiere realizar algún cambio a los datos de la misma.

## 2.8.3. Eliminar comprobante

Seleccione la factura y presione el botón "Eliminar comprobante" si requiere eliminar la misma.

## 2.8.4. Detalle del comprobante

Seleccione la factura y presione el botón "Detalle de Comprobante" para ingresar los detalles de la factura:

#### Ministerio de Economía y Finanzas

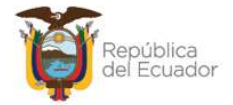

| Ejercic                        | cio                                              | 2023                                 |                         |                                      |                                                                    |                                           |                                   |                                                  |                                                    |                              |                      |                     |
|--------------------------------|--------------------------------------------------|--------------------------------------|-------------------------|--------------------------------------|--------------------------------------------------------------------|-------------------------------------------|-----------------------------------|--------------------------------------------------|----------------------------------------------------|------------------------------|----------------------|---------------------|
| Instituc                       | ción                                             | 130 - 99<br>- 0000                   | 99                      |                                      | -                                                                  | ENTIDAD 130-0-0,<br>ENTIDAD 130-9999-     | )                                 |                                                  |                                                    |                              |                      |                     |
| No. de A                       | Acta                                             | 22 RUC 0                             |                         | 0502177538001                        |                                                                    | 20836                                     | 0                                 |                                                  |                                                    |                              |                      |                     |
|                                | Monto Gasto 2,000.00 Monto Retención o Descuento |                                      |                         |                                      |                                                                    |                                           |                                   |                                                  |                                                    |                              |                      |                     |
| Monto                          | o                                                | 2,000.00                             | )                       | Mont<br>o D                          | o Retención<br>Jescuento                                           | 0.00                                      |                                   | Detalle de                                       | Comprobante                                        |                              |                      |                     |
| Monto<br>Gasto<br>Nombr        | to<br>o<br>ore                                   | 2,000.00                             | 0502                    | Mont<br>o D<br>217753                | o Retención<br>Descuento<br>38001                                  | 0.00                                      |                                   | Detalle de                                       | Comprobante                                        |                              |                      |                     |
| Monto<br>Gasto<br>Nombr<br>Sel | to<br>o<br>ore<br>Fe<br>Cadi                     | 2,000.00<br>NOMBRE<br>echa<br>ucidad | 0503<br>No.             | Mont<br>o E<br>217753<br>Ser.<br>st. | o Retención<br>Descuento<br>38001<br>No. Serie P<br>Emisión        | 0.00<br>to. No. de<br>Comprobante         | No.<br>Autorización               | Detalle de<br>Fecha<br>Comprobante               | Comprobante<br>Monto<br>Presupuestario             | Monto<br>Factura             | Monto<br>Iva         | Monto<br>ICE        |
| Monto<br>Gasto<br>Nombr        | to<br>ore<br>Fe<br>Cade<br>13/0                  | 2,000.00<br>NOMBRE<br>echa<br>ucidad | 0502<br>No.<br>E<br>001 | Mont<br>o E<br>217753<br>Ser.<br>st. | o Retención<br>Descuento<br>38001<br>No. Serie P<br>Emisión<br>001 | 0.00<br>to. No. de<br>Comprobante<br>6000 | No.<br>Autorización<br>1130069631 | Detalle de<br>Fecha<br>Comprobante<br>12/06/2023 | Comprobante<br>Monto<br>Presupuestario<br>2,000.00 | Monto<br>Factura<br>2,000.00 | Monto<br>Iva<br>0.00 | Monto<br>ICE<br>0.0 |

Dentro de la nueva pantalla, usted podrá: crear el detalle o eliminar el mismo, adicional a los botones de consultar y regresar de nivel.

Cree el detalle de la factura según la información que aplique para la transacción. A continuación, un ejemplo:

|                           |                                          | Deta               | lle de 0   | Comprobante     | de Venta - Crear            |       |         |
|---------------------------|------------------------------------------|--------------------|------------|-----------------|-----------------------------|-------|---------|
| DUO DUO                   | The Original set                         | Fec                |            | Coi             | nprobante de Venta          |       |         |
| RUC                       | Tipo Comprobante                         | Caducidad          | Emisión E  | stablecimiento  | Nro.Autoriz                 | ación | Fec Col |
| 0502177538001             | FACTURA                                  | 001                | 11300696   | i31             | 12/06/202                   |       |         |
| Sustento Tributario C     | OSTOS O GASTOS PARA LA DECLARACION       | DE IR (SERVICIOS   | 5 Y BIENES | S DISTINTOS I 🗸 | Base Imponible (SIN<br>IVA) |       | 2000    |
| Concepto Comprobante B    | IENES 12%                                |                    |            | ~               | Monto Iva                   | 12.00 | 240.00  |
| Detalle del Comprobante R | etención 100% - Retención IVA SRI 100% I | Ley Reformatoria I | RTI        | ~               | Monto Retención             | 100   | 240.00  |

## 2.8.5. Deducciones y retenciones

Sin necesidad de seleccionar la factura, presione el botón "Deducciones y retenciones" e ingrese la información que aplique para la transacción. A continuación, un ejemplo:

| BYE -<br>Ingreso | Bien<br>de Bie   | <b>es</b><br>enes - Regis | tro Acta Ent     | rega/Recepció             | n - Registro Ad          | cta Entrega/Rece     | epción - Facturas   |                      |                         |
|------------------|------------------|---------------------------|------------------|---------------------------|--------------------------|----------------------|---------------------|----------------------|-------------------------|
| Ejen             | cicio            | 2023                      |                  |                           |                          |                      |                     |                      |                         |
| Instit           | ución            | 130 - 9999<br>0000        | 9 -              | =                         | ENTIDAD 13<br>130-9999-0 | 0-0-0, ENTIDAD       |                     |                      |                         |
| No. de           | . de Acta 22 RUC |                           | RUC              | 0502177538                | 0502177538001            |                      |                     | 6                    |                         |
| Mo<br>Ga         | nto<br>sto       | 2,000.00                  | Monto            | o Retención o<br>escuento | 0.00                     |                      |                     | Dedu                 | cciones y Retenciones   |
| Non              | nbre             | NOMBRE C                  | 502177538        | 001                       |                          |                      |                     |                      |                         |
| Sel              | F<br>Cad         | 'echa<br>lucidad          | No. Ser.<br>Est. | No. Serie<br>Emisió       | Pto.<br>n Co             | No. de<br>omprobante | No.<br>Autorización | Fecha<br>Comprobante | Monto<br>Presupuestario |
| 0                | 13/              | 06/2023                   | 001              | 001                       | 6000                     |                      | 1130069631          | 12/06/2023           | 2,000.00                |
| Total            |                  |                           |                  | A PROPERTY OF THE PARTY   | ICCURCUM CLARCE          |                      |                     |                      | 2,000.00                |
| 1                |                  |                           |                  |                           |                          |                      |                     |                      |                         |
| Filtros:         |                  |                           |                  |                           |                          |                      |                     |                      |                         |

#### Ministerio de Economía y Finanzas

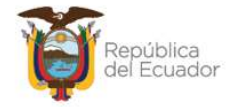

|                          | Retenciones y De                                                | scuentos -           | CRE  | AR            |                     |            |
|--------------------------|-----------------------------------------------------------------|----------------------|------|---------------|---------------------|------------|
| comprobante de<br>Venta: | 6000 - BIENES 12% - Retención IVA SRI 100% Ley 🗸                | Tipo de<br>Sustento: | 02   | 02 - COSTOS C | ) GASTOS PARA I     | A DECLARAC |
| Deducción:               | 108 108 - RETENCION 1% IR BIENES V                              | Porcentaje:          | 1.75 |               |                     |            |
| Retención SRI:           | 312 - Transferencia de bienes muebles de naturale; $\checkmark$ | Base<br>Imponible:   |      | 2000.00       | Monto<br>Retención: | 35.00      |
| Fuente:                  | 001 Recursos Fiscales 🗸                                         | Organismo:           | 0000 | ORGANISMO I ~ | Préstamo:           |            |

Presione crear, y posteriormente, use el botón "nivel anterior" para regresar a la pantalla principal de las actas y continuar con el proceso de contabilización.

## 2.9. Consulta tributaria

Utilice la opción "Consulta tributaria" <sup>(1)</sup> para visualizar los datos registrados en el numeral 2.8 Ingreso de Información financiera tributaria, es decir, esta opción únicamente le permite consultar las pantallas de Comprobantes, Detalles del comprobante y Deducciones y Retenciones.

## 2.10. Contabilizar el acta

Seleccione el acta en estado PRE-APROBADO y presione el botón "CONTABILIZAR":

| Ingreso       | de Bie           | enes - Registro      | Acta Entrega/       | Recepción - Re        | gistro Acta              | Entrega/Recept      | ción                                                                      |                  |                 |              |            |                  |
|---------------|------------------|----------------------|---------------------|-----------------------|--------------------------|---------------------|---------------------------------------------------------------------------|------------------|-----------------|--------------|------------|------------------|
| Ejerci        | cio Act          | tual 2023            |                     |                       |                          |                     | 66                                                                        |                  |                 |              |            |                  |
| Ins           | titució          | n 130 - 999          | 99 - 0000 - 1       | ENTIDAD 130-0         | -0, ENTID                | AD 130-9999-0       |                                                                           |                  |                 |              | Contabiliz | ar 🗳             |
| Sel           | No<br>de<br>Acta | Fecha<br>Elaboración | Fecha<br>Aprobación | Fecha<br>Legalización | Origen<br>del<br>Ingreso | RUC<br>Beneficiario | Descripción                                                               | No<br>Compromiso | Monto<br>Compra | Monto<br>IVA | Descuentos | Tipo Reg<br>Bier |
| •             | 22               | 15/11/2023           |                     |                       | COMPRA                   | 0502177538001       | COMPRA DE<br>UN<br>COMPUTADOR<br>PARA<br>REALIZAR<br>MANUAL DE<br>USUARIO | 2575             | 2,000.00        | 240.00       | 0.00       | LARGA_DUF        |
| Total         |                  |                      |                     |                       |                          |                     |                                                                           |                  | 2,000.00        | 240.00       | 0.00       |                  |
| 1<br>Filtros: |                  |                      |                     |                       |                          |                     |                                                                           |                  |                 |              |            |                  |

Dentro de la pantalla confirme la acción y el sistema le mostrará un mensaje de "Operación exitosa". Acepte el mensaje y el acta tendrá el estado: PRE-APROBADO y CONTABILIZADO=S:

#### Ministerio de Economía y Finanzas

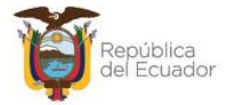

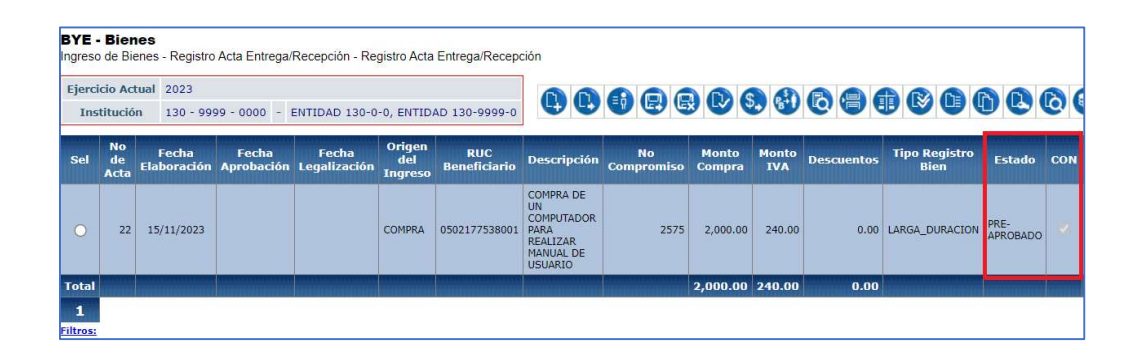

**Nota:** Para el origen del ingreso "REGISTRO BIENES ESIGEF" que es un ingreso administrativo, es decir, sólo es para registrar los bienes en el eSBYE porque sus valores ya constan en el eSIGEF, no se necesita contabilizar, por lo tanto, para este origen de ingreso, pase al numeral 2.11 APROBAR EL ACTA.

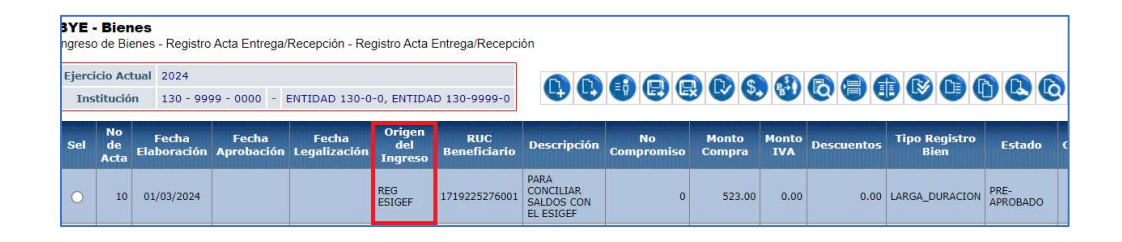

## 2.11. APROBAR el acta

## Cuando es Compra o Compra con contrato

Si el origen del ingreso es COMPRA o COMPRA CON CONTRATO, seleccione el acta pre aprobada y presione el botón "**APROBAR COMPRA**"

| BYE -         | - Bien<br>o de Bie                                                                      | ies<br>enes - Registro | Acta Entrega/       | Recepción - Re        | gistro Acta I            | Entrega/Recepci     | ón                                 |                  |                 |              |            |                       |                  |          |
|---------------|-----------------------------------------------------------------------------------------|------------------------|---------------------|-----------------------|--------------------------|---------------------|------------------------------------|------------------|-----------------|--------------|------------|-----------------------|------------------|----------|
| Ejerci<br>Ins | rcicio Actual 2024<br>Institución 130 - 9999 - 0000 - ENTIDAD 130-0-0, ENTIDAD 130-9999 |                        |                     |                       |                          | D 130-9999-0        | 00                                 |                  |                 |              | 09         |                       | APROBAR COM      | ð<br>MPR |
| Sel           | No<br>de<br>Acta                                                                        | Fecha<br>Elaboración   | Fecha<br>Aprobación | Fecha<br>Legalización | Origen<br>del<br>Ingreso | RUC<br>Beneficiario | Descripción                        | No<br>Compromiso | Monto<br>Compra | Monto<br>IVA | Descuentos | Tipo Registro<br>Bien | Estado           | c        |
| •             | 9                                                                                       | 29/02/2024             |                     |                       | COMPRA                   | 1793086772001       | COMPRA DE<br>EQUIPO<br>INFORMÁTICO | 32               | 50.00           | 6.00         | 0.00       | CONTROL_ADM           | PRE-<br>APROBADO |          |

Se presentará la siguiente pantalla:

#### Ministerio de Economía y Finanzas

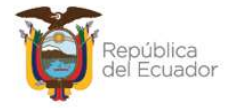

|                           |              |                              |                               | Acta       | do Entro      | Do Do | conción           | - Anrohar                 | Compra           |              |               |
|---------------------------|--------------|------------------------------|-------------------------------|------------|---------------|-------|-------------------|---------------------------|------------------|--------------|---------------|
| Ejercicio:                | 1            | 2024                         |                               | Acta       | ue Linne      | ga ke | cepción           | Aprobar                   | compra           |              |               |
| Institución<br>Receptora: | 130-9999-0   | 000                          | ENTIDAD 1                     | 30-9999-0  |               |       |                   |                           |                  |              |               |
| Fecha El                  | laboración:  | 29/02/202                    | 24                            | (dd/mm/aa  | aa)           |       | Número            | de Acta:                  | 9                |              |               |
| Bodega:                   | 002-BODEG    | A DEL ED                     | IFICIO MATE                   | RIZ        | ~             |       |                   |                           |                  |              |               |
| Provincia:                | 0800 - ESME  | RALDAS                       |                               |            | ~             | Ca    | antón:            | 0803 - MUIS               | NE               |              | ~             |
| Origen<br>del<br>Ingreso: | COMPRA       |                              |                               |            | ~             | Tipo  | Registro<br>Bien: | Control Admi              | nistrativo       |              | ~             |
| RUC:                      | 1793086772   | 001                          |                               | Nombre del | Beneficiario: | NOME  | RE 17930          | 86772001                  |                  |              |               |
| No. de C                  | Compromiso:  |                              |                               | 32         |               |       | Cer               | tificación<br>upuestaria: | 27               |              | 🖸 Incluye Iva |
| Tipo de D                 | Documento de | 06 (                         |                               |            | NICTOATING    | 5     | Clase de          | Documento de              | 01               |              |               |
| Re                        | spaldo:      | 00                           | JOWERODA                      | NTES ADIVI | NISTRATIVO    |       | R                 | espaldo:                  | SOLICITUD DE COM | PRA O DE SEF | VICIOS        |
| No. de C                  | Comprobante: | 23444                        |                               |            |               |       | Tipo de           | Comprobante:              | FACTURA          |              | ~             |
| Monte                     | o Compra:    |                              |                               | Monto IVA: |               |       | De                | ducción:                  |                  | Descuento:   |               |
|                           | 50.00        |                              | 6.0                           | 0          |               |       |                   | 88.0                      | 0.00             |              |               |
| Clase o                   | de Registro: | < Eli<br>< El                | ja una Opció<br>ija una Opció | n><br>in>  |               | ~     | N                 | o. CUR:                   |                  | V Mor<br>IV  | nto<br>A:     |
| Des                       | cripción:    | RDP<br>REG<br>NO AP<br>APROE | LICA / 0% IV<br>BAR COMPR     | A<br>A     |               |       |                   |                           |                  |              |               |
|                           |              |                              |                               |            |               | 0     | Þ                 |                           |                  |              |               |

El combo tendrá 4 opciones antes de aprobar:

 Seleccione la opción "APROBAR COMPRA", si no va a generar un RDP, es decir, si va a realizar la retención del 100% del IVA. Esto también significa que se mantendrán los valores iniciales (sin IVA) de todos los bienes tanto en el detalle del acta como individualmente.

Si realizó la retención del 100% del IVA, es decir, el valor de los bienes NO incluye el impuesto, entonces el sistema mostrará por defecto el valor cero en los campos "No.CUR" y "Monto IVA":

|                           |                          |            | Acta de Entre            | ga Re | cepciór           | n - Aprobar                | Compra             |                       |
|---------------------------|--------------------------|------------|--------------------------|-------|-------------------|----------------------------|--------------------|-----------------------|
| Ejercicio:                |                          | 2024       |                          | -     |                   |                            | -                  |                       |
| Instituciór<br>Receptora  | 130-9999-00              | 000 E      | ENTIDAD 130-9999-0       |       |                   |                            |                    |                       |
| Fecha E                   | laboración:              | 29/02/2024 | (dd/mm/aaaa)             |       | Número            | de Acta:                   |                    | 9                     |
| Bodega:                   | 002-BODEG                | A DEL EDIF | ICIO MATRIZ              |       |                   |                            |                    |                       |
| Provincia:                | 0800 - ESME              | RALDAS     | ×                        | Ca    | antón:            | 0803 - MUIS                | NE                 | ~                     |
| Origen<br>del<br>Ingreso: | COMPRA                   |            | ~]                       | Tipo  | Registro<br>Bien: | Control Admi               | nistrativo         | ~                     |
| RUC:                      | 17930867720              | 001        | Nombre del Beneficiario  | NOMB  | RE 17930          | 086772001                  |                    |                       |
| No. de                    | Compromiso:              |            | 32                       |       | Ce<br>Pres        | rtificación<br>upuestaria: | 27                 | 🖉 Incluye             |
| Tipo de I<br>Re           | Documento de<br>espaldo: | 06 CC      | MPROBANTES ADMINISTRATIV | 0     | Clase de<br>R     | Documento de espaldo:      | 01<br>SOLICITUD DE | COMPRA O DE SERVICIOS |
| No. de C                  | Comprobante:             | 23444      |                          |       | Tipo de           | Comprobante:               | FACTURA            |                       |
| Mont                      | to Compra:               |            | Monto IVA:               |       | D                 | educción:                  |                    | Descuento:            |
|                           | 50.00                    |            | 6.00                     |       |                   | 0.88                       |                    | 0.00                  |
| Clase                     | de Registro:             | APROBA     | R COMPRA                 | ~     | P                 | lo. CUR:                   | 0                  | ✓ Monto<br>IVA: 0.00  |
|                           |                          | COMPRA D   | E EQUIPO INFORMÁTICO     |       |                   |                            |                    |                       |

#### Ministerio de Economía y Finanzas

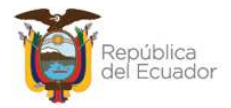

 Seleccione la opción RDP o REG cuando no se va a realizar la retención del 100% del IVA. Esto también significa que el valor del IVA se sumará al valor inicial de los bienes y este nuevo valor se verá reflejado tanto en el detalle del acta como en cada uno de los bienes.

Si no realizó la retención del 100% del IVA, entonces el sistema obligará a a seleccionar una clase de registro y número de CUR (RPD-NOR-BYE, o REG-NOR-BYE), en estado aprobado en el eSIGEF para la regulación del IVA:

|                           |              |            | Acta de Entre             | ega Re | cepción           | - Aprobar                  | Compra             |             |             |
|---------------------------|--------------|------------|---------------------------|--------|-------------------|----------------------------|--------------------|-------------|-------------|
| Ejercicio:                |              | 2024       |                           |        |                   |                            |                    |             |             |
| Institución<br>Receptora  | 130-9999-0   | 000 E      | ENTIDAD 130-9999-0        |        |                   |                            |                    |             |             |
| Fecha E                   | laboración:  | 29/02/2024 | (dd/mm/aaaa)              |        | Número (          | de Acta:                   | 9                  |             |             |
| Bodega:                   | 002-BODEC    | A DEL EDIF | ICIO MATRIZ               |        |                   |                            |                    |             |             |
| Provincia:                | 0800 - ESM   | ERALDAS    | ~                         | C      | antón:            | 0803 - MUISI               | NE                 |             | ~           |
| Origen<br>del<br>Ingreso: | COMPRA       |            | ~                         | Tipo   | Registro<br>Bien: | Control Admin              | inistrativo        |             | ~           |
| RUC:                      | 1793086772   | 001        | Nombre del Beneficiario   | NOME   | BRE 17930         | 86772001                   |                    |             |             |
| No. de                    | Compromiso:  |            | 32                        |        | Cer               | rtificación<br>upuestaria: | 27                 |             | Incluye Iva |
| Tipo de I                 | Documento de | 00 00      |                           | 0      | Clase de          | Documento de               | 01                 |             |             |
| Re                        | espaldo:     | 00 00      | JWPROBANTES ADMINISTRATIV | 0.     | R                 | espaldo:                   | SOLICITUD DE COMPR | RA O DE SEF | RVICIOS     |
| No. de C                  | Comprobante: | 23444      |                           |        | Tipo de           | Comprobante:               | FACTURA            |             | ~           |
| Mont                      | o Compra:    |            | Monto IVA:                |        | De                | educción:                  |                    | Descuento:  |             |
|                           | 50.00        |            | 6.00                      |        |                   | 0.88                       | 0.00               |             |             |
| Clase                     | de Registro: | RDP        |                           | ~      | , []              | lo. CUR:                   | 34                 | Moi<br>IV   | nto<br>A: 6 |
| -                         |              | COMPRA D   | DE EQUIPO INFORMÁTICO     | _      |                   |                            |                    |             |             |

• Seleccione la opción NO APLICA/0%IVA cuando el valor de los bienes, así como en la factura no se aplica el monto del IVA a la compra:

## Cuando es DIFERENTE a compra o compra con contrato

Si el origen del ingreso es DIFERENTE a Compra o Compra con Contrato, seleccione el acta pre aprobada y presione el botón "**APROBAR**":

| BYE<br>Ingreso | - Bier<br>o de Bi | nes<br>enes - Registro      | Acta Entrega/       | Recepción - Re        | gistro Acta I            | Entrega/Recepci     | ión                  |                  |                 |              |            |                                                                                                    |
|----------------|-------------------|-----------------------------|---------------------|-----------------------|--------------------------|---------------------|----------------------|------------------|-----------------|--------------|------------|----------------------------------------------------------------------------------------------------|
| Ejerc          | icio Ac           | tual 2024                   |                     |                       |                          |                     |                      | 000              |                 |              |            |                                                                                                    |
| Ins            | stitució          | n 130 - 99                  | 99 - 0000 -         | ENTIDAD 130-0         | -0, ENTIDA               | D 130-9999-0        |                      |                  |                 | 31           |            | Aprobar                                                                                                    |
| Sel            | No<br>de<br>Acta  | Fecha<br>Elaboración        | Fecha<br>Aprobación | Fecha<br>Legalización | Origen<br>del<br>Ingreso | RUC<br>Beneficiario | Descripción          | No<br>Compromiso | Monto<br>Compra | Monto<br>IVA | Descuentos | Tipo Registro<br>Bien                                                                                          |
|                | 7                 | 28/02/2024                  |                     |                       | DONACION                 | 1708966609001       | ок                   | 0                | 23,000.00       | 0.00         | 0.00       | LARGA_DURACION                                                                                                 |
| Total          | 122211            | Children and a state of the | a construction      |                       |                          |                     | (kinnen minnen biske |                  | 23,000.00       | 0.00         | 0.00       | iner and a second second second second second second second second second second second second second second s |

#### Ministerio de Economía y Finanzas

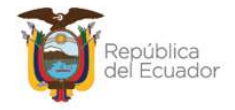

El sistema le mostrará la pantalla con todos los campos bloqueados y el final, confirme la contabilización con el botón correspondiente.

| )-0, ENTIDA              | D 130-9999-0                 | ••                                 | • 8 6            |                 |              | 68         |                       | 000      |     | )  |
|--------------------------|------------------------------|------------------------------------|------------------|-----------------|--------------|------------|-----------------------|----------|-----|----|
| Origen<br>del<br>Ingreso | RUC<br>Beneficiario          | Descripción                        | No<br>Compromiso | Monto<br>Compra | Monto<br>IVA | Descuentos | Tipo Registro<br>Bien | Estado   | CON | RE |
| COMPRA                   | 1793086772001                | COMPRA DE<br>EQUIPO<br>INFORMÁTICO | 32               | 50.00           | 6.00         | 0.00       | CONTROL_ADM           | APROBADO | ~   |    |
| DONACION                 | 17 <mark>0</mark> 8966609001 | ок                                 | 0                | 23,000.00       | 0.00         | 0.00       | LARGA_DURACION        | APROBADO |     |    |

El estado de las actas cambia a APROBADO. Ejemplo:

## 2.12. Anexos

El sistema verifica que se realice la carga de los documentos anexos en formato PDF, antes de LEGALIZAR el acta, con los cuales se justifica la transacción realizada por la entidad.

Seleccione el acta en estado APROBADO y CONTABILIZADO=S, y presione el botón Anexos:

| BYE<br>Ingres | - Bier<br>o de Bie                                                                      | <b>ies</b><br>enes - Registro | Acta Entrega/       | Recep <mark>ción</mark> - Re | gistro Acta              | Entrega/Recepci     | ión         |                  |                 |              |            |                       |          |     |
|---------------|-----------------------------------------------------------------------------------------|-------------------------------|---------------------|------------------------------|--------------------------|---------------------|-------------|------------------|-----------------|--------------|------------|-----------------------|----------|-----|
| Ejerc<br>Ins  | jercicio Actual 2024<br>Institución 130 - 9999 - 0000 - ENTIDAD 130-0-0, ENTIDAD 130-99 |                               |                     |                              |                          | D 130-9999-0        | 88          | • 86             |                 |              | 69         |                       |          | 90  |
| Sel           | No<br>de<br>Acta                                                                        | Fecha<br>Elaboración          | Fecha<br>Aprobación | Fecha<br>Legalización        | Origen<br>del<br>Ingreso | RUC<br>Beneficiario | Descripción | No<br>Compromiso | Monto<br>Compra | Monto<br>IVA | Descuentos | Tipo Registro<br>Bien | Estado   | CON |
|               | 0                                                                                       | 29/02/2024                    | 29/02/2024          |                              | COMPRA                   | 1793086772001       | COMPRA DE   | 32               | 50.00           | 6.00         | 0.00       | CONTROL ADM           | APROBADO |     |

En la nueva pantalla, coloque el tipo de anexo y seleccione desde su ordenador un archivo PDF como respaldo de la transacción. Presione el botón "Subir archivo".

Cuando verifique que el o los archivos se cargaron en pantalla, presione el botón "salir" de la parte inferior de la pantalla.

#### Ministerio de Economía y Finanzas

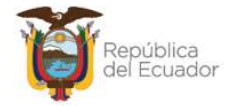

|                           |                    | Acta - Anexos                |         |                         |
|---------------------------|--------------------|------------------------------|---------|-------------------------|
| Ejercicio:                | 2024               |                              |         |                         |
| Institución<br>Receptora: | 130-9999-0000      | ENTIDAD 130-9999-0           |         |                         |
| Bodega:                   | 002-BODEGA DEL     | EDIFICIO MATRIZ              |         |                         |
|                           |                    | Fecha de Ingreso: 29/02/2024 | Estado: | APROBADO                |
| Tipo de Anexo:            | OTROS              | ~                            |         |                         |
| Archivo a subir:          | Seleccionar archiv | o MEF-SCG-2024-0730-E.pdf    |         | Subir Archivo           |
| Tipo de Ane               | xo                 | Archivo                      |         | Tamaño del Archivo (MB) |
| FACTURA                   | MEF-SCG-2024       | I-0730-E.pdf                 |         | 0.06                    |
| FACTURA                   | MEF-SCG-2024       | <u>I-0730-E.pdf</u>          |         | 0.06                    |
|                           |                    |                              |         |                         |

# 2.13. Legalizar el acta

Seleccione el acta en estado APROBADO y CONTABILIZADO=S, y presione el botón Legalizar:

**3YE - Bienes** nareso de Bienes - Reaistro Acta Entrega/Recepción - Registro Acta Entrega/Recepción

|       | 1.4202.027.02    |                      |                     |                       | 3                        |                     | 800                                |                  |                 |              |            |                       |          |         |
|-------|------------------|----------------------|---------------------|-----------------------|--------------------------|---------------------|------------------------------------|------------------|-----------------|--------------|------------|-----------------------|----------|---------|
| Ejerc | icio Ac          | ual 2024             |                     |                       |                          |                     |                                    |                  |                 |              |            |                       |          | 20      |
| In    | stitució         | n 130 - 99           | 99 - 0000 -         | ENTIDAD 130-0         | -0, ENTIDA               | D 130-9999-0        |                                    |                  |                 |              |            |                       | Legaliza | ar Acta |
| Sel   | No<br>de<br>Acta | Fecha<br>Elaboración | Fecha<br>Aprobación | Fecha<br>Legalización | Origen<br>del<br>Ingreso | RUC<br>Beneficiario | Descripción                        | No<br>Compromiso | Monto<br>Compra | Monto<br>IVA | Descuentos | Tipo Registro<br>Bien | Estado   | CON     |
| 0     | 9                | 29/02/2024           | 29/02/2024          |                       | COMPRA                   | 1793086772001       | COMPRA DE<br>EQUIPO<br>INFORMÁTICO | 32               | 50.00           | 6.00         | 0.00       | CONTROL_ADM           | APROBADO | . e     |

Confirme el proceso dentro de la pantalla. El sistema le mostrará un mensaje de "Operación Existosa" y el acta se visualizará en estado LEGALIZADO y CONTABILIZADO=S

| gistro Acta I<br>-0, ENTIDA | Entrega/Recepci<br>D 130-9999-0 | ón                                 |                  |                 |              | 68         |                       | ) & 6      |     | )   |
|-----------------------------|---------------------------------|------------------------------------|------------------|-----------------|--------------|------------|-----------------------|------------|-----|-----|
| Origen<br>del<br>Ingreso    | RUC<br>Beneficiario             | Descripción                        | No<br>Compromiso | Monto<br>Compra | Monto<br>IVA | Descuentos | Tipo Registro<br>Bien | Estado     | CON | REV |
| COMPRA                      | 1793086772001                   | COMPRA DE<br>EQUIPO<br>INFORMÁTICO | 32               | 50.00           | 6.00         | 0.00       | CONTROL_ADM           | LEGALIZADO | ~   |     |
| DONACION                    | 1708966609001                   | ок                                 | 0                | 23,000.00       | 0.00         | 0.00       | LARGA_DURACION        | LEGALIZADO |     |     |

Nota: el flujo de ingreso finaliza cuando un acta cambia a estado = LEGALIZADO.

#### Ministerio de Economía y Finanzas

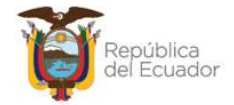

# 2.14. Revertir Registro Contable

Seleccione el acta en estado CONTABILIZADO=S, y presione el botón Revertir Registro Contable:

| BYE -<br>Ingreso | de Bie                                                                                      | enes - Registro          | Acta Entrega/ | Recepción - Re | gistro Acta I | Entrega/Recepci | ón          |                  |                 |              |            |                         |
|------------------|---------------------------------------------------------------------------------------------|--------------------------|---------------|----------------|---------------|-----------------|-------------|------------------|-----------------|--------------|------------|-------------------------|
| Ejerci<br>Ins    | icio Acl                                                                                    | tual 2024<br>n 130 - 999 | 99 - 0000 - 1 | ENTIDAD 130-0  | -0, ENTIDA    | D 130-9999-0    | ••          | •                |                 |              | C C        | ertir Registro Contable |
| Sel              | No Fecha Fecha Fecha Origen RUC<br>de Elaboración Aprobación Legalización Ingreso Beneficia |                          |               |                |               |                 | Descripción | No<br>Compromiso | Monto<br>Compra | Monto<br>IVA | Descuentos | Tipo Registro<br>Bien   |
| 0                | 7                                                                                           | 28/02/2024               | 29/02/2024    | 29/02/2024     | DONACION      | 1708966609001   | ок          | 0                | 23,000.00       | 0.00         | 0.00       | LARGA_DURACION          |

Confirme la acción con el botón de la parte inferior de la pantalla. El estado del acta cambia a REVERSADO y se activa el check de REV=reversado. Una vez revertido el proceso, no se puede cambiar el estado de la misma.

## Ejemplo:

| Re  | gistro Acta I            | Entrega/Recepci     | ión         |                  |                 |              |            |                       |           |     |     |
|-----|--------------------------|---------------------|-------------|------------------|-----------------|--------------|------------|-----------------------|-----------|-----|-----|
| 0-0 | -0, ENTIDA               | D 130-9999-0        | ••          |                  |                 |              | 68         |                       | 006       |     |     |
| ón  | Origen<br>del<br>Ingreso | RUC<br>Beneficiario | Descripción | No<br>Compromiso | Monto<br>Compra | Monto<br>IVA | Descuentos | Tipo Registro<br>Bien | Estado    | CON | REV |
| 4   | DONACION                 | 1708966609001       | ок          | 0                | 23,000.00       | 0.00         | 0.00       | LARGA_DURACION        | REVERSADO |     |     |
|     |                          |                     |             |                  | 23,000.00       | 0.00         | 0.00       |                       |           | -   |     |

**Nota:** Para revertir un acta por COMPRA o COMPRA CON CONTRATO que se encuentra en estado "APROBADO y CONTABILIZADO=S" o "LEGALIZADO", es importante que realice previamente las reversiones correspondientes en eSIGEF, caso contrario, el sistema le mostrará este mensaje:

|                           |                       | Acta                            | a de Entrega Recep                              | oción Generar Contra Asie                                                                                               | ento               |
|---------------------------|-----------------------|---------------------------------|-------------------------------------------------|----------------------------------------------------------------------------------------------------|--------------------|
| Ejercicio:                |                       | 2024                            |                                                 |                                                                                                    |                    |
| Institución<br>Receptora  | 130-9999              |                                 |                                                 |                                                                                                    |                    |
| Fecha Ela                 | aboración:            |                                 |                                                 | X                                                                                                    |                    |
| Bodega:                   | 002-BOD               |                                 | MENGARE                                         |                                                                                                    |                    |
| Provincia:                | 0800 - ES             |                                 | MENSAJE:                                        |                                                                                                    |                    |
| Origen<br>del<br>Ingreso: | COMPRA                | Error al generar el con<br>encu | tra asiento. El registi<br>entra revertido. Por | ro del Devengado No. 33 no se<br>favor revise.                                                                          |                    |
| RUC:                      | 17930867              |                                 |                                                 |                                                                                                    |                    |
| No. de                    | Compromis             | Clase                           | Metodo                                          | Mensaie                                                                                                    |                    |
| Tipo de l<br>Re           | Documento<br>espaldo: | eByE.Bienes.clsControladora     | GenerarCASDonacionesOtros                       | Error al generar el contra asiento. El<br>registro del Devengado No. 33 no se<br>encuentra revertido. Por favor revise. | DE COMPRA O DE SER |

#### Ministerio de Economía y Finanzas

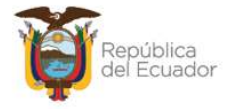

Por lo tanto, en eSIGEF, el proceso inicia con la reversión del CUR de Devengado y/o CUR RDP ó REG en el sistema eSIGEF.

## 2.15. Consultar Registros Contables

Para consultar los números de CURs que se generan en la contabilización o reversión del Acta de Entrega-Recepción, para cualquier transacción contable, seleccione el acta y presione el botón *"Consultar Registros Contables":* 

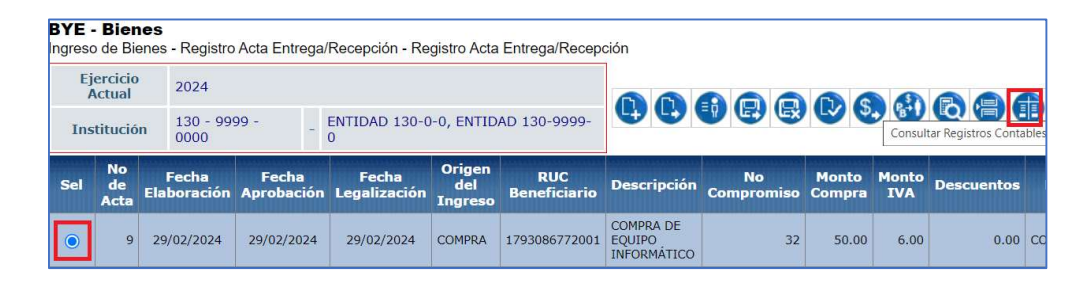

En esta nueva pantalla se enlistan todos los CURs vinculados al acta. Ejemplo:

| BYE -<br>Ingreso          | Bienes<br>de Bienes | - Registro Acta Er     | ntrega/R                     | ecepción - Registro Act | ta Ent | trega/Rece | pción - Consul | tar Registros Contables |                |
|---------------------------|---------------------|------------------------|------------------------------|-------------------------|--------|------------|----------------|-------------------------|----------------|
| Ejerc                     | icio Actual         | 2024                   |                              |                         |        |            |                |                         |                |
| Institución<br>No. de Cur |                     | 130 - 9999 -<br>0000 - | AD 130-0-0,<br>AD 130-9999-0 | 6                       |        |            |                |                         |                |
| No                        | . de Cur<br>ontable | 111474481              |                              |                         | •      |            |                |                         |                |
| Núme                      | ero de Acta         | 9                      |                              |                         |        |            |                |                         |                |
| Sel                       | No. CUR             | Clase Reg              | istro                        | Fecha Imputacio         | n      | Monto      | Estado         | Fecha Aprobacion        | Usuario Aprobó |
| 0                         | 0000                | 32 COM-NOR-BYE         |                              | 29/02/2024              |        | 120.00     | APROBADO       | 29/02/2024              | CAPACITACION   |
| 0                         | 0000                | 33 DEV-NOR-BYE         |                              | 29/02/2024              |        | 50.00      | APROBADO       | 29/02/2024              | USR9500        |
| 0                         | 1114744             | 80 DAG                 |                              | 29/02/2024              |        | 56.00      | APROBADO       | 29/02/2024              | USR9500        |
| 0                         | 111474481 BNDP      |                        | 29/02/2024                   |                         | 50.00  | APROBADO   | 29/02/2024     | USR9500                 |                |

**Nota:** para el ingreso ADMINISTRATIVO: REGISTRO BIENES eSIGEF, como no se generan registros contables, esta opción no mostrará ninguna información.

## 2.16. Consulta registro

Para visualizar el contenido de la cabecera del acta, selccione la misma y presione el botón "Consultar Registro":

#### Ministerio de Economía y Finanzas

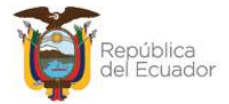

| BYE<br>Ingres | YYE - Bienes<br>greso de Bienes - Registro Acta Entrega/Recepción - Registro Acta Entrega/Recepción                                 |                      |                     |                       |                          |                     |                     |                  |                 |              |            |                          |            |         |        |
|---------------|----------------------------------------------------------------------------------------------------|----------------------|---------------------|-----------------------|--------------------------|---------------------|---------------------|------------------|-----------------|--------------|------------|--------------------------|------------|---------|--------|
| Ejerc<br>Ins  | Ejercicio Actual         2024           Institución         130 - 9999 - 0000         -         ENTIDAD 130-0-0, ENTIDAD 130-9999-0 |                      |                     |                       |                          |                     | ••                  | 1) @ @           |                 |              | 68         |                          | 60         | 6       | 0      |
| Sel           | No<br>de<br>Acta                                                                                                    | Fecha<br>Elaboración | Fecha<br>Aprobación | Fecha<br>Legalización | Origen<br>del<br>Ingreso | RUC<br>Beneficiario | Descripción         | No<br>Compromiso | Monto<br>Compra | Monto<br>IVA | Descuentos | Tipo<br>Registro<br>Bien | Estado     | Itar Re | gistro |
|               | 9                                                                                                    | 29/02/2024           | 29/02/2024          | 29/02/2024            | COMPRA                   | 1793086772001       | COMPRA DE<br>EQUIPO | 32               | 50.00           | 6.00         | 0.00       | CONTROL_ADM              | LEGALIZADO | 4       |        |

El sistema le muestra todos los datos de la transacción de manera informativa. Presione "Salir" para regresar a la pantalla principal de las actas.

| Ejercicio:                        |        | 2024                           |                 |                       |                                                   |                |                        |                         |               |         |     |  |
|-----------------------------------|--------|--------------------------------|-----------------|-----------------------|---------------------------------------------------|----------------|------------------------|-------------------------|---------------|---------|-----|--|
| Institución<br>Receptora:         | 130-99 | 99-0000 E                      | ENTIDAD 130-999 | 9-0                   |                                                   |                |                        |                         |               |         |     |  |
| Fecha Elaboración:                |        | 29/02/2024                     | (dd/mm/a        | iaaa)                 | Número de Acta: 9                                 |                |                        |                         |               |         |     |  |
| Bodega:                           | 002-B0 | DDEGA DEL EDI                  | ~               |                       |                                                   |                |                        |                         |               |         |     |  |
| Provincia:                        | 0800 - | ESMERALDAS                     |                 | ~                     | Cantón:                                           | 0803 - 1       | 303 - MUISNE 🗸 🗸       |                         |               |         |     |  |
| Origen del                        | COMP   | RA                             |                 | ~                     | Tipo Registro Bien:                               | Control        | Control Administrativo |                         |               |         |     |  |
| RUC:                              | 179308 | 36772001                       | Nom             | bre del Beneficiario: | 72001                                             |                |                        |                         |               |         |     |  |
| No. de Compromiso:                |        | 32                             |                 |                       | Certificación Presupuestaria: 27                  |                |                        |                         |               | Incluye | Iva |  |
| Tipo de Documento de<br>Respaldo: |        | 06 COMPROBANTES ADMINISTRATIVO |                 |                       | Clase de Documento de<br>Respaldo: 01 SOLICITUD D |                |                        | E COMPRA O DE SERVICIOS |               |         |     |  |
| No. de Comprobante:               |        | 23444                          |                 |                       | Tipo de Comproba                                  | bante: FACTURA |                        |                         | ~             |         |     |  |
| Monto Compra:                     |        |                                | Monto IVA:      |                       | Deducción:                                        |                |                        | Descuento:              |               |         |     |  |
| 50.00                             |        | 6.00                           |                 |                       | 0.                                                | 88             | 0.00                   |                         |               |         |     |  |
| Clase de Registro:                |        | APROBAR COMPRA                 |                 | ~                     | No. CUR:                                          |                | D                      | ~                       | Monto<br>IVA: | 0       |     |  |
| Descripción:                      |        | COMPRA DE EQU                  | JIPO INFORMÁTIC | 0                     |                                                   |                |                        |                         |               |         | h   |  |

# 2.17. Consultar todos los registros

En caso de haber utilizado los filtros de consulta, disponibles al final de la pantalla, para buscar alguna información de las actas de entrega recepción, utilice esta opción para reanudar toda la información contenida en la misma.

#### Ministerio de Economía y Finanzas